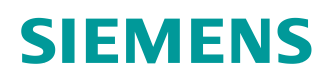

# Documentación didáctica / para cursos de formación

Siemens Automation Cooperates with Education (SCE) | A partir de la versión V15.1

### Módulo TIA Portal 102-101 Tecnología de sensores RFID con RF210R IO-Link, ET 200SP y SIMATIC S7-1500

siemens.com/sce

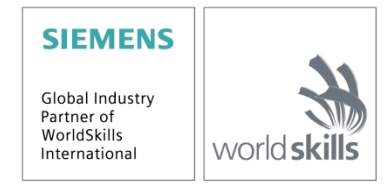

### Soluciones para Formación SCE adecuados para esta documentación didáctica/ para cursos de formación

Identificación industrial, tecnología de sensores RFID SIMATIC

- Sistema RFID SIMATIC RF200 IO-Link Referencia: 6GT2096-5AA00-0AA0
- Sistema RFID SIMATIC RF200 PROFINET Referencia: 6GT2096-3AA00-0AA0
- Sistema RFID SIMATIC RF200 IO-Link Referencia: 6GT2096-5AA00-0AA0
- Sistema RFID SIMATIC RF300 PROFINET Referencia: 6GT2096-1AA00-0AA0

Periferia descentralizada SIMATIC ET 200SP

- SIMATIC ET 200SP Digital Referencia: 6ES7155-6AU00-0AB0
- SIMATIC ET 200SP Digital con módulo de entradas ENERGY METER PN Referencia: 6ES7155-6AU00-0AB1
- SIMATIC ET 200SP Digital con módulo de comunicación IO-LINK MASTER V1.1 PN Referencia: 6ES7155-6AU00-0AB2
- SIMATIC ET 200SP Digital con módulo de comunicación CM AS-i MASTER ST PN Referencia: 6ES7155-6AU00-0AB3
- Ampliación para módulos analógicos SIMATIC ET 200SP Referencia: 6ES7155-6AU00-0AB6

#### **Controladores SIMATIC**

- SIMATIC ET 200SP Distributed Controller CPU 1512SP F-1 PN Safety Referencia: 6ES7512-1SK00-4AB2
- SIMATIC CPU 1516F PN/DP Safety con software Referencia: 6ES7516-3FN00-4AB2
- SIMATIC S7 CPU 1516-3 PN/DP con software Referencia: 6ES7516-3AN00-4AB3
- SIMATIC CPU 1512C PN con software y PM 1507 Referencia: 6ES7512-1CK00-4AB1
- SIMATIC CPU 1512C PN con software, PM 1507 y CP 1542-5 (CP PROFIBUS) Referencia: 6ES7512-1CK00-4AB2
- SIMATIC CPU 1512C PN con software Referencia: 6ES7512-1CK00-4AB6
- SIMATIC CPU 1512C PN-1 sin alimentación de corriente / con CP para PROFIBUS DPReferencia: 6ES7512-1CK00-4AB7

### SIMATIC STEP 7 Software for Training

- SIMATIC STEP 7 Professional V15.1, licencia individual Referencia: 6ES7822-1AA05-4YA5
- SIMATIC STEP 7 Professional V15.1, paquete de 6, licencia de aula Referencia: 6ES7822-1BA05-4YA5
- SIMATIC STEP 7 Professional V15.1, paquete de 6, licencia Upgrade Referencia: 6ES7822-1AA05-4YE5
- SIMATIC STEP 7 Professional V15.1, paquete de 20, licencia de estudiante Referencia: 6ES7822-1AC05-4YA5

### SIMATIC Panels y software WinCC Advanced

 SIMATIC TP700 Comfort Colour Panel Referencia: 6AV2133-4AF00-0AA0

- TP1500 Comfort Colour Panel Referencia: 6AV2133-4BF00-0AA0
- SIMATIC WinCC Advanced V15, paquete de 6, licencia de aula Referencia: 6AV2102-0AA05-0AS5
- SIMATIC WinCC Advanced V15, paquete de 6, licencia Upgrade Referencia: 6AV2102-4AA05-0AS5
- SIMATIC WinCC Advanced V15, paquete de 20, licencia de estudiante Referencia: 6AV2102-0AA05-0AS7

Tenga en cuenta que estos Soluciones para Formación pueden ser sustituidos por paquetes actualizados. Encontrará una relación de los paquetes SCE actualmente disponibles en la página: siemens.com/sce/tp

### **Cursos avanzados**

Para los cursos avanzados regionales de Siemens SCE, póngase en contacto con el partner SCE de su región: <u>siemens.com/sce/contact</u>

### Más información en torno a SCE

siemens.com/sce

#### Nota sobre el uso

La documentación didáctica/para cursos de formación de SCE para la solución de automatización homogénea Totally Integrated Automation (TIA) ha sido elaborada para el programa "Siemens Automation Cooperates with Education (SCE)" exclusivamente con fines formativos para centros públicos de formación e I + D. Siemens declina toda responsabilidad en lo que respecta a su contenido.

No está permitido utilizar este documento más que para la iniciación a los productos o sistemas de Siemens; es decir, está permitida su copia total o parcial y su posterior entrega a los aprendices/estudiantes para que lo utilicen en el marco de su formación. La transmisión y reproducción de este documento y la comunicación de su contenido solo están permitidas dentro de centros públicos de formación básica y avanzada para fines didácticos.

Las excepciones requieren autorización expresa por escrito por parte de Siemens. Para cualquier consulta al respecto, dirigirse a: <u>scesupportfinder.i-ia@siemens.com.</u>

Los infractores quedan obligados a la indemnización por daños y perjuicios. Se reservan todos los derechos, incluidos los de traducción, especialmente para el caso de concesión de patentes o registro como modelo de utilidad.

No está permitido su uso para cursillos destinados a clientes del sector Industria. No aprobamos el uso comercial de los documentos.

Queremos expresar nuestro agradecimiento a la TU Dresde, en especial al Profesor Leon Urbas, así como a la empresa Michael Dziallas Engineering y a las demás personas que nos han prestado su apoyo para elaborar esta documentación didáctica/para cursos de formación de SCE.

# ÍNDICE DE CONTENIDO

| 1                                | Objetivos                                                                                                    |       |                                                                                     |    |  |  |  |  |
|----------------------------------|----------------------------------------------------------------------------------------------------|-------|-------------------------------------------------------------------------------------|----|--|--|--|--|
| 2                                | Requisitos                                                                                                    |       |                                                                                     |    |  |  |  |  |
| 3 Hardware y software necesarios |                                                                                                    |       |                                                                                     |    |  |  |  |  |
| 4                                |                                                                                                    | Teor  | ría                                                                                 | 8  |  |  |  |  |
|                                  | 4.                                                                                                    | 1     | Maestro IO-Link CM 4xIO-Link                                                        | 8  |  |  |  |  |
|                                  |                                                                                                    | 4.1.1 | 1 Características técnicas                                                          | 8  |  |  |  |  |
|                                  |                                                                                                    | 4.1.2 | 2 Descripción del maestro IO-Link CM 4xIO-Link                                      | 9  |  |  |  |  |
|                                  |                                                                                                    | 4.1.3 | 3 Indicadores de estado y error                                                     | 9  |  |  |  |  |
|                                  |                                                                                                    | 4.1.4 | 4 Sustitución del maestro IO-Link CM 4xIO-Link con elemento codificador electrónico | 10 |  |  |  |  |
|                                  | 4.                                                                                                    | 2     | Software S7-PCT-Port Configuration Tool                                             | 11 |  |  |  |  |
|                                  |                                                                                                    | 4.2.1 | 1 Características de S7-PCT-Port Configuration Tool                                 | 11 |  |  |  |  |
|                                  | 4.                                                                                                    | 3     | Lector SIMATIC RF210R IO-Link                                                       | 12 |  |  |  |  |
|                                  | <ul> <li>4.3.1 Datos técnicos de</li> <li>4.3.2 Ventana de trans</li> <li>4.3.3 Funcionamiento e</li> <li>4.3.4 Directrices de mo</li> </ul> |       | 1 Datos técnicos del lector RF200 IO-Link                                           | 13 |  |  |  |  |
|                                  |                                                                                                    |       | 2 Ventana de transmisión y distancia de escritura/lectura                           | 14 |  |  |  |  |
|                                  |                                                                                                    |       | 3 Funcionamiento en modo estático y dinámico                                        | 15 |  |  |  |  |
|                                  |                                                                                                    |       | 4 Directrices de montaje                                                            | 15 |  |  |  |  |
|                                  |                                                                                                    | 4.3.5 | 5 Cable de conexión                                                                 | 16 |  |  |  |  |
|                                  |                                                                                                    | 4.3.6 | 6 Asignación de pines del lector RF200 con interfaz IO-Link                         | 16 |  |  |  |  |
|                                  |                                                                                                    | 4.3.7 | 7 Asignación de conexiones del maestro IO-Link de Siemens                           | 16 |  |  |  |  |
|                                  | 4.                                                                                                    | 4     | Librería IOL_READ_WRITE_DATA_LIB_V3.1 (LRfidIOL_V15)                                | 17 |  |  |  |  |
|                                  |                                                                                                    | 4.4.1 | 1 Bloques de la librería                                                            | 17 |  |  |  |  |
|                                  |                                                                                                    | 4.4.2 | 2 "LRfidIOL_Read"                                                                   | 18 |  |  |  |  |
|                                  |                                                                                                    | 4.4.3 | 3 Bloque de función "LRfidIOL_Write"                                                | 19 |  |  |  |  |
|                                  |                                                                                                    | 4.4.4 | Bloque de función "LRfidIOL_Antenna"                                                | 20 |  |  |  |  |
| 5                                |                                                                                                    | Tare  | ea planteada                                                                        | 21 |  |  |  |  |
| 6 Planificación                  |                                                                                                    |       |                                                                                     |    |  |  |  |  |
| 7                                |                                                                                                    | Instr | rucciones estructuradas paso a paso                                                 | 23 |  |  |  |  |
|                                  | 7.                                                                                                    | 1     | Desarchivado de un proyecto existente                                               | 23 |  |  |  |  |
|                                  | 7.                                                                                                    | 2     | ET 200SP: Inserción y parametrización del maestro IO-Link                           | 25 |  |  |  |  |

|   | 7.3  | Carga de la configuración hardware y asignación del nombre de dispositivo           | 27 |
|---|------|-------------------------------------------------------------------------------------|----|
|   | 7.4  | Inserción y parametrización del sensor RFID RF210R IO-Link con Device-Tool (S7-PCT) | 31 |
|   | 7.5  | Creación de tipos de datos para datos sin formato y datos de usuario                | 36 |
|   | 7.6  | Bloques de datos para los datos de lectura y escritura RFID                         | 37 |
|   | 7.7  | Bloques de la librería IOL_READ_WRITE_DATA_LIB_V3.1                                 | 39 |
|   | 7.8  | Bloque de función "Read_Write_RFID_Data"                                            | 40 |
|   | 7.9  | Prueba de la aplicación con la tabla de observación Watch table_RFID                | 48 |
|   | 7.10 | Acceso a los datos con un panel TP700 Comfort                                       | 49 |
|   | 7.11 | Archivado del proyecto                                                              | 57 |
|   | 7.12 | Lista de comprobación – paso a paso                                                 | 58 |
| 8 | Eje  | rcicio                                                                              | 59 |
|   | 8.1  | Tarea planteada: ejercicio                                                          | 59 |
|   | 8.2  | Planificación                                                                       | 60 |
|   | 8.3  | Lista de comprobación – ejercicio                                                   | 60 |
| 9 | Info | rmación adicional                                                                   | 61 |

# Tecnología de sensores RFID con RF210R IO-LINK en ET 200SP y SIMATIC S7-1500

# 1 Objetivos

En las páginas siguientes se explica cómo poner en funcionamiento un sensor RFID RF210R IO-Link en un módulo IO-LINK en un proyecto con SIMATIC S7-1500 y ET 200SP y, con ayuda de los bloques de la librería "IOL\_READ\_WRITE\_DATA\_LIB\_V3.1", cómo escribir y leer datos en soportes de datos móviles. Los procesos de escritura y lectura se manejan mediante una visualización en un SIMATIC Panel TP700 Comfort que también debe crearse.

# 2 Requisitos

Este capítulo se basa en el capítulo Configuración hardware descentralizada con SIMATIC S7-1500 y ET 200SP en PROFINET. Para el seguimiento de este capítulo puede recurrir, p. ej., al siguiente proyecto:

"SCE\_EN\_012-201 Decentral Hardware Configuration S7-1500 ET200SP PN.....zap15".

Además, necesitará conocimientos previos sobre los fundamentos de programación en TIA Portal, sobre el uso de bloques de datos y sobre cómo elaborar una visualización de procesos para un SIMATIC Panel TP700 Comfort con WinCC Advanced.

# 3 Hardware y software necesarios

- **1** Estación de ingeniería: Se requieren el hardware y el sistema operativo (Para más información, ver Readme/Léame en los DVD de instalación del TIA Portal)
- 2 Software SIMATIC STEP 7 Professional en el TIA Portal, V15.1 o superior
- 3 Software WinCC Advanced en el TIA Portal, V15.1 o superior
- 4 Software S7-PCT-Port Configuration Tool, V3.5 o superior
- 5 Controlador SIMATIC S7-1500, p. ej., CPU 1516F-3 PN/DP,

firmware V2.5 o superior con Memory Card

6 Periferia descentralizada ET 200SP para PROFINET con 16DI/16DO, así como 2AI/1AO y maestro IO-Link

#### Ejemplo de configuración:

Módulo de interfaz IM155-6PN HF con adaptador de bus BA 2xRJ45 2 módulos de periferia con 8 entradas digitales DI 8x24 V DC HF 2 módulos de periferia con 8 salidas digitales DQ 8x24 V DC/0,5A HF 2 módulos de periferia con 2 entradas analógicas AI 2 U/I 2/4 hilos HS Módulo de periferia con 2 salidas analógicas AQ 2 U/I HS Módulo de comunicación maestro IO-Link CM 4xIO-Link, firmware V2.1 o superior Módulo de servidor

- 7 Lector de la familia RF200 con interfaz IO-Link, p. ej., SIMATIC RF210R IO-Link con cable de lector y transpondedor RFID
- 8 SIMATIC Panel TP700 Comfort
- 9 Conexión Ethernet entre la estación de ingeniería y el controlador, entre el controlador y la periferia descentralizada ET 200SP y entre la periferia descentralizada ET 200SP y el panel TP700 Comfort

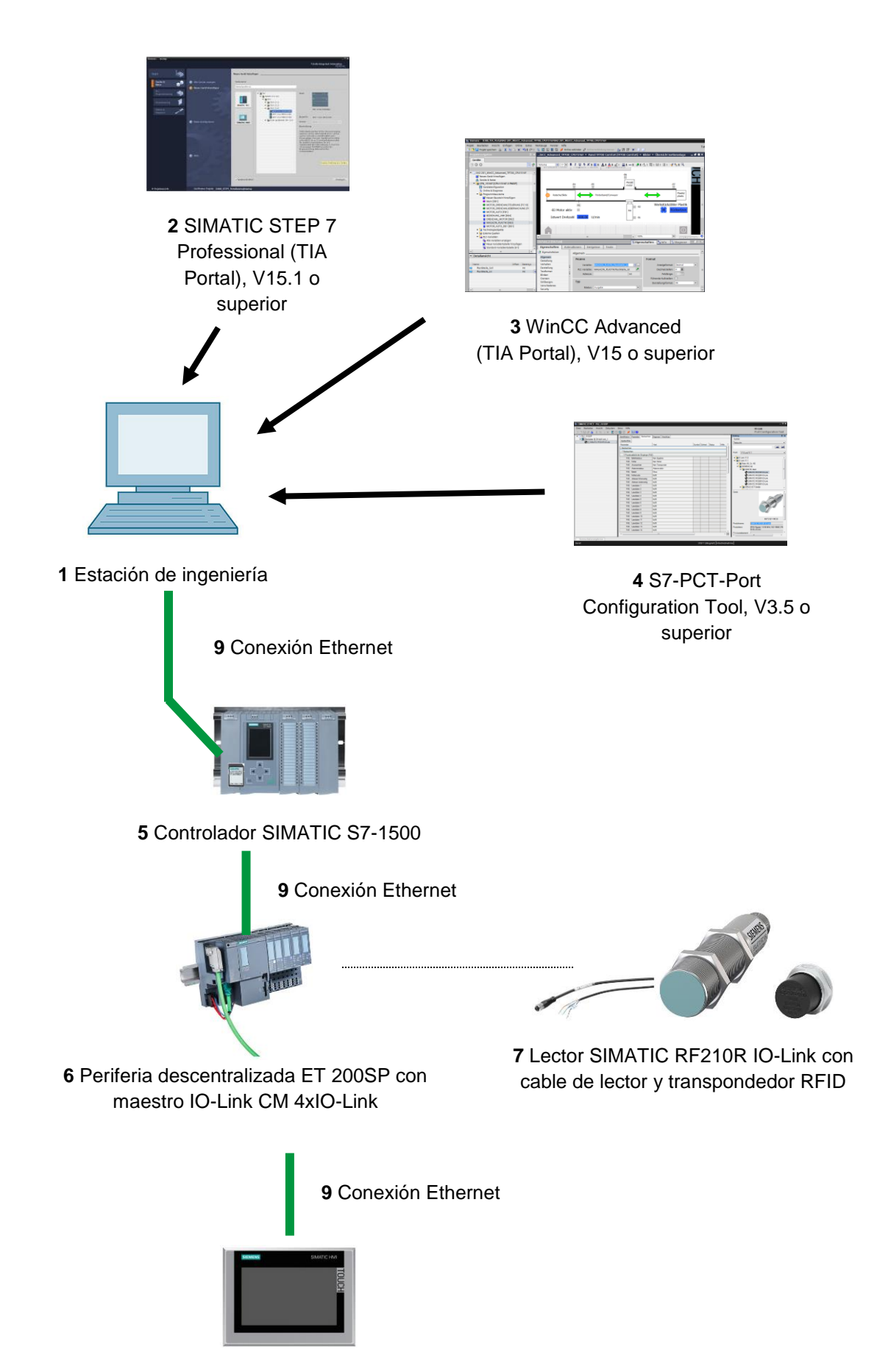

8 SIMATIC Panel TP700 Comfort

# 4 Teoría

El objetivo de esta documentación consiste en acceder en modo de lectura y escritura a los datos de un transpondedor RFID.

Utilizaremos para ello el sensor RFID RF210R IO-Link conectado a un maestro IO-Link CM 4xIO-Link. Este se debe poner en marcha con el software S7-PCT-Port Configuration Tool.

En el programa se utilizan bloques de la librería "IOL\_READ\_WRITE\_DATA\_LIB\_V3.1".

Aquí se facilita la información básica de los manuales de SIEMENS.

### 4.1 Maestro IO-Link CM 4xIO-Link

IO-Link es una conexión punto a punto entre un maestro y un dispositivo. En el maestro IO-Link se pueden conectar tanto sensores/actuadores convencionales como inteligentes a través de cables estándar sin apantallar con el probado sistema de conexión a 3 hilos. Los canales de estado de conexión y de datos están realizados con la probada tecnología de 24 V DC.

### 4.1.1 Características técnicas

El módulo maestro IO-Link CM 4xIO-Link presenta las características técnicas siguientes:

- Módulo de comunicación serie con 4 puertos (canales)
- Modo SIO (modo IO estándar)
- Maestro IO-Link según especificación IO-Link V1.1
- Time-based IO (sello de tiempo) a partir del firmware V2.0
- Velocidades de transmisión de datos COM1 (4,8 kBd), COM2 (38,4 kBd), COM3 (230,4 kBd)
- Apropiado para la conexión de hasta 4 dispositivos IO-Link (conexión a 3 hilos) o bien 4 actuadores o encóders estándar
- Longitud de línea sin apantallar, máximo 20 m
- Diagnóstico parametrizable por puertos
- Copia de seguridad automática de los parámetros del maestro y los dispositivos con un elemento codificador electrónico
- Configuración del puerto IO-Link con el software S7-PCT-Port Configuration Tool
- Área de direcciones variable para datos de E/S con hasta 32 bytes de entradas y 32 bytes de salidas a partir del firmware V2.0 / 144 bytes de entradas y 128 bytes de salidas a partir del firmware V2.1
- Configuración del puerto IO-Link sin S7-PCT a partir del firmware V2.2

### 4.1.2 Descripción del maestro IO-Link CM 4xIO-Link

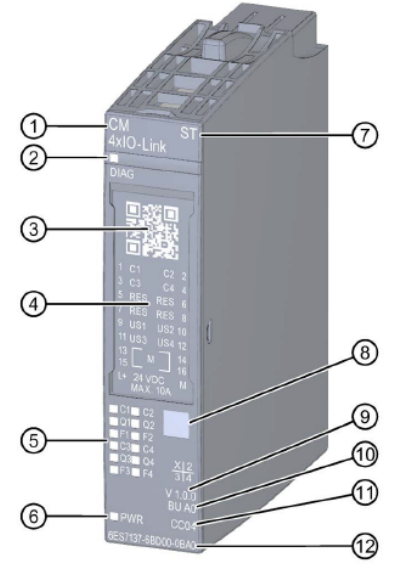

- 1) Tipo y nombre del módulo
- 2) LED de diagnóstico
- 3) Código QR
- 4) Esquema de conexiones
- 5) LED indicadores de estados y errores
- 6) LED de tensión de alimentación
- 7) Clase de función

### 4.1.3 Indicadores de estado y error

- Identificación por color del tipo de módulo 8)
- Versión funcional y de firmware 9)
- 10) Tipo de BU
- 11) Código de color para seleccionar las plaquitas de identificación por color
- 12) Referencia

(verde)

(rojo)

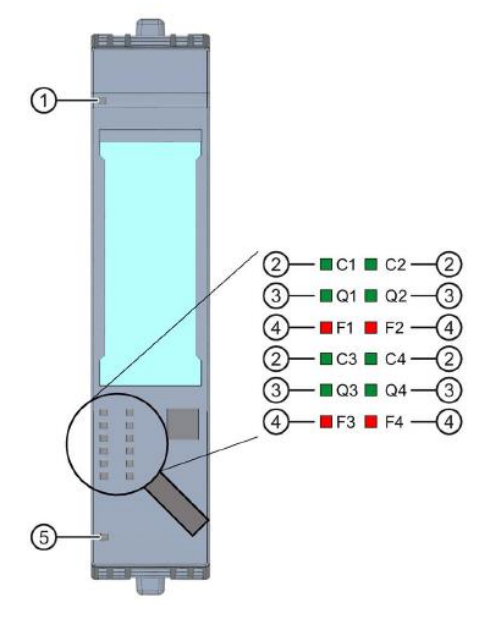

- 1) Diagnóstico (DIAG) (verde/rojo) (verde)
- 2) Estado del puerto/estado del IO-Link (Cn)
- 3) Estado del canal en modo SIO (QN)
- 4) Error del puerto (Fn)
- 5) Tensión de alimentación I + (PWR) (verde)
- Uso libre para centros de formación e I+D. © Siemens 2019. Todos los derechos reservados.

# 4.1.4 Sustitución del maestro IO-Link CM 4xIO-Link con elemento codificador electrónico

Al desenchufar el módulo de comunicación de la BaseUnit, una parte del elemento codificador electrónico permanece insertado en la BaseUnit. En esta parte están almacenados los parámetros del maestro IO-Link CM 4xIO-Link y los parámetros de los dispositivos IO-Link. Cuando se enchufa un maestro IO-Link nuevo (no parametrizado), el maestro IO-Link toma los parámetros del elemento codificador electrónico.

#### Nota:

- Enchufe y desenchufe el módulo de comunicación maestro IO-Link CM 4xIO-Link solo con la carga desconectada. Si enchufa el módulo de comunicación maestro IO-Link CM 4xIO-Link con la carga conectada, se puede dañar el sistema de periferia descentralizada
   ET 200SP y, por tanto, se pueden producir estados peligrosos en la instalación.
- Encontrará más información al respecto en los manuales en <u>support.automation.siemens.com</u>

## 4.2 Software S7-PCT-Port Configuration Tool

El software S7-PCT-Port Configuration Tool permite parametrizar módulos maestros IO-Link de SIEMENS y dispositivos IO-Link de cualquier fabricante. Con este software se pueden ajustar, modificar, copiar y guardar los datos de parámetros de los dispositivos IO-Link en el proyecto del TIA Portal.

Se accede a S7-PCT-Port Configuration Tool desde la configuración hardware del maestro IO-Link.

### 4.2.1 Características de S7-PCT-Port Configuration Tool

Características de S7-PCT-Port Configuration Tool

- Descarga gratuita en Internet (support.industry.siemens.com/cs/ww/es/view/32469496)
- Importación de IODD (IO Device Description) a dispositivos IO-Link de diferentes fabricantes
- Pantallas de configuración (fichas) en S7-PCT con texto plano e imagen del producto directamente de la IODD del dispositivo certificado
- Almacenamiento centralizado de todos los datos del proyecto en el proyecto del TIA Portal
- Amplias funciones de prueba y diagnóstico
- Lectura de datos de identificación de los dispositivos
- Lectura de la información de los dispositivos, incluida la parametrización

Asegúrese de que en el catálogo estén incluidos los archivos IODD actuales (IO-Link V1.1). Si no es así, impórtelos desde el menú "Options" (Opciones) > "Import IODD" (Importar IODD).

Encontrará los archivos IODD actuales en el DVD "RFID Systems Software & Documentation" (6GT2080-2AA20) o en las páginas de Siemens Industry Online Support <u>support.industry.siemens.com/cs/es/es/ps/14972/dl</u>.

Encontrará más información al respecto en los manuales en support.automation.siemens.com

## 4.3 Lector SIMATIC RF210R IO-Link

SIMATIC RF200 IO-Link es un sistema de identificación inductivo, compatible con la norma ISO 15693, diseñado específicamente para tareas de control y optimización del flujo de materiales en el ámbito de la producción industrial. La interfaz de comunicación IO-Link permite utilizar los lectores por debajo del nivel del bus de campo.

SIMATIC RF200 IO-Link constituye una opción sencilla y económica para aplicaciones RFID.

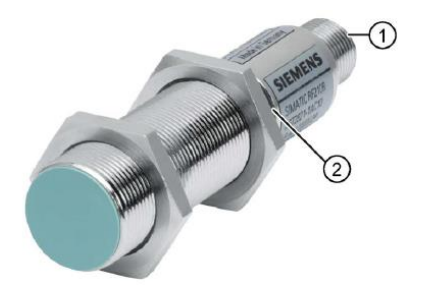

- 1) Interfaz RF200 IO-Link
- 2) Indicación de estado por LED

Los estados operativos del lector se indican mediante LED. El LED puede adoptar los colores verde, rojo o amarillo, y los estados apagado, encendido o intermitente.

El lector IO-Link lee, o bien el UID, o bien los datos específicos de usuario de un transpondedor, y los representa en datos de proceso de actualización cíclica. También se pueden escribir datos específicos de usuario.

Estos datos se pueden leer a través del maestro IO-Link en un PC o un controlador.

### 4.3.1 Datos técnicos del lector RF200 IO-Link

El lector IO-Link presenta las características siguientes:

- Comunicación punto a punto, sin necesidad de ajustar la dirección del dispositivo IO-Link
- Compatible exclusivamente con el maestro IO-Link según la especificación V1.1
- Velocidad de transferencia IO-Link de 230,4 kbits/s
- Velocidad de transferencia máxima vía radio de 26,6 kbit/s
- Datos de proceso en la memoria imagen de proceso: 32 bytes de entradas y 32 bytes de salidas
- Datos de usuario en la memoria imagen de proceso: 28 bytes de entradas y 28 bytes de salidas
- Tiempo de transmisión típico para datos de usuario por byte
  - Con acceso de escritura (para bloque de 28 bytes): 3,6 ms/byte
  - Con acceso de lectura (para bloque de 28 bytes): 2,4 ms/byte
- Transmisión de datos de servicio paralelamente a los datos de proceso
- Función de carga/descarga de parámetros para la sustitución del dispositivo (servidor de parámetros)
- Modo SIO (el lector indica en el cable de datos (C/Q) la presencia de un transpondedor)
- Archivo IODD para facilitar la parametrización, el diagnóstico y el acceso a datos
- Grado de protección IP67
- Frecuencia de servicio RFID, valor nominal 13,56 MHz según ISO 15693, ISO 18000-3

### 4.3.2 Ventana de transmisión y distancia de escritura/lectura

El lector genera un campo magnético alterno. La intensidad del campo es mayor cerca del lector, si bien no se recomienda una distancia de escritura/lectura de "cero" entre el lector y el transpondedor.

La intensidad del campo alterno disminuye considerablemente a mayor distancia del lector. La distribución del campo depende de la estructura y la geometría de las antenas en el lector y el transpondedor.

Para el funcionamiento del transpondedor se necesita una intensidad mínima de campo en el transpondedor que se alcance a una distancia Sg (distancia límite) del lector.

En la figura siguiente se muestra la ventana de transmisión del lector SIMATIC RF210R entre el transpondedor y el lector:

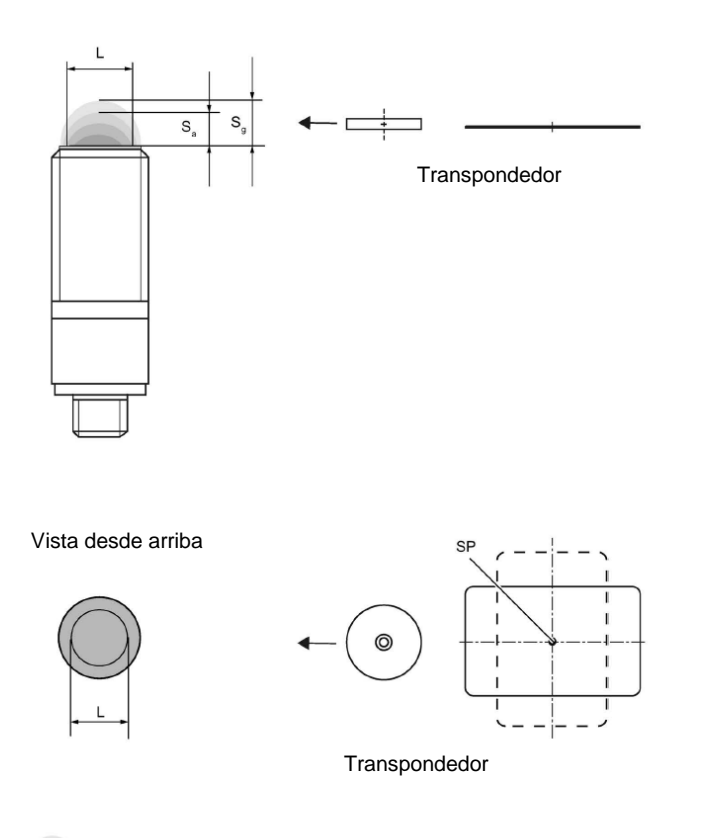

Ventana de transmisión

- Sa: Distancia de trabajo entre el transpondedor y el lector.
- Sg: Distancia límite (la distancia límite es la distancia máxima de separación entre la parte superior del lector y el transpondedor a la que aún funciona la transmisión en condiciones normales).
- L: Diámetro de una ventana de transmisión.
- SP: Punto de intersección del eje de simetría del transpondedor.

### 4.3.3 Funcionamiento en modo estático y dinámico

Si se trabaja en modo estático, el transpondedor se puede procesar hasta el área de la distancia límite (Sg). Para ello, el transpondedor debe estar posicionado exactamente sobre el lector:

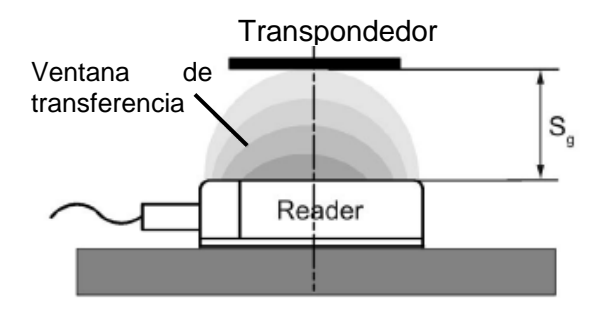

En el modo estático, el tiempo de permanencia tv (según aplicación) no está limitado. El tiempo de permanencia debe durar por lo menos hasta que concluya la comunicación con el transpondedor.

No se recomienda trabajar en modo dinámico con el RF200 IO-Link.

### 4.3.4 Directrices de montaje

El transpondedor y el lector con sus antenas son aparatos inductivos. La proximidad de cualquier tipo de metal influye en el funcionamiento de estos aparatos. En la configuración y en el montaje se deberán tener en cuenta los siguientes aspectos:

- Distancia mínima entre dos lectores o sus antenas.
- Distancia mínima de dos transpondedores contiguos.
- Montaje de varios lectores o de sus antenas en bastidores o soportes metálicos para apantallamiento.
- Un montaje empotrado de los componentes en metal reduce los datos de campo; en aplicaciones críticas se recomienda realizar un ensayo.
- Espacio sin metales con montaje empotrado de lectores o sus antenas y transpondedores en metal
- Si se trabaja en la ventana de transmisión, debe comprobarse que no haya ninguna barra metálica (o pieza similar) que corte el campo de transmisión. La barra metálica perturbaría los datos de campo.

# 4.3.5 Cable de conexión

El cable de conexión tiene una longitud de 5 m o de 10 m.

Instalación del cable de conexión entre el maestro IO-Link con sistema de conexión de conductor individual y el lector:

| Modo de operación IO-<br>Link | Lado IO-Link |         | Lado del lector                       |  |  |  |  |
|-------------------------------|--------------|---------|---------------------------------------|--|--|--|--|
| 3 hilos<br>C/Q<br>Sensor      | L+ =         |         | Conector SLG<br>M12, hembra (4 polos) |  |  |  |  |
| L-/M                          | C/Q 📼        | negro 4 |                                       |  |  |  |  |

# 4.3.6 Asignación de pines del lector RF200 con interfaz IO-Link

| Pin | Pin<br>Lado del<br>dispositivo<br>M12 4 polos | Asignación                                         |
|-----|-----------------------------------------------|----------------------------------------------------|
| 1   | 1                                             | 24 V DC                                            |
|     | 2                                             | reservado                                          |
|     | 3                                             | GND                                                |
| 3   | 4                                             | Señal de datos IO-Link o salida lógica en modo SIO |

# 4.3.7 Asignación de conexiones del maestro IO-Link de Siemens

| Asignación de conexiones para módulos electrónicos CM 4xIO-Link (6ES7137-6BD00-0AB0) |            |       |            |                         |                                         |  |  |  |  |  |  |  |
|--------------------------------------------------------------------------------------|------------|-------|------------|-------------------------|-----------------------------------------|--|--|--|--|--|--|--|
| Borne                                                                                | Asignación | Borne | Asignación | Explicaciones           | Plaquita de identificación<br>por color |  |  |  |  |  |  |  |
| 1                                                                                    | C/CQ1      | 2     | C/CQ2      |                         |                                         |  |  |  |  |  |  |  |
| 3                                                                                    | C/CQ3      | 4     | C/CQ4      | • C/Q: Señal de         | - Press and a second of                 |  |  |  |  |  |  |  |
| 5                                                                                    | RES        | 6     | RES        | comunicación            |                                         |  |  |  |  |  |  |  |
| 7                                                                                    | RES        | 8     | RES        | • RES: reservado, no se |                                         |  |  |  |  |  |  |  |
| 9                                                                                    | L + 1      | 10    | L + 2      | puede asignar           |                                         |  |  |  |  |  |  |  |
| 11                                                                                   | L + 3      | 12    | L + 4      | • L+: Tensión de        |                                         |  |  |  |  |  |  |  |
| 13                                                                                   | М          | 14    | М          | alimentación (positiva) | CC04                                    |  |  |  |  |  |  |  |
| 15                                                                                   | М          | 16    | М          | M: Masa                 | 03E7 193-00P04-210A0                    |  |  |  |  |  |  |  |
| L+                                                                                   | 24 V DC    | М     | Masa       |                         |                                         |  |  |  |  |  |  |  |

Encontrará más información al respecto en los manuales en support.automation.siemens.com

# 4.4 Librería IOL\_READ\_WRITE\_DATA\_LIB\_V3.1 (LRfidIOL\_V15)

Los bloques de esta librería permiten controlar los lectores RF200 IO-Link (V1.0/V1.1) a través de una interfaz de usuario muy sencilla.

Para llevar a cabo la tarea planteada se pueden utilizar bloques SIMATIC probados con interfaces claramente definidas.

Nota:

 La librería está disponible en la documentación didáctica / para cursos de formación de SCE "SCE\_EN\_102-101\_RFID-Sensor\_RF210R\_IO-Link\_ET 200SP\_S7-1500..." dentro de la carpeta de proyectos. También se encuentra en el SIEMENS Product Support en el enlace siguiente: <u>support.industry.siemens.com/cs/document/73565887</u>.

### 4.4.1 Bloques de la librería

La comunicación entre la CPU y un lector RF200 con interfaz IO-Link se realiza por medio del correspondiente módulo maestro IO-Link mediante la lectura de las áreas de direcciones (entradas y salidas) debidamente parametrizadas del lector RF200 IO-Link.

En la tabla siguiente se recogen todos los bloques pertenecientes a la librería "IOL\_READ\_WRITE\_DATA\_LIB\_V3.1 (LRfidIOL\_V15)".

| Bloque           | Función                        | Descripción/clasificación                                                            |  |  |  |  |  |  |  |  |
|------------------|--------------------------------|--------------------------------------------------------------------------------------|--|--|--|--|--|--|--|--|
| LRfidIOL_Read    | Lectura                        | Bloque de función para lectura del transpondedor                                     |  |  |  |  |  |  |  |  |
| LRfidIOL_Write   | Escritura                      | Bloque de función para escritura en el transpondedor                                 |  |  |  |  |  |  |  |  |
| LRfidIOL_Antenna | Conectar/desconectar<br>antena | Bloque de función para<br>conectar/desconectar la antena del lector<br>RF200 IO-Link |  |  |  |  |  |  |  |  |

### 4.4.2 "LRfidIOL\_Read"

El bloque de librería "LRfidIOL\_Read" lee un bloque de datos del transpondedor. En la tabla siguiente se muestra la interfaz de llamada del bloque de librería de función "LRfidIOL\_Read".

|        | Símbolo   | Tipo de datos | Explicación                                                   |  |  |  |  |  |  |  |  |  |
|--------|-----------|---------------|---------------------------------------------------------------|--|--|--|--|--|--|--|--|--|
|        | excute    | BOOL          | Activa la orden de lectura con flanco ascendente.             |  |  |  |  |  |  |  |  |  |
|        | adrTag    | WORD          | Dirección inicial de los datos que se van a leer en el        |  |  |  |  |  |  |  |  |  |
|        |           |               | transpondedor.                                                |  |  |  |  |  |  |  |  |  |
|        | length    | WORD          | Longitud de los datos que se leen del transpondedor.          |  |  |  |  |  |  |  |  |  |
|        | hwld      | HW_SUBMODULE  | Identificador de hardware del módulo de comunicación IO-Link. |  |  |  |  |  |  |  |  |  |
|        |           |               | Hardware identifier 275                                       |  |  |  |  |  |  |  |  |  |
|        | portAdr   | INT           | Dirección inicial del lector conectado (PCT Tool).            |  |  |  |  |  |  |  |  |  |
|        |           |               | Ports Addresses Status I&M Commands Data Storage<br>General   |  |  |  |  |  |  |  |  |  |
|        |           |               | Input Data: 32 Byte                                           |  |  |  |  |  |  |  |  |  |
|        |           |               | Output Data: 32 Byte                                          |  |  |  |  |  |  |  |  |  |
|        |           |               | Port Inputs Start Inputs End Length                           |  |  |  |  |  |  |  |  |  |
| L .    |           |               | 1 00 77 64 B#                                                 |  |  |  |  |  |  |  |  |  |
| 5      |           |               | Eigenple: Dirección inicial 0.0 cm DORT ADD co                |  |  |  |  |  |  |  |  |  |
| Ľ      |           |               | debe introducir el valor "0"                                  |  |  |  |  |  |  |  |  |  |
|        | identData | Variant       | Área de la CPU S7 en la que se guardan los datos              |  |  |  |  |  |  |  |  |  |
|        |           |               | leídos (bloque de datos global).                              |  |  |  |  |  |  |  |  |  |
|        |           |               | ** 🕺 🖶 🐺 🕾 🕾 🖽 🔢 💖                                            |  |  |  |  |  |  |  |  |  |
| 5      |           |               | Data_Buffer                                                   |  |  |  |  |  |  |  |  |  |
| ō      |           |               | Name Data type                                                |  |  |  |  |  |  |  |  |  |
| z      |           |               | 1 C Static                                                    |  |  |  |  |  |  |  |  |  |
|        | dana      | POOL          | TDUE oi lo último ordon ho concluido oir                      |  |  |  |  |  |  |  |  |  |
|        | done      | BUUL          |                                                               |  |  |  |  |  |  |  |  |  |
|        |           |               | FALSE si se inicia un comando nuevo.                          |  |  |  |  |  |  |  |  |  |
|        | busy      | BOOL          | TRUE si el bloque "LRfidIOL Read" está activo.                |  |  |  |  |  |  |  |  |  |
|        |           |               | FALSE si ha concluido la orden o se ha producido un           |  |  |  |  |  |  |  |  |  |
|        |           |               | error.                                                        |  |  |  |  |  |  |  |  |  |
|        | error     | BOOL          | FALSE si un comando ha concluido sin errores.                 |  |  |  |  |  |  |  |  |  |
|        |           |               | (durante un ciclo) Valor predeterminado: EALSE                |  |  |  |  |  |  |  |  |  |
|        | status    | DWORD         | DW#16#00 si un comando ha concluido sin                       |  |  |  |  |  |  |  |  |  |
|        | olaide    | Direite       | errores.                                                      |  |  |  |  |  |  |  |  |  |
|        |           |               | • En caso de error (ERROR=TRUE), valor hex                    |  |  |  |  |  |  |  |  |  |
| L<br>L |           |               | distinto de cero (ver capítulo 2.4). Permanece en             |  |  |  |  |  |  |  |  |  |
| TPI    |           |               | este valor durante un ciclo.                                  |  |  |  |  |  |  |  |  |  |
| .nc    | presence  | BOOL          | Bit de presencia. Este bit únicamente se setea si hay         |  |  |  |  |  |  |  |  |  |
|        |           |               | un transpondedor en el campo del lector.                      |  |  |  |  |  |  |  |  |  |

Uso libre para centros de formación e I+D. © Siemens 2019. Todos los derechos reservados. sce-102-101-rfid-sensor\_rf210r-io-link\_et200sp-s7-1500-r1901-es.docx\_R1901.docx

### 4.4.3 Bloque de función "LRfidIOL\_Write"

El bloque de librería "LRfidIOL\_Write" escribe un bloque de datos en el transpondedor. En la tabla siguiente se muestra la interfaz de llamada del bloque de librería FB "LRfidIOL\_Write".

|                 | Símbolo   | Tipo de datos | Explicación                                                                                                    |  |  |  |  |  |  |  |
|-----------------|-----------|---------------|----------------------------------------------------------------------------------------------------|--|--|--|--|--|--|--|
|                 | excute    | BOOL          | Activa la orden de escritura con flanco ascendente.                                                                                                    |  |  |  |  |  |  |  |
|                 | adrTag    | WORD          | Dirección inicial de los datos que se van a escribir en el transpondedor.                                                                                                    |  |  |  |  |  |  |  |
|                 | length    | WORD          | Longitud de los datos que se escriben en el<br>transpondedor. <b>Notas:</b> El lector escribe como<br>mínimo 4 (V1.0) o 28 bytes (V1.1) en el<br>transpondedor. Por este motivo, se debe seleccionar<br>una longitud mayor que 4 (V1.0) o 28 bytes (V1.1).<br>Identificador de hardware del módulo de<br>comunicación IO-Link.<br>Hardware identifier |  |  |  |  |  |  |  |
|                 | hwld      | HW_SUBMODULE  |                                                                                                    |  |  |  |  |  |  |  |
|                 | portAdr   | INT           | Dirección inicial del lector conectado (PCT Tool).                                                                                                    |  |  |  |  |  |  |  |
|                 |           |               | Ports Addresses Status I&M Commands Data Storage<br>General                                                                                                    |  |  |  |  |  |  |  |
|                 |           |               | Input Data: 32 Byte                                                                                                    |  |  |  |  |  |  |  |
|                 |           |               | Output Data: 32 Byte                                                                                                    |  |  |  |  |  |  |  |
|                 |           |               | Port Info                                                                                                    |  |  |  |  |  |  |  |
|                 |           |               | Port Inputs Start Inputs End Length                                                                                                    |  |  |  |  |  |  |  |
| 5               |           |               | 1 0.0 7.7 64 Bit                                                                                                    |  |  |  |  |  |  |  |
| INPL            |           |               | Ejemplo: Dirección inicial 0.0, en PORT_ADR se debe introducir el valor "0".                                                                                                    |  |  |  |  |  |  |  |
|                 | identData | Variant       | Área de la CPU S7 en la que se guardan los datos escritos en el transpondedor (bloque de datos global).                                                                                                    |  |  |  |  |  |  |  |
|                 |           |               |                                                                                                    |  |  |  |  |  |  |  |
| 5               |           |               | Data_Buffer                                                                                                    |  |  |  |  |  |  |  |
| 0               |           |               | 1 Cata type                                                                                                    |  |  |  |  |  |  |  |
| ⊒               |           |               | 2 🔩 🖷 🕶 DATA Array [01023] of Byte                                                                                                    |  |  |  |  |  |  |  |
|                 | done      | BOOL          | TRUE si la última orden ha concluido sin errores (durante un ciclo).<br>FALSE si se inicia un comando nuevo.                                                                                                    |  |  |  |  |  |  |  |
|                 | busy      | BOOL          | TRUE si el bloque "LRfidIOL_Write" está activo.<br>FALSE si ha concluido la orden o se ha producido un<br>error.                                                                                                    |  |  |  |  |  |  |  |
|                 | error     | BOOL          | FALSE si un comando ha concluido sin errores.<br>TRUE si durante la ejecución se produce un error<br>(durante un ciclo). Valor predeterminado: FALSE                                                                                                    |  |  |  |  |  |  |  |
| TPUT            | status    | DWORD         | <ul> <li>DW#16#00 si un comando ha concluido sin errores.</li> <li>En caso de error (ERROR=TRUE), valor hex distinto de cero (ver capítulo 2.4). Permanece en este valor durante un ciclo.</li> </ul>                                                                                                    |  |  |  |  |  |  |  |
| OU <sup>-</sup> | presence  | BOOL          | Bit de presencia. Este bit únicamente se setea si hay<br>un transpondedor en el campo del lector.                                                                                                    |  |  |  |  |  |  |  |

Uso libre para centros de formación e I+D. © Siemens 2019. Todos los derechos reservados.

sce-102-101-rfid-sensor\_rf210r-io-link\_et200sp-s7-1500-r1901-es.docx\_R1901.docx

### 4.4.4 Bloque de función "LRfidIOL\_Antenna"

El bloque de librería de función "LRfidIOL\_Antenna" conecta o desconecta la antena de un lector RF200 IO-Link. Este comando no se necesita en funcionamiento normal, ya que la antena siempre se conecta al encender el lector. En la tabla siguiente se muestra la interfaz de llamada del bloque de librería de función "LRfidIOL\_Antenna".

|      | Símbolo  | Tipo de datos | Explicación                                                                                                    |  |  |  |  |  |  |  |  |  |
|------|----------|---------------|----------------------------------------------------------------------------------------------------|--|--|--|--|--|--|--|--|--|
|      | excute   | BOOL          | Activa la orden de lectura/escritura.<br>Reacciona a flanco ascendente.                                                                                                    |  |  |  |  |  |  |  |  |  |
|      | adrTag   | BOOL          | TRUE: conectar antena.<br>FALSE: desconectar antena                                                                                                    |  |  |  |  |  |  |  |  |  |
|      | hwld     | HW_SUBMODULE  | Identificador de hardware del módulo de<br>comunicación IO-Link.<br>Hardware identifier<br>Hardware identifier                                                                                        |  |  |  |  |  |  |  |  |  |
|      |          |               | Hardware identifier 275                                                                                                    |  |  |  |  |  |  |  |  |  |
|      | portAdr  | INT           | Dirección inicial del lector conectado (PCT Tool). Ports Addresses Status I&M Commands Data Storage General Input Data: 32 Byte Output Data: 32 Byte                                                  |  |  |  |  |  |  |  |  |  |
|      |          |               | Port Inputs Start Inputs End Length                                                                                                    |  |  |  |  |  |  |  |  |  |
| Ę    |          |               | 1 0.0 7.7 64 Bit                                                                                                    |  |  |  |  |  |  |  |  |  |
| INPL |          |               | Ejemplo: Dirección inicial 0.0, en PORT_ADR se debe introducir el valor "0".                                                                                                    |  |  |  |  |  |  |  |  |  |
|      | done     | BOOL          | TRUE si la última orden ha concluido sin errores<br>(durante un ciclo).<br>FALSE si se inicia un comando nuevo.                                                                                       |  |  |  |  |  |  |  |  |  |
|      | busy     | BOOL          | TRUE si el bloque "LRfidIOL_Read" está activo.<br>FALSE si ha concluido la orden o se ha producido un                                                                                                 |  |  |  |  |  |  |  |  |  |
|      | error    | BOOL          | FALSE si un comando ha concluido sin errores.<br>TRUE si durante la ejecución de la rutina se produce<br>un error. Permanece en TRUE durante un ciclo.                                                |  |  |  |  |  |  |  |  |  |
| PUT  | status   | DWORD         | <ul> <li>DW#16#00 si un comando ha concluido sin errores.</li> <li>En caso de error (ERROR=TRUE), valor hex distinto de cero (ver capítulo 2.4). Permanece en este valor durante un ciclo.</li> </ul> |  |  |  |  |  |  |  |  |  |
| UU   | presence | BOOL          | Bit de presencia. Este bit únicamente se setea si hay un transpondedor en el campo del lector.                                                                                                    |  |  |  |  |  |  |  |  |  |

Encontrará más información en los documentos de la sección de artículos del ejemplo de aplicación en <u>support.automation.siemens.com/WW/view/es/73565887</u>.

# 5 Tarea planteada

La configuración hardware de la documentación didáctica / para cursos de formación "SCE\_EN\_012-201 Decentral Hardware Configuration with SIMATIC S7-1500 and ET 200SP via PROFINET" debe ampliarse con el maestro IO-Link "CM 4xIO-Link". En este a su vez, se debe conectar el lector RFID "SIMATIC RF210R IO-Link" en el puerto 1 y ponerse en funcionamiento.

Inserte el maestro IO-Link "CM 4xIO-Link" en el slot 8. El módulo de servidor se habrá movido previamente al slot 9.

Para el maestro IO-Link, ajuste el área de direcciones a partir de 10.

| Módulo       | Referencia          | Slot | Área d |  |  |
|--------------|---------------------|------|--------|--|--|
| CM 4xIO-Link | 6ES7 137-6BD00-0AB0 | 8    | 1041   |  |  |

Tabla1: Maestro IO-Link de ET 200SP

| Dispositivo    | Referencia     | Puerto | Área de  |  |  |  |
|----------------|----------------|--------|----------|--|--|--|
| RF210R IO-Link | 6GT2 821-1BC32 | 1      | 10.041.7 |  |  |  |

Tabla 2: Sensores en el maestro IO-Link

Cree un programa con el que los datos de usuario siguientes se puedan leer y escribir con el lector SIMATIC RF210R IO-Link en un transpondedor RFID:

Número de orden (tipo de datos: Integer)

Fecha (tipo de datos: Date)

Hora (tipo de datos: Time\_Of\_Day)

Número\_piezas de plástico (tipo de datos: Integer)

El programa se debe manejar con un SIMATIC Panel TP700 Comfort.

# 6 Planificación

Se debe desarchivar el proyecto de origen con CPU1516F y ET 200SP.

Para este proyecto, el hardware viene ya predeterminado. Por este motivo no es necesario realizar ninguna selección.

Para la ampliación de ET 200SP con el maestro IO-Link **"CM 4xIO-Link"** también es importante la BaseUnit. Esta determina si se toma el potencial desde el borne izquierdo (BaseUnit oscura) o si debe conectarse una nueva fuente alimentación y, por lo tanto, crearse un nuevo grupo de potencial (BaseUnit clara). Todas las BaseUnits incluidas en los paquetes de formación son del tipo BU15-P16+A0+2D (6ES7193-6BP00-0DA0), es decir, se trabajará con la versión clara.

Antes de parametrizar el sistema IO-Link con **"S7-PCT-Port Configuration Tool"**, se guarda, compila y carga la configuración hardware. A continuación, se asigna el nombre de dispositivo PROFINET a ET 200SP.

Durante la compilación pueden detectarse errores existentes y, al iniciar el controlador, pueden detectarse módulos incorrectos (*solo posible con hardware existente y de estructura idéntica*).

Para parametrizar el sistema IO-Link con el dispositivo IO-Link "**RF210R IO-Link**", se necesita S7-PCT-Port Configuration Tool.

La lectura y escritura deben programarse en un bloque de función (FB) "Read\_Write\_RFID\_Data".

Para la lectura y escritura de los datos en el transpondedor RFID se utilizan los bloques de la librería de SIEMENS "IOL\_READ-WRITE\_DATA\_LIB\_V3.1".

Estos solo pueden leer y escribir paquetes de datos en formato Array del tipo Byte, si bien la longitud de estos datos sin formato debería corresponder con la longitud de los datos de usuario predeterminados.

Además, para la administración de datos se necesitan los 2 bloques de datos "Data\_Ident\_Read" y "Data\_Ident\_Write". Dado que ambos bloques contienen la misma estructura de datos, estas estructuras se crearán previamente como tipos de datos de usuario datos sin formato y datos de usuario.

Para la transferencia de datos entre datos sin formato y datos de usuario se pueden utilizar los bloques "Serialize" y "Deserialize".

Para la visualización y el manejo en SIMATIC Panel TP700 Comfort se crea una imagen denominada "**RFID data**". En ella se muestran los datos de usuario procedentes de los bloques de datos "**Data\_Ident\_Read**" y "**Data\_Ident\_Write**", si bien los datos de escritura también se pueden modificar.

Si hay un transpondedor RFID en el área del lector RFID RF210R IO-Link, se muestran los pulsadores para leer y escribir los datos.

El resultado se archivará para guardar la versión de trabajo.

# 7 Instrucciones estructuradas paso a paso

A continuación, se describe cómo realizar la planificación. Si ya posee conocimientos previos sobre el tema, le bastará seguir los pasos numerados. De lo contrario, limítese a seguir los pasos de las instrucciones.

### 7.1 Desarchivado de un proyecto existente

Para poder ampliar el proyecto "SCE\_EN\_012-201 Decentral Hardware Configuration S7-1500 ET 200SP PN\_R1807.zap15" del módulo "SCE\_EN\_012-201 Decentral Hardware Configuration with SIMATIC S7-1500 and ET 200SP via PROFINET", primero debe desarchivarlo. Para desarchivar un proyecto existente, debe seleccionar el fichero en cuestión en la vista del proyecto  $\rightarrow$  Project (Proyecto)  $\rightarrow$  Retrieve (Desarchivar). A continuación, confirme la selección con "Open" (Abrir).

 $(\rightarrow \text{Project} (\text{Proyecto}) \rightarrow \text{Retrieve} (\text{Desarchivar}) \rightarrow \text{Seleccionar el fichero .zap} \rightarrow \text{Open} (\text{Abrir}))$ 

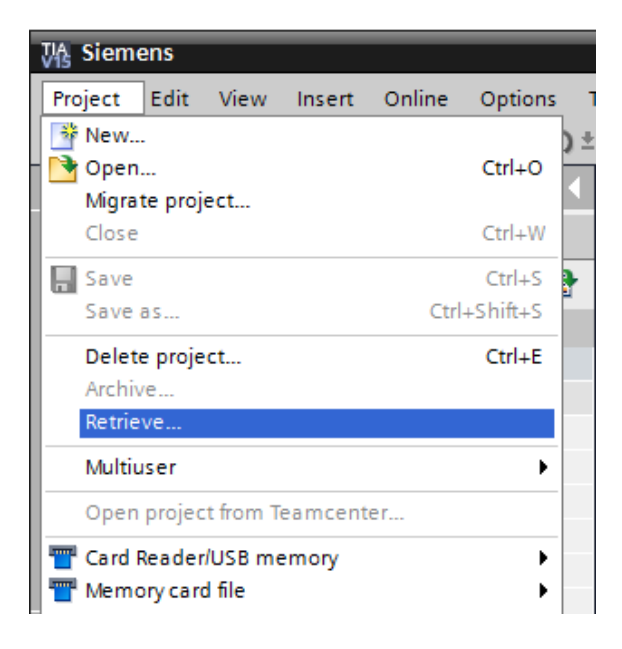

→ Después se selecciona la carpeta de destino en la que se guardará el proyecto desarchivado. Confirme la selección con "OK".

 $(\rightarrow$  Target directory (Carpeta de destino)  $\rightarrow$  OK)

→ Guarde el proyecto abierto con el nombre 102-101\_RFID-Sensor\_RF210R\_IO-Link.
 (→ Project (Proyecto) → Save as... (Guardar como) → 102-101\_RFID-Sensor\_RF210R\_IO-Link → Save (Guardar))

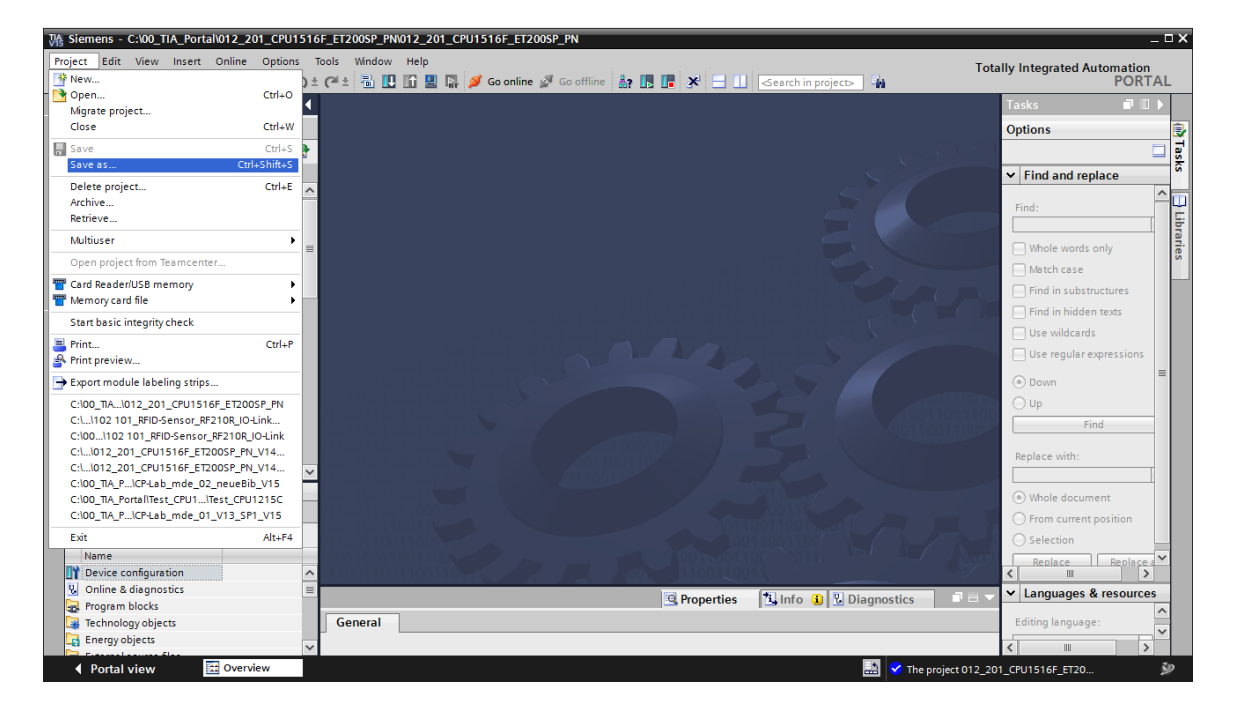

# 7.2 ET 200SP: Inserción y parametrización del maestro IO-Link

→ Abra ahora la vista de dispositivos del dispositivo "SortingStation01" desplegando la configuración de dispositivos y seleccionando el dispositivo "SortingStation01 [IM 155-6 PN HF]". (→ Device configuration (Configuración de dispositivos) → SortingStation 01 [IM 155-6 PN HF] (Planta\_clasificación01 [IM 155-6 PN HF])

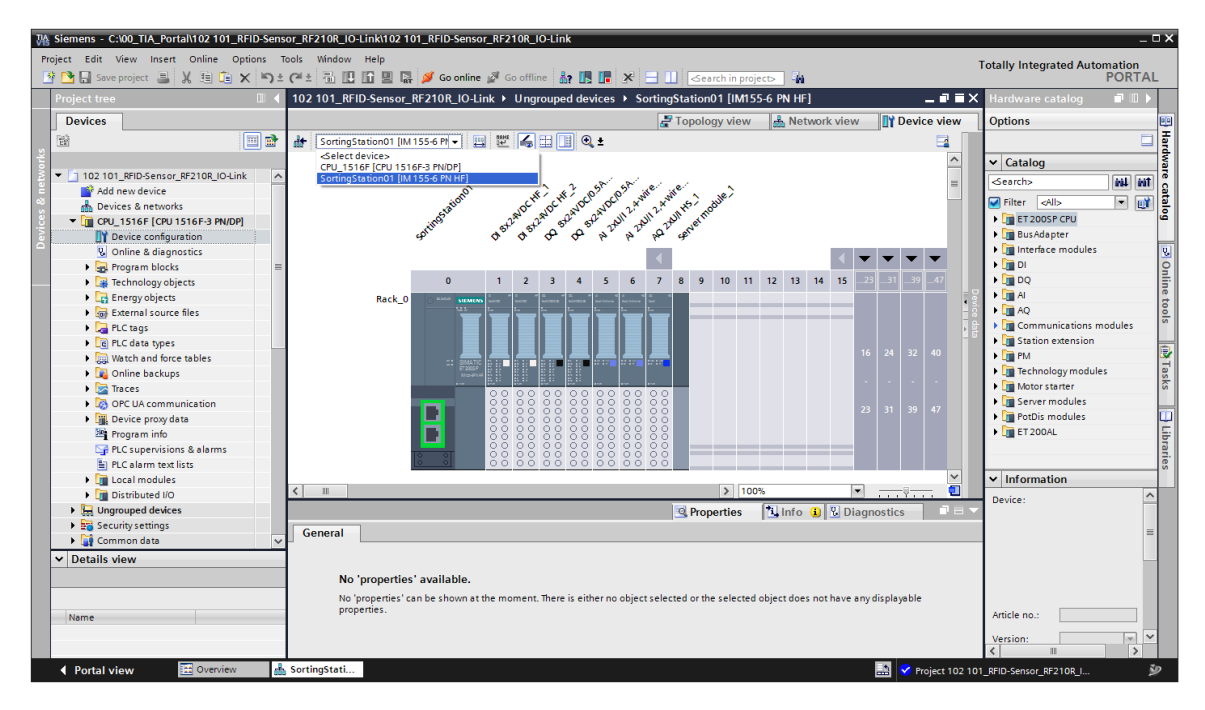

→ Mueva el módulo de servidor al slot 9 mediante arrastrar y soltar e inserte el módulo CM 8 4xIO-Link con el firmware correcto en el slot desde el catálogo.  $(\rightarrow$  Servermodule\_1 (Módulo de servidor\_1)  $\rightarrow$  Hardware catalog (Catálogo de hardware)  $\rightarrow$ Communications modules (Módulos de comunicación)  $\rightarrow$  IO-Link Master (Maestro IO-Link)  $\rightarrow$  CM 4xIO-Link  $\rightarrow$  6ES7 137-6BD00-0AB0  $\rightarrow$  V2.2)

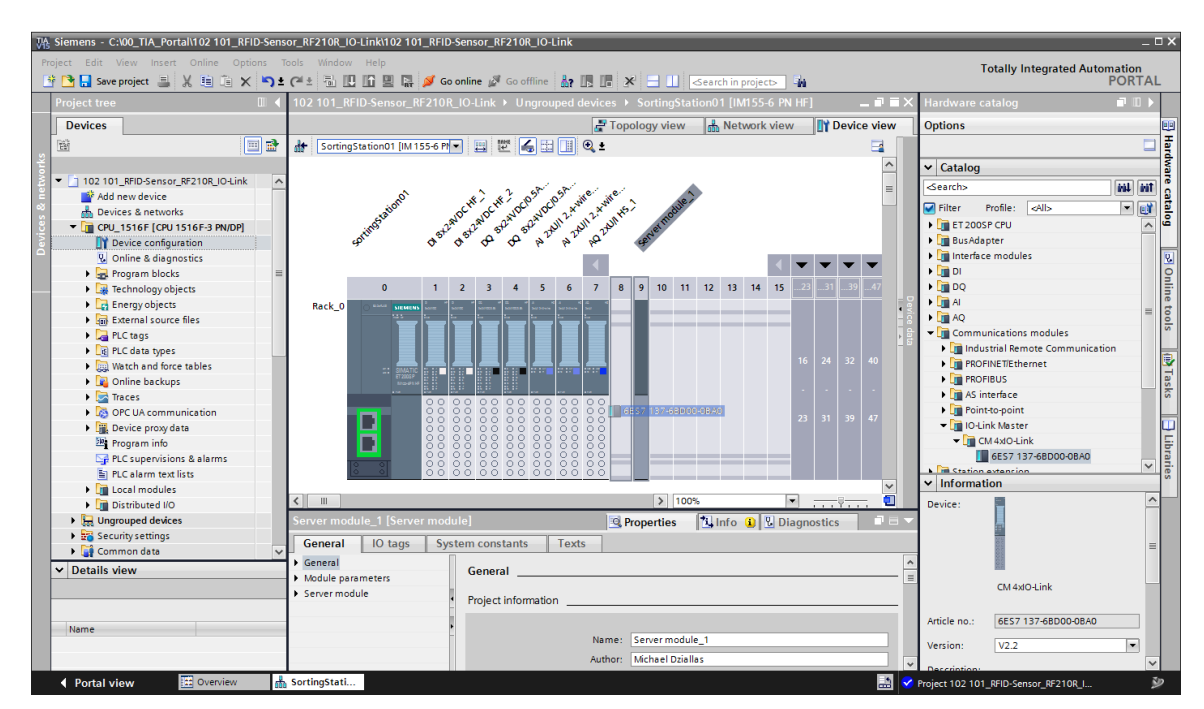

Uso libre para centros de formación e I+D. © Siemens 2019. Todos los derechos reservados. sce-102-101-rfid-sensor\_rf210r-io-link\_et200sp-s7-1500-r1901-es.docx\_R1901.docx

→ Seleccione en las propiedades del maestro IO-Link "Enable new potential group (light BaseUnit)" (Permitir nuevo grupo de potencial (BaseUnit clara)) y ajuste en la vista de dispositivos las direcciones de E/S del maestro IO-Link de este modo: "I 10...41" y "Q 10...41". (→ CM 4xIO-Link\_1 → Potencial group (Grupo de potencial) → Enable new potential group (light BaseUnit) (Permitir nuevo grupo de potencial (BaseUnit clara)) → Device overview (Vista del dispositivo) → CM 4xIO-Link\_1 → I address 10...41 (Dirección E 10...41) → Q address 10...41 (Dirección S 10...41))

| Vis      | Siemens - C:\00_TIA_Portal\102 101_R | FID-Sens          | or_RF210R_IO-Link\102 10 | 1_RFI   | D-Sen   | sor_RF2         | 10R_I        | O-Linl | (      | _                          |                  |                   |                                        |               |      |          |             |                    | - 0        | ĸ   |
|----------|--------------------------------------|-------------------|--------------------------|---------|---------|-----------------|--------------|--------|--------|----------------------------|------------------|-------------------|----------------------------------------|---------------|------|----------|-------------|--------------------|------------|-----|
| Pr       | oject Edit View Insert Online Op     | tions T           | ools Window Help         |         |         |                 |              |        |        |                            |                  |                   |                                        |               |      | Tot      | ally Integr | ated Automatio     | n          |     |
|          | 🗄 🎦 🔜 Save project 🚢 🐰 🗐 🗐 🗡         | < 🎝 =             | (? ± 🖥 🛄 🖆 🗒 🖫           | ø 🍳     | io onli | ne 🖉 G          | io offli     | ne 📩   |        | 2                          | K 🗄 🗌            | 6                 | earch in project>                      |               |      |          |             | POR                | TAL        |     |
|          | Project tree                         |                   | 102 101_RFID-Sensor_I    | RF210   | R_IO-   | -Link →         | Ung          | roupeo | d devi | ces 🕨                      | Sorting          | Statio            | n01 [IM155-6 PN HF]                    |               |      |          |             |                    | IX         |     |
|          | Devices                              |                   |                          |         |         |                 |              |        |        |                            |                  |                   |                                        | Topology 1    | /iew | A Netwo  | rk view     | 🛛 🖓 Device view    | /          | 9   |
|          | 窗                                    | 🔤 🖬               | SortingStation01 [IM     | 155-6 F | •       | 🖽 🔛             | 6            |        | •      | ŧ                          | - 📑 🛛            | De                | vice overview                          |               |      |          |             |                    |            | i   |
| ľ¥.      |                                      |                   | ontine                   | 29th    | 2.5th   | ഹ്ച             | 5            | 1,2    | ×. 27  | the last                   | ane ^            |                   | Module                                 | Pack          | Slot | Laddress | O address   | Type               | L M d      | 1   |
| Ē.       | 102 101_RFID-Sensor_RF210R_IO-Link   | < ^               | 9 <sup>4</sup>           | 4       | φ.      | σ σ             | . <b>6</b> . | 6e     |        | <b>V</b>                   | ° _              | - "               | ▼ SortingStation01                     | INC.          | 0    | roourcas | Q DUDICIS   | IM 155-6 PN HE     |            |     |
| l e      | Add new device                       |                   |                          |         |         |                 |              |        | •      |                            | -                |                   | <ul> <li>BROEINET interface</li> </ul> | 0             | 0.11 |          |             | PROFINET interface |            | Į.  |
| 8        | 📥 Devices & networks                 |                   | 0                        |         | 2       | 2 4             |              | (      | -      | 0                          | 0                |                   | DI 8y24VDC HE 1                        | 0             | 1    | 0        |             | DI 8y24VDC HE      | _          | ÷   |
| <u>e</u> | CPU_1516F [CPU 1516F-3 PN/DP]        |                   | U                        |         | 2       | 2 4             | 2            | •      |        | •                          | 9                |                   | DI 8x24VDC HE 2                        | 0             | 2    | 1        |             | DI 8x24VDC HE      |            | 1   |
| S I      | Device configuration                 |                   | Rack_0 O                 |         |         |                 |              |        |        | -                          |                  |                   | DO 8x24VDC/0 5A HE 1                   | 0             | 3    |          | 0           | DO 8x24VDC/0 5A    |            |     |
|          | 🖳 Online & diagnostics               |                   |                          |         |         |                 |              |        |        |                            |                  |                   | DO 8y24VDC/0 5A HE 2                   | -             | 4    |          | 1           | DO 8x24VDC/0 5A    | - <u>-</u> |     |
|          | 🕨 🛃 Program blocks                   | =                 |                          |         |         |                 |              |        |        |                            |                  |                   | Al 2xU/I 2.4-wire HS_1                 |               | 5    | 64 67    |             | Al 2xU/I 24-wire   |            | 2   |
|          | Technology objects                   |                   |                          |         |         |                 |              |        |        |                            |                  |                   | AI 2xU/I 2.4-wire HS_2                 | 0             | 6    | 6871     |             | AI 2xU/I 2-,4-wire |            | i I |
|          | Energy objects                       |                   | III SIMATIC<br>ET2005P   |         |         |                 |              |        |        |                            |                  |                   | AO 2xU/LHS_1                           | 0             | 7    |          | 6467        | AO 2xU/LHS         |            | ł   |
|          | External source files                |                   | 100-0114<br>• ~ e        |         |         | U LU            | 170          | ***    | ***    |                            |                  |                   | CM 4xIO-Link 1                         | 0             | 8    | 1041     | 1041        | CM 4xlO-Link       |            | 4   |
|          | PLC tags                             |                   |                          | 88      | 881     |                 |              |        | 88     |                            |                  |                   | Server module 1                        | 0             | 9    |          | 🔒 Valid     | Xnodule            | - 1        | 1   |
|          | PLC data types                       |                   |                          | ŏŏ.     | ŏŏ      |                 | ğ ğğ         | Įŏŏ    | ŏŏ     |                            |                  |                   |                                        | 0             | 10   |          | range:      | [0                 |            | đ   |
|          | Watch and force tables               |                   |                          | ŏŏ.     | ŏŏ i    |                 |              |        | 8 0 0  | lo ol                      |                  |                   |                                        | 0             | 11   |          | to 327      | 36]                |            | 1   |
|          | Online backups                       |                   |                          | 88      | 881     |                 | 5 8 8        | 5 88   | 88     |                            |                  |                   |                                        | 0             | 12   |          |             |                    | 2          | 4   |
|          | Traces                               |                   | 8 8                      | 88      | 881     |                 |              |        | 88     |                            | -                |                   |                                        | 0             | 13   |          |             |                    | 6          | 1   |
|          | OPC UA communication                 |                   |                          |         |         |                 |              |        |        |                            | - v              |                   |                                        | 0             | 14   |          |             |                    | ~          | 4   |
|          | Device proxy data                    |                   | < III                    | >       | 100%    |                 |              |        |        | -8                         | - 前              | <                 | 1                                      |               |      |          | -           | l B                | >          | 4   |
|          | Program info                         |                   |                          |         |         |                 |              |        |        |                            |                  |                   | 1                                      |               | (    |          |             |                    |            | f I |
|          | PLC supervisions & alarms            |                   | CM 4XIO-LINK_T [CM 43    |         |         |                 |              |        |        |                            | <b>Q</b> Propert | Linto Unagnostics |                                        |               |      |          |             |                    |            |     |
|          | PLC alarm text lists                 |                   | General IO tags          | S       | /stem   | n consta        | nts          | Te     | xts    |                            |                  |                   |                                        |               |      |          |             |                    | 5          | 4   |
|          | Local modules                        |                   | ✓ General                |         | Π       |                 |              |        |        |                            |                  |                   |                                        |               |      |          |             |                    | _          |     |
|          | Distributed I/O                      |                   | Project information      |         | P       | Potential group |              |        |        |                            |                  |                   |                                        |               |      |          |             |                    | - 1        |     |
|          | Ungrouped devices                    |                   | Catalog information      |         |         |                 |              |        |        |                            |                  |                   |                                        |               |      |          |             |                    |            |     |
|          | Security settings                    | _                 | Identification & Mainte  | nance   |         |                 |              |        |        |                            | O Use p          | otential          | group of the left module (da           | ark BaseUnit) |      |          |             |                    |            |     |
|          | Common data     Potential group      |                   |                          |         | 11      |                 |              |        |        |                            | Enabl            | a naw n           | otential group (light Basel Ir         | (Init)        |      |          |             |                    |            |     |
|          | ✓ Details view                       | Module parameters | Module parameters        |         |         |                 |              |        |        | oternal group (ight buseor |                  |                   |                                        |               |      |          |             |                    |            |     |
|          |                                      |                   |                          |         |         |                 |              |        |        |                            |                  |                   |                                        |               |      |          |             |                    |            |     |
|          |                                      |                   | General                  |         | -       |                 |              |        |        |                            |                  |                   |                                        |               |      |          |             |                    |            |     |
|          |                                      |                   | Parameters               |         |         |                 |              |        |        |                            |                  |                   |                                        |               |      |          |             |                    |            |     |
|          | Name                                 |                   | Ports                    |         |         |                 |              |        |        |                            |                  |                   |                                        |               |      |          |             |                    |            |     |
|          |                                      |                   | I/O addresses            |         |         |                 |              |        |        |                            |                  |                   |                                        |               |      |          |             |                    |            |     |
|          |                                      |                   |                          |         |         |                 |              |        |        |                            |                  |                   |                                        |               |      |          |             |                    |            | 1   |
|          |                                      |                   |                          |         |         |                 |              |        |        |                            |                  |                   |                                        |               |      |          |             |                    |            | ÷.  |

# 7.3 Carga de la configuración hardware y asignación del nombre de dispositivo

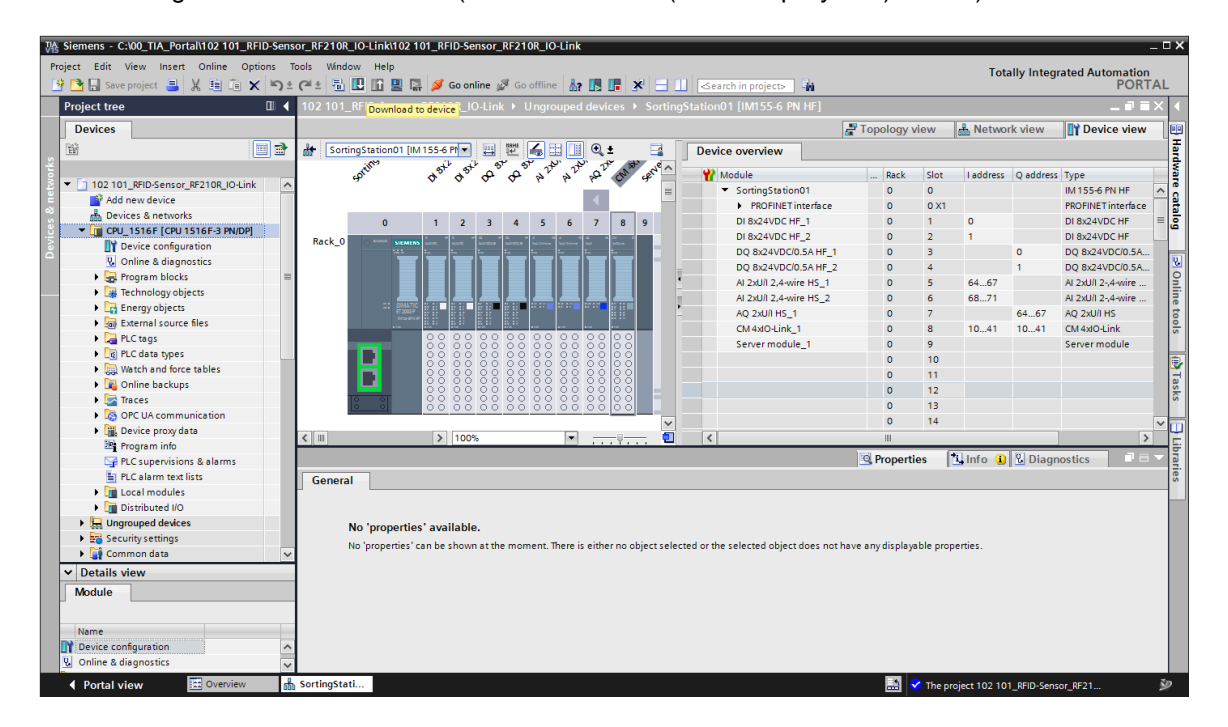

→ Para obtener una vista general de las direcciones asignadas dentro de un proyecto, haga clic en la "Network view (Vista de redes)" en el icono " .

 $(\rightarrow$  Network view (Vista de redes)  $\rightarrow$  show address labels (Mostrar direcciones))

| 102 101_RFID-Sensor_RF210R_IO-Link →                                 | Devices & networks                                                                 | _ ⊫ ■ ×      |
|----------------------------------------------------------------------|------------------------------------------------------------------------------------|--------------|
|                                                                      | 📰 Topology view 🛛 🛔 Network view                                                   | Device view  |
| Network Connections HMI connection                                   | 🔽 🗛 Relations 🗮 遇 🛄 🔍 🛨                                                            |              |
|                                                                      | Show address labels                                                                | <u>^</u>     |
| CPU_1516F<br>CPU 1516F-3 PN<br>192.168.1.1<br>PN/IE_1: 192.168.0.1 2 | SortingStation01<br>IM 155-6 PN HF<br>CPU_1516F<br>PN/IE_1: 192.168.0.2<br>PN/IE_1 | Network data |
| < m                                                                  | > 100%                                                                             |              |

→ Para que el controlador, en este caso, la CPU1516F-3 PN/DP, pueda encontrar en la red los dispositivos PROFINET asignados, es necesario asignarles un nombre de dispositivo. Para ello, seleccione en la "Network view" (Vista de redes) la red que conecta los dispositivos y, a continuación, haga clic en el icono "<sup>EE</sup>". (→ <sup>EE</sup> Assign device name (Asignar nombre de dispositivo))

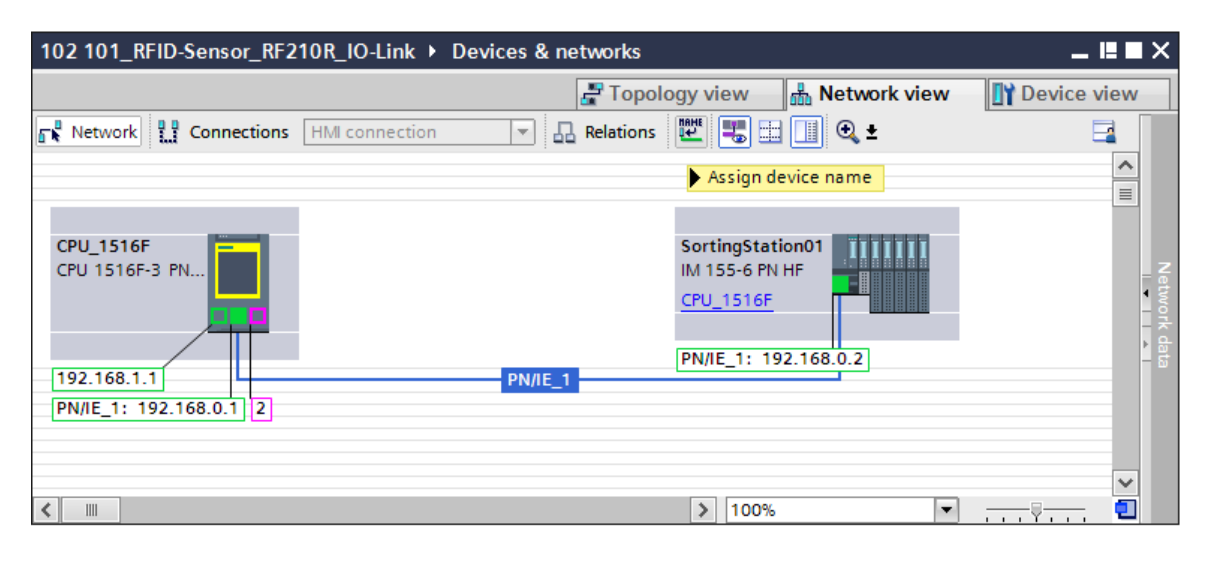

#### Nota:

 El controlador asignará automáticamente a los dispositivos las direcciones IP ajustadas en el proyecto al establecerse la conexión de comunicación. → El acceso online debe estar configurado correctamente en el cuadro de diálogo para la asignación de los nombres de dispositivo PROFINET. A continuación puede seleccionar los dispositivos uno por uno y filtrarlos por dispositivos del mismo tipo. Cuando se conecta por primera vez un dispositivo nuevo, se debe actualizar la lista. (→ PROFINET device name (Nombre de dispositivo PROFINET): SortingStation01 (Planta\_clasificación01) → Type of the PG/PC interface (Tipo de interfaz PG/PC): PN/IE → PG/PC interface (Interfaz PG/PC): en este caso, Intel(R) Ethernet Connection I217-LM → C Only show devices of the same type (Mostrar solo dispositivos del mismo tipo) → Update list

| Assign PROFINET device                | name.              |                       |              |                 |               |              |              | × |
|---------------------------------------|--------------------|-----------------------|--------------|-----------------|---------------|--------------|--------------|---|
| _                                     |                    | Configured PRO        | FINET dev    | vice            |               |              |              |   |
|                                       |                    | configured i no       | THE UC       |                 |               |              |              |   |
|                                       |                    | PROFINET devic        | te name:     | sortingstation0 | 01            |              |              |   |
|                                       |                    | Dev                   | /ice type:   | IM 155-6 PN HF  |               |              |              |   |
|                                       |                    | Online access         |              |                 |               |              |              |   |
|                                       |                    | Type of the PG/PC i   | interface:   | 🖳 PN/IE         |               |              | -            |   |
|                                       |                    | PG/PC i               | interface:   | Intel(R) Ether  | rnet Connecti | ion I217-LM  | - •          | 2 |
|                                       |                    | Device filter         |              |                 |               |              |              |   |
|                                       |                    | 💽 Only show           | devices of t | he same type    |               |              |              |   |
|                                       |                    | Only show             | devices wit  | h bad parameter | settings      |              |              |   |
|                                       |                    | Only show             | devices wit  | hout names      |               |              |              |   |
|                                       |                    |                       |              |                 |               |              |              |   |
|                                       | Accessible dev     | vices in the network: | Device       | PROFINIT de d   |               | Chantar      |              |   |
|                                       |                    | 28-63-36-67-E8-2A     | ET200SP      |                 | ce name       | No device na | me assigned  |   |
|                                       | 0.0.0.0            | 2005 50 07 10 2/      | 2120051      |                 | 4             | No device na | ine ussigned |   |
|                                       |                    |                       |              |                 |               |              |              |   |
|                                       |                    |                       |              |                 |               |              |              |   |
| Flash LED                             |                    |                       |              |                 |               |              |              |   |
|                                       |                    |                       |              |                 |               |              |              |   |
|                                       |                    |                       |              |                 | Und           | atelist      | Assign pap   |   |
|                                       |                    |                       |              |                 | opus          | atenst       | Assignman    |   |
|                                       |                    |                       |              |                 |               |              |              |   |
|                                       |                    |                       |              |                 |               |              |              |   |
| Online status information:            |                    |                       |              |                 |               |              |              |   |
| <ol> <li>Search completed.</li> </ol> | 0 of 0 devices w   | vere found.           |              |                 |               |              |              |   |
| J Search completed.                   | . I of 2 devices v | vere tound.           |              |                 |               |              |              |   |
|                                       |                    |                       |              |                 |               |              |              |   |
|                                       |                    |                       |              |                 |               |              |              |   |
|                                       |                    |                       |              |                 |               |              |              |   |
|                                       |                    |                       |              |                 |               |              | Close        | _ |
|                                       |                    |                       |              |                 |               |              |              |   |

→ Antes de asignar el nombre, debe identificarse de manera inequívoca el dispositivo correcto con ayuda de la dirección MAC impresa en él. Para comprobar si el dispositivo es correcto, también pueden hacerse parpadear los LED. (→ Flash LED → Assign name (Asignar name)

| n | 0 | m | DI | e, |  |
|---|---|---|----|----|--|
|   |   |   |    |    |  |

 $\rightarrow$ 

|            | vices in the network. |         |                      |     | -                       |   |  |
|------------|-----------------------|---------|----------------------|-----|-------------------------|---|--|
| IP address | MAC address           | Device  | PROFINET device name |     | Status                  |   |  |
| 0.0.0.0    | 28-63-36-67-F8-2A     | ET200SP |                      |     | No device name assigned |   |  |
|            |                       |         |                      |     |                         |   |  |
|            |                       |         |                      |     |                         |   |  |
|            |                       |         |                      |     |                         |   |  |
|            |                       |         |                      |     |                         |   |  |
|            |                       |         |                      |     |                         |   |  |
| <          |                       |         |                      |     |                         | > |  |
|            |                       |         |                      | nda | te list Assign name     |   |  |

Uso libre para centros de formación e I+D. © Siemens 2019. Todos los derechos reservados. sce-102-101-rfid-sensor\_rf210r-io-link\_et200sp-s7-1500-r1901-es.docx\_R1901.docx

Antes de cerrar el cuadro de diálogo, conviene comprobar la asignación correcta del nombre de dispositivo PROFINET y de la dirección IP (mediante la CPU cargada previamente). ( $\rightarrow$ 

| Assign PROFINET device     | name.                                                     |                         |                |                         |                  |              | × |  |  |  |  |
|----------------------------|-----------------------------------------------------------|-------------------------|----------------|-------------------------|------------------|--------------|---|--|--|--|--|
|                            |                                                           | Configured PRO          | FINET dev      | vice                    |                  |              |   |  |  |  |  |
|                            |                                                           | PROFINET devic          | e name:        | sortingstation01        |                  | •            |   |  |  |  |  |
|                            |                                                           | Dev                     | vice type:     | IM 155-6 PN HF          |                  |              |   |  |  |  |  |
|                            |                                                           | Online access           |                |                         |                  |              |   |  |  |  |  |
|                            |                                                           | Type of the PG/PC i     | interface:     | PN/IE                   |                  | -            |   |  |  |  |  |
|                            | PG/PC interface: 🔛 Intel(R) Ethernet Connection I217-LM 💌 |                         |                |                         |                  |              |   |  |  |  |  |
|                            | Device filter                                             |                         |                |                         |                  |              |   |  |  |  |  |
|                            |                                                           | 🛃 Only show             | devices of t   | he same type            |                  |              |   |  |  |  |  |
|                            |                                                           | Only show               | devices wit    | h bad parameter setting | gs               |              |   |  |  |  |  |
|                            |                                                           | Only show               | devices wit    | hout names              |                  |              |   |  |  |  |  |
|                            |                                                           |                         |                |                         |                  |              |   |  |  |  |  |
|                            | Accessible devices in the network:                        |                         |                |                         |                  |              |   |  |  |  |  |
|                            | 192.168.0.2                                               | 28-63-36-67-F8-2A       | ET200SP        | sortingstation01        | OK               |              | _ |  |  |  |  |
|                            | 192.100.0.2                                               | 20000000000             | 2120051        | sorangsastonor          | <b>U</b>         |              |   |  |  |  |  |
|                            |                                                           |                         |                |                         |                  |              |   |  |  |  |  |
|                            |                                                           |                         |                |                         |                  |              |   |  |  |  |  |
| Flash LED                  |                                                           |                         |                |                         |                  |              |   |  |  |  |  |
|                            | <                                                         |                         |                |                         |                  |              | > |  |  |  |  |
|                            |                                                           |                         |                |                         | Update list      | Assign name  |   |  |  |  |  |
|                            |                                                           |                         |                |                         |                  |              |   |  |  |  |  |
|                            |                                                           |                         |                |                         |                  |              |   |  |  |  |  |
|                            |                                                           |                         |                |                         |                  |              |   |  |  |  |  |
| Online status information: | 0 of 0 douises we                                         | an forward              |                |                         |                  |              |   |  |  |  |  |
| Search completed.          | 1 of 2 devices we                                         | ere tound.<br>ere found |                |                         |                  |              |   |  |  |  |  |
| The PROFINET device        | e name "sortings                                          | tation01" was success   | sfully assigne | ed to MAC address "28-  | 63-36-67-F8-2A". |              | - |  |  |  |  |
| <                          |                                                           |                         |                |                         |                  |              | × |  |  |  |  |
|                            |                                                           |                         |                |                         |                  |              |   |  |  |  |  |
|                            |                                                           |                         |                |                         |                  |              |   |  |  |  |  |
|                            |                                                           |                         |                |                         |                  | Close        |   |  |  |  |  |
|                            |                                                           |                         |                |                         |                  | Close dialog |   |  |  |  |  |

# 7.4 Inserción y parametrización del sensor RFID RF210R IO-Link con Device-Tool (S7-PCT)

→ A continuación, en la vista de dispositivos del dispositivo "SortingStation01", marque con el botón derecho del ratón el maestro IO-Link "CM 4xIO-Link\_1" e inicie ahora Device-Tool (S7-PCT) para configurar IO-Link. (→ Device view (Vista de dispositivos) → SortingStation01 (Planta\_clasificación01) → CM 4xIO-Link\_1 → Start device tool (Iniciar Device Tool) → S7-PCT → Start (Iniciar))

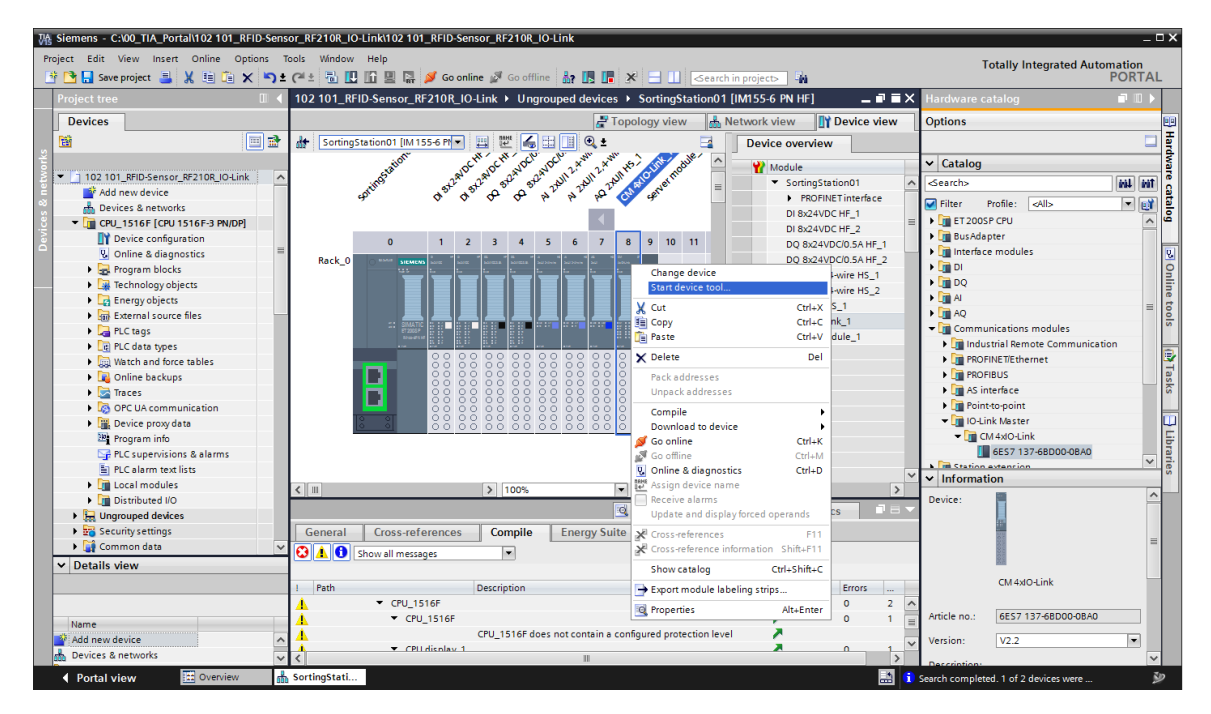

| Start device tool                               | ×     |
|-------------------------------------------------|-------|
| Select tool or access point                     |       |
| S7-PCT                                          |       |
|                                                 |       |
|                                                 |       |
|                                                 |       |
|                                                 |       |
|                                                 |       |
| Provides the configuration for IO-Link devices. |       |
|                                                 |       |
|                                                 |       |
| Start                                           | ancel |

→ Seleccione en el catálogo del software S7-PCT, en la carpeta "IO Link V1.1" dentro de "SIEMENS AG" / "SIMATIC Ident", el lector RFID "SIMATIC RF210R IO-Link" y arrástrelo al puerto 1 del maestro IO-Link. (→ IO Link V1.1 → SIEMENS AG → SIMATIC Ident → SIMATIC RF210R IO-Link)

| 沿 SIMATIC S7-PCT - CPU_1516F                                                                   |                        |                                                                                                    |                 |                  |                                      |       |                                                                            | _ 🗆 X                 |
|------------------------------------------------------------------------------------------------|------------------------|----------------------------------------------------------------------------------------------------|-----------------|------------------|--------------------------------------|-------|----------------------------------------------------------------------------|-----------------------|
| File Edit View Device Options Help                                                             | ,                      |                                                                                                    |                 |                  |                                      |       | IO-Link                                                                    |                       |
| 19 🗅 🖬 🗸 🛓 X 🖻 🖨 🗙 🛄 🔛                                                                         | 🖬 🔝 💉 💷 😯              |                                                                                                    |                 |                  |                                      |       | Port Co                                                                    | Infiguration Tool     |
| ▼ CPU_1516F*                                                                                   | Ports Addresses Status | 18M Commands                                                                                                    |                 |                  |                                      | ^ Cat | alog                                                                       | ή×                    |
| <ul> <li>ROFINET IO: PROFINET IO-System</li> </ul>                                             | General Master T       | nfo                                                                                                    |                 |                  |                                      | Se    | sarch                                                                      |                       |
| <ul> <li>Liii [192.168.0.2] Sorting Station 01</li> <li>ISlot 91 CM (ArX0.1 lock 1)</li> </ul> | Destant Name CT 200    |                                                                                                    | 7               |                  |                                      | Te    | ot search                                                                  | -                     |
| In I SIMATIC RF210R IO-Link                                                                    | Product Name ET 200    | JSP: CM 4kIO-Link V2.2                                                                                             | _               |                  |                                      |       |                                                                            | the He                |
| •                                                                                              | Article Number: 6ES7 1 | 137-6BD00-0BA0                                                                                                    |                 |                  |                                      | Pre   | Sla: VI 0 and VI 1                                                         |                       |
|                                                                                                | Comment:               |                                                                                                    | 7               |                  |                                      | 110   | ville Ville and Vill                                                       |                       |
|                                                                                                |                        |                                                                                                    |                 |                  |                                      |       | IO Link V1.0                                                               |                       |
|                                                                                                |                        |                                                                                                    |                 |                  |                                      | Ť     | Easto AG. Co. KG                                                           |                       |
|                                                                                                | Port Info              |                                                                                                    |                 |                  |                                      |       | - Im SIEMENS AG                                                            |                       |
|                                                                                                | Column Filter          |                                                                                                    |                 |                  |                                      |       | - Cal SIMATIC Ident                                                        |                       |
|                                                                                                | Port Autoreneo Mada    | a Mama                                                                                                    | IO Link Version | Inspection Level | Padeus Loual                         |       | SIMATIC RF210R I                                                           | 0-Link                |
|                                                                                                | 1 IO-Lin               |                                                                                                    | V1.1            | Type compatible  | ▼ Backun&Bestore ▼                   |       | SIMATIC RF220R I                                                           | 0-Link                |
|                                                                                                | 2 Deact                | ivated T                                                                                                    |                 | No check         | <ul> <li>▼ Off</li> <li>▼</li> </ul> |       | SIMATIC RF250R I                                                           | 0-Link                |
|                                                                                                | 3 Deact                | ivated 💌                                                                                                    |                 | No check         | ▼ Off ▼                              |       | SIMATIC RF260R I                                                           | 0-Link                |
|                                                                                                | 4 Deact                | ivated 💌                                                                                                    |                 | No check         | ▼ Off ▼                              | -     | <ul> <li>SIRIUS ACT Devices</li> <li>SIRIUS Monitoring Relation</li> </ul> | ev.                   |
|                                                                                                | Datalla                |                                                                                                    |                 | L                |                                      |       | SIRIUS switching device                                                    | e                     |
|                                                                                                | Details                |                                                                                                    |                 |                  |                                      |       | SIRIUS Temperature M                                                       | onitoring Relay       |
|                                                                                                | Vendor Name:           | SIEMENS AG                                                                                                    |                 | C                |                                      |       | STANDARD                                                                   |                       |
|                                                                                                | Vendor URL:            | http://www.siemens.com/ident                                                                                       |                 | 51               | ENTENS                               | De    | vice:                                                                      | -                     |
|                                                                                                | Pondor offic           |                                                                                                    |                 |                  |                                      |       |                                                                            | and a                 |
|                                                                                                |                        |                                                                                                    |                 |                  |                                      |       |                                                                            |                       |
|                                                                                                | Device Name:           | SIMATIC RE210B IOJ Ink                                                                                             |                 |                  |                                      |       |                                                                            |                       |
|                                                                                                | Device Name.           |                                                                                                    |                 |                  | 11/2                                 |       |                                                                            |                       |
|                                                                                                | Description:           | RFID-Reader, 13.56 MHz, ISO 15693, IP67, dimensions: M18 x 83 mm, Device<br>SIMATIC Ident, Release Date 2017-07-17 | Family          |                  | and                                  |       |                                                                            | /                     |
|                                                                                                |                        |                                                                                                    |                 |                  |                                      |       |                                                                            |                       |
|                                                                                                |                        |                                                                                                    | -               |                  |                                      |       | 6GT                                                                        | 2 821-1BC32           |
|                                                                                                | Article Number:        | 6GT2 821-1BC32                                                                                                    |                 |                  | 2                                    | Pro   | oduct Name: SIMATIC RF210R I                                               | 0-Link                |
|                                                                                                | IODD File Name:        | Siemens-BE210B-20170717-IODD111xml                                                                                 |                 |                  |                                      | Pro   | duct Text: RFID-Reader, 13.5                                               | MHz, ISO 15693, IP67, |
|                                                                                                | 1000 The Hand.         |                                                                                                    |                 |                  |                                      |       | dimensions: M 18 X I                                                       | .3 mm                 |
|                                                                                                | Redeserble Davies IDs  |                                                                                                    |                 |                  |                                      | -     | rdware Rev.                                                                |                       |
|                                                                                                | Replaceable Device IDs |                                                                                                    |                 |                  |                                      | Da    | revelences.                                                                |                       |
|                                                                                                | Compatibility:         | The device is only compatible with the IO-Link revision 1.1.                                                       |                 |                  |                                      | Pe    | lance Date: 2017.07.17                                                     |                       |
|                                                                                                | Comment                |                                                                                                    |                 |                  |                                      | ne    | lease Date: 2017-07-17                                                     |                       |
|                                                                                                | Comment                |                                                                                                    | <u>^</u>        |                  |                                      | + 100 | UD Filename: Siemens-RF210R-2                                              | J170717-IODD1.1.xml   |
| Communication Results                                                                          |                        |                                                                                                    |                 |                  |                                      |       |                                                                            |                       |
| Ready                                                                                          |                        |                                                                                                    | STEP 7          | (Integrated) Co  | ommissioning                         |       |                                                                            |                       |

#### Nota:

- El software S7-PCT no dispone de opción para guardar la configuración en el proyecto del TIA Portal. Esto se realiza automáticamente cuando se cierra el software S7-PCT.
- Si el componente "SIMATIC RF210R IO-Link" no está disponible en la versión adecuada en el catálogo, puede seleccionarlo desde el menú en → Options (Opciones) → Import IODD (Importar IODD). Encontrará el archivo IODD V1.1 en la documentación didáctica / para cursos de formación de SCE "SCE\_EN\_102-101\_RFID-Sensor\_RF210R\_IO-Link\_ET 200SP\_S7-1500..." dentro de la carpeta de proyectos o en el enlace siguiente: support.industry.siemens.com/cs/document/109750193 en el SIEMENS Product Support.

→ Cambie a la subcarpeta "[1]SIMATIC RF210R IO-Link" y modifique en la pestaña "Parameters" (Parámetros) el "Mode" (Modo) del lector a "Acquisition user data" (Registro de datos de usuario). (→ [1] SIMATIC RF210R IO-Link → Parameters (Parámetros) → Mode (Modo) → Acquisition user data (Registro de datos de usuario))

| 沿 SIMATIC S7-PCT - CPU_1516F                        |                                             |                            |      |      |               |                                                           |                 | _ ¤ ×                                |
|-----------------------------------------------------|---------------------------------------------|----------------------------|------|------|---------------|-----------------------------------------------------------|-----------------|--------------------------------------|
| File Edit View Device Options Help                  | p                                           |                            |      |      |               |                                                           |                 | IO-Link                              |
| 🕑 🖸 🖉 🛎 🗶 🗎 🖨 🗶 🛄                                   | 🚹 🗈 🥖 🔛 😮                                   |                            |      |      |               |                                                           |                 | Port Configuration Tool              |
| → CPU_1516F*                                        | Identification Parameters Monitoring        | Diagnostics Connection     |      |      |               |                                                           | Catalog         | ά×                                   |
| <ul> <li>PROFINET IO: PROFINET IO-System</li> </ul> | Column Filter                               |                            |      |      |               |                                                           | Search          |                                      |
| <ul> <li>[192.168.0.2] SortingStation01</li> </ul>  | Personales                                  | Makes                      | l.   | Lusa | l Cartan      | huas                                                      | Text search     | •]                                   |
| Slot 8] CM 4xIO-Link_1                              | Parameter                                   | Value                      | Icon | Unit | Status        | neip                                                      |                 | feat feat                            |
| [] SINKING NEZION IO-LINK                           | Parameters     Decides constant (orders C4) |                            | _    |      |               |                                                           |                 |                                      |
|                                                     | - Event mercane                             | Enabled                    | -    | -    | Initial value | Activation or deactivation event mercages of the rear     | Profile: V1.0 a | nd V1.1 •                            |
|                                                     | - Mode                                      |                            |      |      | changed       | Setting the operating mode                                | ▶ 🕅 IO Link V   | 1.0                                  |
|                                                     | - Ready delay                               | No No                      |      |      | Initial value | Ready signal is delayed so that consistency of the dat    | 👻 🚺 10 Link V   | 1.1                                  |
|                                                     | - Data bolding time                         | Minimum                    |      |      | Initial value | Satting the data holding time. During his time process    | Festo           | AG_Co. KG                            |
|                                                     | - RE naramatare                             | ISO defende                |      |      | Initial value | Selection whether the defaulte or energial RE narameter   | ✓ Im SIEM       | ENS AG                               |
|                                                     | FIO link transmission speed (ind            | ex 67)                     |      |      |               |                                                           | - <b>1</b> S    | SIMATIC DESIDE IO LEA                |
|                                                     | Transmission speed                          | 230.4 Khns                 |      | 1    | Initial value | IO link transmission speed                                |                 | SIMATIC RE20R IO-Link                |
|                                                     | Direct parameter 1                          |                            |      |      |               |                                                           | 6               | SIMATIC RF240R IO-Link               |
|                                                     | Reserved                                    | 0x00                       |      | 1    | Initial value |                                                           | 6               | SIMATIC RF250R IO-Link               |
|                                                     | Master Cycle Time                           | 060                        | -    |      | Initial value |                                                           |                 | SIMATIC RF260R IO-Link               |
|                                                     | Min Cycle Time                              | 060                        | -    |      | Initial value |                                                           | • 🔳 S           | IRIUS ACT Devices                    |
|                                                     | M-Sequence Canability                       | 060                        | -    |      | Initial value |                                                           | • <b>1</b> S    | IRIUS Monitoring Relay               |
|                                                     | IO-Link Version ID                          | 0x11                       |      |      | Initial value |                                                           | • 🖬 s           | IRIUS Temperature Monitoring Relay   |
|                                                     | Process Data Input Length                   | 060                        |      |      | Initial value |                                                           | STAN            | IDARD                                |
|                                                     | Process Data Output Length                  | 060                        | -    |      | Initial value |                                                           | Device:         |                                      |
|                                                     | Vendor ID 1                                 | 0x00                       | -    |      | Initial value |                                                           |                 |                                      |
|                                                     | Vendor ID 2                                 | 0x00                       | -    |      | Initial value |                                                           |                 | Imme                                 |
|                                                     | Device ID 1                                 | 0x00                       |      |      | Initial value |                                                           |                 |                                      |
|                                                     | Device ID 2                                 | 0x00                       |      |      | Initial value |                                                           |                 |                                      |
|                                                     | Device ID 3                                 | 0x00                       |      |      | Initial value |                                                           |                 |                                      |
|                                                     | Reserved                                    | 0x00                       |      |      | Initial value |                                                           |                 |                                      |
|                                                     | Reserved                                    | 0x00                       |      |      | Initial value |                                                           |                 |                                      |
|                                                     | Reserved                                    | 0x00                       |      |      | Initial value |                                                           |                 | 6GT2 821-1BC32                       |
|                                                     | Standard Command                            | 0x00                       | -    |      | Initial value |                                                           | Product Name:   | SIMATIC RE210B IOJ ink               |
|                                                     | System command                              |                            | -    |      |               |                                                           | Product Text    | BEID-Reader 13.56 MHz ISO 15693 IP67 |
|                                                     | Device Reset                                | Device Reset               | 1    |      |               | Restart of the reader                                     | r roodot r oxe  | dimensions: M18 x 83 mm              |
|                                                     | Restore Factory Setting                     | Restore Factory Setting    | 1    | -    |               | Parameters will be set to the factory settings. Restart c | Firmware Rev.:  |                                      |
|                                                     |                                             | riceiter actuary detailing | 1    |      |               |                                                           | Hardware Rev.:  |                                      |
|                                                     |                                             |                            |      |      |               |                                                           | Device Family:  | SIMATIC Ident                        |
|                                                     |                                             |                            |      |      |               |                                                           | Release Date:   | 2017-07-17                           |
|                                                     |                                             |                            |      |      |               |                                                           | IODD Filesame   | Course DE210D 20170717 IODD1 1 wel   |
|                                                     |                                             |                            |      |      |               | •                                                         | 1000 Filename:  | premens-hrziun-zui/d/17-IODD1.13mi   |
| Communication Results                               |                                             |                            |      |      |               |                                                           |                 |                                      |
| Ready                                               |                                             |                            |      |      | STEP          | 7 (Integrated) Commissioning                              |                 |                                      |

→ Si vuelve a la carpeta "[Slot 8] CM 4xIO-Link\_1", selecciona la pestaña "Adresses" (Direcciones) y marca "Show PLC addresses" (Mostrar direcciones del PLC) y "All Ports" (Todos los puertos), podrá ver los datos de proceso del lector RFID desde el punto de vista del PLC. (→ [Slot 8] CM 4xIO-Link\_1 → Addresses (Direcciones) → Show PLC addresses (Mostrar direcciones del PLC) → All Ports (Todos los puertos))

| 器 SIMATIC S7-PCT - CPU_1516F                       |                        |         |                    |                 |                                                                                                    |                     |               | _ = ×                                                                    |  |  |  |
|----------------------------------------------------|------------------------|---------|--------------------|-----------------|----------------------------------------------------------------------------------------------------|---------------------|---------------|--------------------------------------------------------------------------|--|--|--|
| File Edit View Device Options Help                 |                        |         |                    |                 |                                                                                                    |                     |               | IO-Link                                                                  |  |  |  |
| B 🗅 🖬 🥔 👗 🗶 🖻 🖬 🗙 🛄 🛄                              | lî 🗈 💉 💷 😯             |         |                    |                 |                                                                                                    |                     |               | Port Configuration Tool                                                  |  |  |  |
| - CPU_1516F*                                       | Ports Addresses Status | I8M     | Commands           |                 |                                                                                                    |                     | ▲ Catalog     | μ×.                                                                      |  |  |  |
| <ul> <li>ROFINET IO: PROFINET IO-System</li> </ul> | General                |         |                    | Search          |                                                                                                    |                     |               |                                                                          |  |  |  |
| <ul> <li>[192.168.0.2] SortingStation01</li> </ul> |                        |         | _                  | Text sea        | ch 👻                                                                                                    |                     |               |                                                                          |  |  |  |
| III SIMATIC RE210R IO-Link                         | Input Data:            | 3       | 2 Byte             |                 | fini lini                                                                                                    |                     |               |                                                                          |  |  |  |
|                                                    | Output Data:           | 3       | 2 Byte             | Duffe           |                                                                                                    |                     |               |                                                                          |  |  |  |
|                                                    |                        |         | _                  | Prolife.        | V1.0 and V1.1                                                                                                    |                     |               |                                                                          |  |  |  |
|                                                    |                        |         |                    | ) 🛄 K           | IO Link V1.0                                                                                                    |                     |               |                                                                          |  |  |  |
|                                                    | Show PLC address       | es      |                    | - <b>1</b>      | Link V1.1                                                                                                    |                     |               |                                                                          |  |  |  |
|                                                    | Port Info              |         |                    |                 | SIEMENS AG                                                                                                    |                     |               |                                                                          |  |  |  |
|                                                    |                        |         |                    |                 | SIMATIC Ident                                                                                                    |                     |               |                                                                          |  |  |  |
|                                                    | Port Input Start Inp   | utEnd L | ength Output Start | Output End      | Length                                                                                                    |                     |               | SIMATIC RF210R IO-Link                                                   |  |  |  |
|                                                    | 1 10.0 41.7            | 32      | 2 Byte 10.0        | 41.7            | 32 byte                                                                                                    |                     |               | SIMATIC RF220R IO-Link                                                   |  |  |  |
|                                                    | 2                      |         |                    |                 |                                                                                                    |                     |               | SIMATIC RE250R IO-LINK                                                   |  |  |  |
|                                                    | 3                      |         |                    |                 |                                                                                                    |                     |               | SIMATIC RF260R IO-Link                                                   |  |  |  |
|                                                    | 4                      |         |                    | E               | SIRIUS ACT Devices                                                                                                    |                     |               |                                                                          |  |  |  |
|                                                    | Structure of Pro       | cess D  | ata                |                 | Image: Image: Imag |                     |               |                                                                          |  |  |  |
|                                                    | All Ports              | Port    | Name               |                 | Datatype                                                                                                    | Address             |               | SIRIUS Switching device     SIRIUS Temperature Monitoring Relay          |  |  |  |
|                                                    | Create PLC data type   | 1       | PII - Command      |                 | Byte                                                                                                    | %IB 10              |               | STANDARD                                                                 |  |  |  |
|                                                    | source file            | 1       | PII - Antenna s    | tatus           | Bool                                                                                                    | %I 10.4             | Device:       |                                                                          |  |  |  |
|                                                    |                        | 1       | PII - Presence     |                 | Bool                                                                                                    | %I 10.5             |               | 1                                                                        |  |  |  |
|                                                    |                        | 1       | PII - Error        |                 | Bool                                                                                                    | %I 10.6             |               | 1 and                                                                    |  |  |  |
|                                                    |                        | 1       | PII - Command      | status          | Bool                                                                                                    | %I 10.7             | E             |                                                                          |  |  |  |
|                                                    |                        | 1       | PII - Error code   |                 | Byte                                                                                                    | %IB 11              |               |                                                                          |  |  |  |
|                                                    |                        | 1       | PII - Address m    | ore significant | Byte                                                                                                    | %IB 12              |               |                                                                          |  |  |  |
|                                                    |                        | 1       | PII - Address le   | ss significant  | Byte                                                                                                    | %IB 13              |               |                                                                          |  |  |  |
|                                                    |                        | 1       | PII - Read data    | 1               | Byte                                                                                                    | %IB 14              |               | EGT2 921-18C32                                                           |  |  |  |
|                                                    |                        | 1       | PII - Read data    | 2               | Byte                                                                                                    | %IB 15              |               | 0012 02110032                                                            |  |  |  |
|                                                    |                        | 1       | PII - Read data    | 3               | Byte                                                                                                    | %IB 16              | Product       | Jame: SIMATIC RF210R IO-Link                                             |  |  |  |
|                                                    |                        | 1       | PII - Read data    | 4               | Byte                                                                                                    | %IB 17              | Product       | ext: RFID-Reader, 13.56 MHz, ISO 15693, IP67,<br>dimensions: M18 x 83 mm |  |  |  |
|                                                    |                        | 1       | PII - Read data    | 5               | Byte                                                                                                    | %IB 18              | Firmware      | Rev.:                                                                    |  |  |  |
|                                                    |                        | 1       | PII - Read data    | 6               | Byte                                                                                                    | %IB 19              | Hardware      | Rev.:                                                                    |  |  |  |
|                                                    |                        | 1       | PII - Read data    | 7               | Byte                                                                                                    | %IB 20              | Device F      | amily: SIMATIC Ident                                                     |  |  |  |
|                                                    |                        | 1       | PII - Read data    | 8               | Byte                                                                                                    | %IB 21              | Release       | Date: 2017-07-17                                                         |  |  |  |
|                                                    |                        | 1       | PII - Read data    | 9               | Byte                                                                                                    | %IB 22              | IODD Fil      | ename Siemene-BE210B-20170717-IODD-1.1 vml                               |  |  |  |
|                                                    |                        | 1       | PII - Read data    | 10              | Byte                                                                                                    | %IB 23              | -             | Joeneners zroszd1/0/1/10001.13mi                                         |  |  |  |
| Communication Results                              |                        |         |                    |                 |                                                                                                    |                     |               |                                                                          |  |  |  |
| Ready                                              |                        |         |                    |                 |                                                                                                    | STEP 7 (Integrated) | Commissioning |                                                                          |  |  |  |

→ Seleccione ahora la carpeta "[Slot 8] CM 4xIO-Link\_1" y haga clic en "Load with Devices" (Cargar con dispositivos). A continuación, se escriben los parámetros en el maestro IO-Link y en el lector RFID. (→ [Slot 8] CM 4xIO-Link\_1 → L)

| FT SIMATIC S7-PCT - CPU_1516F                             |                                     |
|-----------------------------------------------------------|-------------------------------------|
| File Edit View Device Options Help                        |                                     |
| 🕑 🕑 🖬 🗗 📕 🗱 🖬 û 🗙 🛄 🔛                                     | i 🗈 💉 💷 😯                           |
| ▼ ☐ CPU_1516F*                                            | Ports Addresses Status I&M Commands |
| ROFINET IO: PROFINET IO-System                            | ad with Devices                     |
| <ul> <li>Image: [192.168.0.2] SortingStation01</li> </ul> |                                     |
| [Slot 8] CM 4xIO-Link_1                                   | Input Data: 32 Byte                 |
| [1] SIMATIC RF210R IO-Link                                |                                     |
|                                                           | Output Data: 32 Byte                |
|                                                           |                                     |
|                                                           |                                     |
|                                                           | Show PLC addresses                  |

→ Se indica que los parámetros se han cargado correctamente. Salga de la herramienta "S7-PCT" con "Exit" y pulse "Yes" para confirmar que desea que se guarden los parámetros.
 (→ File (Archivo) → Exit (Salir) → Yes (Sí))

| ₽Zr | SIM/ | ATIC S7-PCT -    | CPU_1516F      |               |                              |                            |          |             |         |                   |                 |                |                 |           |                             |                             | _ ¤ ×          |
|-----|------|------------------|----------------|---------------|------------------------------|----------------------------|----------|-------------|---------|-------------------|-----------------|----------------|-----------------|-----------|-----------------------------|-----------------------------|----------------|
| F   | ile  | Edit View        | Device Op      | tions Help    |                              |                            |          |             |         |                   |                 |                |                 |           |                             | IO-Link                     |                |
|     | N    | ew               | Ctrl+N         |               | 10 🔂 🔎                       | 9 🖭 🌶                      |          |             |         |                   |                 |                |                 |           |                             | Port Config                 | uration Tool   |
| 12  | 1 0  | pen              | Ctrl+O         |               | Ports                        | Addresses                  | Status 🕴 | &M Comma    | nds     |                   |                 |                |                 |           | <ul> <li>Catalog</li> </ul> |                             | ųχ             |
|     | C    | ose              |                | System        | Gene                         | ral                        |          |             |         |                   |                 |                |                 |           | Search                      |                             |                |
| E   | l Sa | ive              | Ctrl+S         |               | Last C                       | Deration:                  |          |             | F       |                   | Text sean       | ch             | -               |           |                             |                             |                |
| 6   | l Sa | ive All          |                | R IO-Link     |                              |                            |          |             |         |                   |                 |                |                 | tini Lini |                             |                             |                |
|     | Sa   | ive As           |                |               | V Pr                         | ocessed<br>vt.configurati  | ion ok   |             |         |                   |                 | E-Coding       | plugged 🔽       |           | Profile:                    | V1.0 and V1.1               | •              |
|     | A    | chive            |                |               | V Ad                         | Address configuration ok   |          |             |         |                   |                 |                |                 |           |                             |                             |                |
|     | Re   | strieve          |                |               | AC                           |                            |          |             |         |                   |                 |                |                 |           |                             | Link V1.0<br>Link V1.1      | Â              |
|     | Ex   | port Project     |                |               |                              |                            |          |             |         |                   |                 |                | Festo AG_Co. KG |           |                             |                             |                |
|     | In   | nport IO-Link De | evices         |               | Port                         | Into                       |          |             |         |                   |                 |                |                 |           | - T                         | SIEMENS AG                  |                |
|     | Pr   | int              | Ctrl+P         |               | Port                         | Information                | Warning  | Diagnostics | Running | PROFlenergy pause | Cycle Time [ms] | Status         |                 |           | · ·                         | SIMATIC Ident               |                |
| F   | Fv   | ie .             | Alt_Fd         |               | 1                            |                            |          |             |         |                   | 6.20            | Device type OK |                 |           | =                           | SIMATIC RF220R IO-Link      | =              |
| -   | -    |                  | 84.14          |               | 2                            |                            |          |             |         |                   | 0.00            | Deactivated    |                 |           |                             | SIMATIC RF240R IO-Link      |                |
|     |      |                  |                |               | 3                            |                            |          |             |         |                   | 0.00            | Deactivated    |                 |           |                             | SIMATIC RF250R IO-Link      |                |
|     |      |                  |                |               | 4                            |                            |          |             |         |                   | 0.00            | Deactivated    |                 |           | ,                           | SIRIUS ACT Devices          |                |
|     |      |                  |                |               | Even                         | t Buffer                   |          |             |         |                   |                 |                |                 |           | ,                           | SIRIUS Monitoring Relay     |                |
|     |      |                  |                |               |                              | II Porte                   |          |             |         |                   |                 | 0              | <b>D</b>        |           | ,                           | SIRIUS switching device     | -              |
|     |      |                  |                |               |                              | il Polts                   |          | Port Typ    | )e      | Instance          | Mode            | Owner          | Description     |           | Device:                     |                             | <u>^</u>       |
|     |      |                  |                |               |                              |                            |          |             |         |                   |                 |                |                 |           |                             | F                           | 3 lines        |
|     |      |                  |                |               |                              |                            |          |             |         |                   |                 |                |                 |           |                             | 6GT2 821-1                  | BC32           |
|     |      |                  |                |               |                              |                            |          |             |         |                   |                 |                |                 |           | Product N                   | ame: SIMATIC RF210R IO-Link |                |
|     | _    | _                |                |               |                              |                            |          |             | _       |                   |                 |                |                 |           | Destaur                     |                             | 100 45000 1007 |
| C   | ommu | inication Result | 5              |               |                              |                            |          |             |         |                   |                 |                |                 |           |                             |                             | -= X           |
|     | la 🖌 | 6/30/2018 12:12: | 2:12:13 AM [1] | SIMATIC RF21  | I: Download<br>JR IO-Link: D | successiui<br>Download suc | cessful  |             |         |                   |                 |                |                 |           |                             |                             |                |
|     | 🔽    | 6/30/2018 12:12: | 36 AM [Slot 8] | CM 4xIO-Link_ | 1: Refresh St                | atus success               | ful      |             |         |                   |                 |                |                 |           |                             |                             |                |
|     |      |                  |                |               |                              |                            |          |             |         |                   |                 |                |                 |           |                             |                             |                |
|     | Cor  | nmunication Re   | sults          |               |                              |                            |          |             |         |                   |                 |                |                 |           |                             |                             |                |
| CI  | oses | all open proje   | cts and exits  | the applicat  | ion.                         |                            |          |             |         |                   |                 |                |                 |           |                             |                             |                |
|     |      |                  |                |               |                              |                            |          |             |         |                   |                 |                |                 |           |                             |                             |                |

| SIMATIC S7-PCT (1:145)                      | × |
|---------------------------------------------|---|
|                                             |   |
| Do you want to save changes on 'CDU 1516E'? |   |
| bo you want to save changes on Cro_15101 ?  |   |
|                                             |   |
|                                             |   |
|                                             |   |
| Yes No Cancel                               |   |
|                                             | : |

# 7.5 Creación de tipos de datos para datos sin formato y datos de usuario

→ Dentro de los tipos de datos PLC, cree un tipo de datos "User\_data\_type\_user\_data" (Tipo\_datos\_usuario\_datos\_usuario) que tenga la estructura siguiente. (→ PLC data types (Tipos de datos PLC) → Add new data type (Añadir nuevo tipo de datos) → User\_data\_type\_user\_data (Tipo\_datos\_usuario\_datos\_usuario))

| ₩Ą   | Siemens - C:\00_TIA_Portal\102 101_RFID                              | -Sens     | or_           | RF210     | R_IO-Link\102 101_RFID-Se    | nsor_RF210R_IO-Lir  | ۱k               |              |         |             |            | !                  | □×  |
|------|----------------------------------------------------------------------|-----------|---------------|-----------|------------------------------|---------------------|------------------|--------------|---------|-------------|------------|--------------------|-----|
| Pr   | oject Edit View Insert Online Option<br>F 🎦 🔂 Save project 📑 💥 🗎 🗎 🗙 | is ⊺<br>► | iools<br>(Cil | Wind<br>* | dow Help<br>] 🔃 🏠 🖳 🏹 🎺 Goor | line 💋 Go offline 🛛 | hr 🖪 🖪 🗶 🗄       |              |         | Totally In  | tegrated A | utomation<br>PORTA | L   |
|      | Project tree                                                         |           |               | nsor_R    | RF210R_IO-Link ► CPU_1       | 516F [CPU 1516F-3   | 3 PN/DP] ▶ PLC d | lata types 🕨 | User_   | data_type_u | user_data  | _∎∎×               |     |
|      | Devices                                                              |           |               |           |                              |                     |                  |              |         |             |            |                    |     |
|      | 11 III III III III III III III III III                               | <b>1</b>  | 1             | è چ       | 🔍 🛃 🗮                        |                     |                  |              |         |             |            |                    | Tas |
| 8    |                                                                      |           |               | User      | _data_type_user_data         |                     |                  |              |         |             |            |                    | s   |
| Ē    | 102 101_RFID-Sensor_RF210R_IO-Link                                   | ^         |               | Na        | ame                          | Data type           | Default value    | Accessible f | Writa   | Visible in  | Setpoint   | Comment            |     |
| l le | 💣 Add new device                                                     |           | 1             | -         | Order_number                 | Int                 | 0                |              | <b></b> | <b></b>     |            |                    |     |
| 5    | Devices & networks                                                   |           | 2             | -         | Date                         | Date                | D#1990-01-01     |              | <b></b> |             |            |                    | ibr |
| E.   | CPU_1516F [CPU 1516F-3 PN/DP]                                        |           | з             | -         | Time                         | Time_Of_Day         | TOD#00:00:00     | <b></b>      | <b></b> |             |            |                    | ari |
| ۲Ľ   | Device configuration                                                 | =         | 4             | -         | Number_of_plastic_parts      | Int                 | 0                | <b></b>      | <b></b> |             |            |                    | es  |
|      | 🛂 Online & diagnostics                                               | _         | 5             |           | <add new=""></add>           |                     |                  |              |         |             |            |                    |     |
|      | Program blocks                                                       |           |               |           |                              |                     |                  |              |         |             |            |                    |     |
|      | Technology objects                                                   |           |               |           |                              |                     |                  |              |         |             |            |                    |     |
|      | Energy objects                                                       |           |               |           |                              |                     |                  |              |         |             |            |                    |     |
|      | External source files                                                |           |               |           |                              |                     |                  |              |         |             |            |                    |     |
|      | 🕨 🌄 PLC tags                                                         |           |               |           |                              |                     |                  |              |         |             |            |                    |     |
|      | PLC data types                                                       |           |               |           |                              |                     |                  |              |         |             |            |                    |     |
|      | 📑 Add new data type                                                  |           |               |           |                              |                     |                  |              |         |             |            |                    |     |
|      | 🖪 User_data_type_user_data                                           |           |               |           |                              |                     |                  |              |         |             |            |                    |     |
|      | Watch and force tables                                               |           |               |           |                              |                     |                  |              |         |             |            |                    |     |

→ Dentro de los tipos de datos PLC, cree un tipo de datos "User\_data\_type\_raw\_data" (Tipo\_datos\_usuario\_datos\_sin\_formato) con un array de tipo "Byte" y longitud [1..10]. (→ PLC data types (Tipos de datos PLC) → Add new data type (Añadir nuevo tipo de datos) → User\_data\_type\_raw\_data (Tipo\_datos\_usuario\_datos\_sin\_formato))

| ₩A:        | Siemens - C:\00_TIA_Portal\102 101_RFI                              | D-Sens | or_F                    | F210  | R_IO-Link\102 1    | 01_RFID-Sensor | _RF210R_IO-Link   | •     |               |                                                                                                    |                                                                                                    |              |            | - 4     | ×   |
|------------|---------------------------------------------------------------------|--------|-------------------------|-------|--------------------|----------------|-------------------|-------|---------------|----------------------------------------------------------------------------------------------------|----------------------------------------------------------------------------------------------------|--------------|------------|---------|-----|
| Pro<br>Pro | iject Edit View Insert Online Optio<br>C 🔁 🔒 Save project ا 🐰 🗐 👔 🗙 | ins T  | ools<br>C <sup>al</sup> | Wind  | dow Help           | 🖡 💋 Go online  | 🖉 Go offline 🛔    | ? 🖪 🛙 | * -           |                                                                                                    | То                                                                                                    | otally Integ | rated Auto | PORTAL  | _   |
|            |                                                                     |        | )                       | nsor_ | RF210R_IO-Lir      | nk ► CPU_1516  | F [CPU 1516F-3    | PN/DP | ) 🕨 PLC data  | types 🕨 U                                                                                                    | ser_dat                                                                                                    | a_type_raw   | _data      | _∎∎×    |     |
|            | Devices                                                             |        |                         |       |                    |                |                   |       |               |                                                                                                    |                                                                                                    |              |            |         |     |
|            | 1<br>1<br>1<br>1                                                    |        | 2                       | 1     | 🔍 🍡 🖹              |                |                   |       |               |                                                                                                    |                                                                                                    |              |            |         | Tas |
| p          |                                                                     |        |                         | User  | _data_type_ra      | w_data         |                   |       |               |                                                                                                    |                                                                                                    |              |            |         | Ś   |
| Ξ.         | 102 101_RFID-Sensor_RF210R_IO-Link                                  | ^      |                         | N     | ame                | Di             | ata type          |       | Default value | Accessible f                                                                                                    | Writa                                                                                                    | Visible in   | Setpoint   | Comment |     |
| He I       | 🌁 Add new device                                                    |        | 1                       |       | Data               | A              | rray[110] of Byte |       |               |                                                                                                    |                                                                                                    |              |            |         | P   |
| 5          | Devices & networks                                                  |        | 2                       |       | Data[1]            | B              | te                |       | 16#0          | Image: A start and a start a start          | <b>V</b>                                                                                                    |              |            |         | ibr |
| 革          | CPU_1516F [CPU 1516F-3 PN/DP]                                       |        | З                       |       | Data[2]            | B              | te                |       | 16#0          | Image: A start and a start a start          | <b>V</b>                                                                                                    |              |            |         | ari |
| E E        | Device configuration                                                |        | 4                       |       | Data[3]            | B              | te                |       | 16#0          | Image: A start and a start a start          | <b>V</b>                                                                                                    |              |            |         | s   |
|            | 🖳 Online & diagnostics                                              |        | 5                       |       | Data[4]            | B              | te                |       | 16#0          | Image: A start and a start a start          | <b>V</b>                                                                                                    |              |            |         |     |
|            | Program blocks                                                      |        | 6                       |       | Data[5]            | B              | /te               |       | 16#0          | <b>V</b>                                                                                                    | <b>V</b>                                                                                                    |              |            |         |     |
|            | Technology objects                                                  |        | 7                       |       | Data[6]            | B              | /te               |       | 16#0          |                                                                                                    | <b>V</b>                                                                                                    |              |            |         |     |
|            | Energy objects                                                      |        | 8                       |       | Data[7]            | B              | /te               |       | 16#0          |                                                                                                    | <b>V</b>                                                                                                    |              |            |         |     |
|            | External source files                                               |        | 9                       |       | Data[8]            | B              | /te               |       | 16#0          |                                                                                                    | <b>V</b>                                                                                                    |              |            |         |     |
|            | 🕨 🚂 PLC tags                                                        |        | 10                      |       | Data[9]            | B              | /te               |       | 16#0          |                                                                                                    | <b>V</b>                                                                                                    |              |            |         |     |
|            | 🔻 📴 PLC data types                                                  |        | 11                      |       | Data[10]           | B              | /te               |       | 16#0          | <ul> <li>Image: A start of the start of the start of</li></ul> | <ul> <li>Image: A start of the start of the start of</li></ul> |              |            |         |     |
|            | 📑 Add new data type                                                 |        | 12                      |       | <add new=""></add> |                |                   |       |               |                                                                                                    |                                                                                                    |              |            |         |     |
|            | 😰 User_data_type_raw_data                                           |        |                         |       |                    |                |                   |       |               |                                                                                                    |                                                                                                    |              |            |         |     |
|            | 🚯 User_data_type_user_data                                          |        |                         |       |                    |                |                   |       |               |                                                                                                    |                                                                                                    |              |            |         |     |

### 7.6 Bloques de datos para los datos de lectura y escritura RFID

→ Cree un bloque de datos global "Data\_Ident\_Read". Utilizando los tipos de datos "User\_data\_type\_raw\_data" y "User\_data\_type\_user\_data", defina su estructura como se muestra aquí. (→ Add new block (Agregar nuevo bloque) → Data block (Bloque de datos)
 → Global DB → Data\_Ident\_Read → Raw data (Datos sin formato) → User\_data\_type\_raw\_data (Tipo\_datos\_usuario\_datos\_sin\_formato) → User data (Datos de usuario) → User\_data\_type\_user\_data (Tipo\_datos\_usuario\_datos\_usuario))

| Siemens - C:\00_TIA_Portal\102 101_RFIE Project Edit View Insert Online Optio | -Sens         | or_i | <b>RF210</b><br>Wir | R_IO | -Link\102 101_RFID-         | Sensor_RF210R_IO-Link      |              |           |                                                                                                    | _                                                                                                    | _           | Totally I   | ntegrated /     | Automatic |     |
|-------------------------------------------------------------------------------|---------------|------|---------------------|------|-----------------------------|----------------------------|--------------|-----------|----------------------------------------------------------------------------------------------------|----------------------------------------------------------------------------------------------------|-------------|-------------|-----------------|-----------|-----|
| 🜁 🎦 🔚 Save project ا 🐰 🗎 🗂 🗙                                                  | <b>יר</b> י ± | Ci   | ± 🖥                 | h 🛄  | 🗓 🖳 🐺 💋 Go d                | online 🔊 Go offline   🛔    | 🖪 🗶 🖃        | 🛄 <       | arch in project⊳                                                                                                    | <b>-</b>                                                                                                    |             | ,           | J               | POR       | TAL |
| Project tree                                                                  |               | 10   | 2 10                | 1_RF | ID-Sensor_RF210R_           | IO-Link > CPU_1516F [CF    | PU 1516F-3 P | N/DP] ▶   | Program block                                                                                                    | os ▶ Da                                                                                                    | ita_Ident_F | lead [DB1]  |                 | _ •       | ×   |
| Devices                                                                       |               |      |                     |      |                             |                            |              |           |                                                                                                    |                                                                                                    |             |             |                 |           |     |
| Pois TT                                                                       | 1 🖘           |      | 0                   |      | 🔲 🛌 900 Kaanaa              | stualualues 🖯 Caasshet     | 18. 18. Com  |           | the stant up hone                                                                                                    |                                                                                                    | Londeter    | unlung og o | et un lum lum e | a. F      |     |
|                                                                               | ) 🕮           | 2    |                     | -    | Keep a                      | ctual values UB Shapshot   | -th -th Cob) | rsnapsnot | s to start values                                                                                                    | ER- ER-                                                                                                    | Load start  | values as a | :tual values    | w),       | -   |
|                                                                               |               |      | Data                | _Ide | nt_Read                     |                            |              |           |                                                                                                    |                                                                                                    |             |             |                 |           |     |
| 102 101_RFID-Sensor_RF210R_IO-Link                                            | ^             |      | N                   | lame |                             | Data type                  | Start value  | Retain    | Accessible f                                                                                                    | Writa                                                                                                    | Visible in  | Setpoint    | Supervis        | Comment   |     |
| Add new device                                                                |               | 1    |                     | Sta  | itic                        |                            |              |           |                                                                                                    |                                                                                                    |             |             |                 |           | ^   |
| Devices & networks                                                            |               | 2    |                     | •    | Raw_data                    | "User_data_type_raw_data"  |              |           |                                                                                                    |                                                                                                    |             |             |                 |           |     |
| CPU_1516F [CPU 1516F-3 PN/DP]                                                 |               | 3    | -                   |      | <ul> <li>Data</li> </ul>    | Array[110] of Byte         |              |           |                                                                                                    |                                                                                                    |             |             |                 |           |     |
| Device configuration                                                          | =             | 4    | -                   |      | <ul> <li>Data[1]</li> </ul> | Byte                       | 16#0         |           | <ul> <li>Image: A start of the start of the start of</li></ul> |                                                                                                    |             |             |                 |           |     |
| Online & diagnostics                                                          |               | 5    | -                   |      | <ul> <li>Data[2]</li> </ul> | Byte                       | 16#0         |           | ¥                                                                                                    | <b>v</b>                                                                                                    | ¥           |             |                 |           |     |
| <ul> <li>Program blocks</li> </ul>                                            |               | 6    |                     |      | <ul> <li>Data[3]</li> </ul> | Byte                       | 16#0         |           | <b>V</b>                                                                                                    | Image: A start and a start a start          |             |             |                 |           |     |
| 📑 Add new block                                                               |               | 7    |                     |      | <ul> <li>Data[4]</li> </ul> | Byte                       | 16#0         |           | <b>V</b>                                                                                                    |                                                                                                    |             |             |                 |           |     |
| 📲 Main [OB1]                                                                  |               | 8    |                     |      | Data[5]                     | Byte                       | 16#0         |           |                                                                                                    | Image: A start and a start a start          |             |             |                 |           |     |
| Data_Ident_Read [DB1]                                                         |               | 9    |                     |      | Data[6]                     | Byte                       | 16#0         |           | <ul> <li>Image: A start of the start of the start of</li></ul> | <ul> <li>Image: A start of the start of the start of</li></ul> |             |             |                 |           |     |
| Technology objects                                                            |               | 10   |                     |      | Data[7]                     | Byte                       | 16#0         |           |                                                                                                    | <ul> <li>Image: A start of the start of the start of</li></ul> |             |             |                 |           |     |
| Energy objects                                                                |               | 11   | -                   |      | Data[8]                     | Byte                       | 16#0         |           |                                                                                                    |                                                                                                    |             |             |                 |           |     |
| External source files                                                         |               | 12   | -                   |      | Data[9]                     | Byte                       | 16#0         |           |                                                                                                    |                                                                                                    |             |             |                 |           |     |
| PLC tags                                                                      |               | 13   | -00                 |      | Data[10]                    | Byte                       | 16#0         |           |                                                                                                    |                                                                                                    |             |             |                 |           |     |
| PLC data types                                                                |               | 14   | -                   | -    | User data                   | "User data type user data" |              |           |                                                                                                    |                                                                                                    |             |             |                 |           |     |
| Watch and force tables                                                        |               | 15   | -                   |      | Order number                | Int                        | 0            |           |                                                                                                    |                                                                                                    |             |             |                 |           |     |
| Online backups                                                                |               | 16   | -671                |      | Date                        | Date                       | D#1990-01-0  |           |                                                                                                    |                                                                                                    |             |             |                 |           |     |
| Traces                                                                        |               | 17   | -                   |      | Time                        | Time Of Day                | TOD#00:00:0  |           |                                                                                                    |                                                                                                    |             |             |                 |           |     |
| OPC UA communication                                                          |               | 18   | -                   |      | Number of plasti            | Int                        | 0            |           |                                                                                                    |                                                                                                    |             |             |                 |           |     |
| Device providata                                                              |               |      |                     | -    |                             | 3                          |              |           |                                                                                                    |                                                                                                    |             |             |                 |           | ~   |
| Since proxy data                                                              |               |      | <                   |      |                             |                            |              | 11        |                                                                                                    |                                                                                                    |             |             |                 |           | >   |

→ Cree un bloque de datos global "Data\_Ident\_Write". Utilizando los tipos de datos "User\_data\_type\_raw\_data" y "User\_data\_type\_user\_data", defina su estructura como se muestra aquí. Vuelva a guardar el proyecto. (→ Add new block (Agregar nuevo bloque) → Data block (Bloque de datos) → Global DB → Data\_Ident\_Write → Raw data (Datos sin formato) → User\_data\_type\_raw\_data (Tipo\_datos\_usuario\_datos\_sin\_formato) → User data (Datos de usuario) → User\_data\_type\_user\_data (Tipo\_datos\_usuario\_datos\_usuario\_datos\_usuario) → User data (Datos de usuario) → User\_data\_type\_user\_data (Tipo\_datos\_usuario\_datos\_usuario) → User data (Datos de usuario) → User\_data\_type\_user\_data (Tipo\_datos\_usuario\_datos\_usuario)

| Siemens - C:\00_TIA_Portal\102 101_RFID-Set | nsor<br>Too | r_R<br>ols | <b>F21</b><br>Wi | OR_<br>ndo | IO-Link\102 101_RFI<br>w Help | D-Sensor_R    | 210R_IO-Link       |                  |                                                                                                    |                                                                                                    |          | Το                                                                                                    | tally Inter | arated Au | toma | _ D     |
|---------------------------------------------|-------------|------------|------------------|------------|-------------------------------|---------------|--------------------|------------------|----------------------------------------------------------------------------------------------------|----------------------------------------------------------------------------------------------------|----------|----------------------------------------------------------------------------------------------------|-------------|-----------|------|---------|
| 📑 📑 🔚 Save project 📑 🐰 🛅 📻 🗙 🏹              | ± (         | 21         | E G              |            | 🛄 🗓 🖳 🖓 🖉                     | Go online 🖉   | Go offline   🛔     | 🖪 🗶 🖃 🛄          | <search i<="" th=""><th>in project&gt; 🛛 🖣</th><th>a i</th><th></th><th>,</th><th>,</th><th>PC</th><th>DRTAL</th></search> | in project> 🛛 🖣                                                                                                    | a i      |                                                                                                    | ,           | ,         | PC   | DRTAL   |
| Project tree                                | 1.          | 10         | 2 10             | 1          | REID-Sonsor RE210             | R IO-Link     | CPU 1516E [CD      | 011 1516E-3 PN/D |                                                                                                    | ram blocke                                                                                                    | Data     | Idont Write                                                                                                    | [DB5]       |           |      | I I X   |
|                                             |             | 10         | 2 10             |            | 10-561301_10 2 10             |               |                    | 0 15101-51100    | ij i nog                                                                                                    | Tam Diocks                                                                                                    | Data_    | dent_nnte                                                                                                    | [[002]      |           |      |         |
| Devices                                     |             |            |                  |            |                               |               |                    |                  |                                                                                                    |                                                                                                    |          |                                                                                                    |             |           |      |         |
|                                             |             | Ŷ          | 1                |            | n 🛃 🚞 😤 Kee                   | pactual value | s 逼 Snapshot       | 🖦 🔍 Copysna      | pshots to st                                                                                                    | tart values 🛛 👷                                                                                                    | 🖳 Lo     | ad start valu                                                                                                    | es as actua | values    | μt.  |         |
|                                             |             |            | Dat              | a I        | dent Write                    |               |                    |                  |                                                                                                    |                                                                                                    |          |                                                                                                    |             |           |      |         |
| ▼ 102 101 RFID-Sensor RF210R IO-Link        |             |            |                  | Nam        | ie                            | Data typ      |                    | Start value      | Retain                                                                                                    | Accessible f.,                                                                                                    | Writa    | Visible in                                                                                                    | Setpoint    | Supervis  | Co   | mment F |
| Add new device                              | 1           | 1          | -                | •          | Static                        |               |                    |                  |                                                                                                    |                                                                                                    |          |                                                                                                    |             |           |      | L       |
| b Devices & networks                        | 2           | 2          | -                | •          | <ul> <li>Raw_data</li> </ul>  | "User_d       | ta_type_raw_data*  |                  |                                                                                                    |                                                                                                    |          |                                                                                                    |             |           |      |         |
| CPU_1516F [CPU 1516F-3 PN/DP]               |             | 3          | -                |            | ▼ Data                        | Array[1       | 10] of Byte        |                  |                                                                                                    |                                                                                                    |          |                                                                                                    |             |           |      |         |
| Device configuration                        | 4           | 1          | -                |            | Data[1]                       | Byte          |                    | 16#0             |                                                                                                    |                                                                                                    |          |                                                                                                    |             |           |      |         |
| S Online & diagnostics                      | 5           | 5          | -                |            | Data[2]                       | Byte          |                    | 16#0             |                                                                                                    | Image: A start and a start a start          |          |                                                                                                    |             |           |      |         |
| Program blocks                              | 6           | 5          | -                |            | Data[3]                       | Byte          |                    | 16#0             |                                                                                                    |                                                                                                    | <b>V</b> |                                                                                                    |             |           |      |         |
| Add new block                               | 7           | 7          | -                |            | Data[4]                       | Byte          |                    | 16#0             |                                                                                                    |                                                                                                    | <b>V</b> |                                                                                                    |             |           |      |         |
| 💶 Main [OB1]                                | - 8         | 3          | -                |            | Data[5]                       | Byte          |                    | 16#0             |                                                                                                    |                                                                                                    | <b>V</b> |                                                                                                    |             |           |      |         |
| Data_Ident_Read [DB1]                       | 9           | 9          | -                |            | Data[6]                       | Byte          |                    | 16#0             |                                                                                                    |                                                                                                    |          | Image: A start and a start a start |             |           |      |         |
| Data_Ident_Write [DB2]                      | 1           | 10         | -                |            | Data[7]                       | Byte          |                    | 16#0             |                                                                                                    |                                                                                                    |          | Image: A start and a start a start |             |           |      |         |
| Technology objects                          | 1           | 11         | -                |            | Data[8]                       | Byte          |                    | 16#0             |                                                                                                    | <b>V</b>                                                                                                    | <b>V</b> | Image: A start and a start a start |             |           |      |         |
| Energy objects                              | 1           | 12         | -                |            | Data[9]                       | Byte          |                    | 16#0             |                                                                                                    | ¥                                                                                                    | <b>V</b> | <b>V</b>                                                                                                    |             |           |      |         |
| External source files                       | 1           | 13         | -                |            | <ul> <li>Data[10]</li> </ul>  | Byte          |                    | 16#0             |                                                                                                    | <b>V</b>                                                                                                    | <b>V</b> | <b>V</b>                                                                                                    |             |           |      |         |
| PLC tags                                    | 1           | 14         | -                | •          | <ul> <li>User_data</li> </ul> | "User_d       | ta_type_user_data* |                  |                                                                                                    |                                                                                                    |          |                                                                                                    |             |           |      |         |
| PLC data types                              | 1           | 15         | -                |            | Order_number                  | Int           |                    | 0                |                                                                                                    | <ul> <li>Image: A start of the start of the start of</li></ul> | <b>V</b> | Image: A start and a start a start |             |           |      |         |
| Watch and force tables                      | 1           | 16         | -                |            | Date                          | Date          |                    | D#1990-01-01     |                                                                                                    | <b>V</b>                                                                                                    | <b>V</b> | Image: A start and a start a start |             |           |      |         |
| Online backups                              | 1           | 17         | -                |            | Time                          | Time_Of       | Day                | TOD#00:00:00     |                                                                                                    | ¥                                                                                                    | <b>V</b> | <b>V</b>                                                                                                    |             |           |      |         |
| 🕨 🔄 Traces                                  | 1           | 8          | -                |            | Number_of_plas                | ti Int        |                    | 0                |                                                                                                    | <b>V</b>                                                                                                    | <b>V</b> | Image: A start and a start a start |             |           |      |         |
| OPC UA communication                        | 1           | 19         |                  |            | <add new=""></add>            |               |                    |                  |                                                                                                    |                                                                                                    |          |                                                                                                    |             |           |      |         |
| Device proxy data                           |             |            |                  |            |                               |               |                    |                  |                                                                                                    |                                                                                                    |          |                                                                                                    |             |           | _    |         |
| Program info                                |             |            |                  |            |                               |               |                    | Ш                |                                                                                                    |                                                                                                    |          |                                                                                                    |             |           |      | 2       |

#### Nota:

 Si se utiliza una CPU con un firmware de versión anterior a V2.5, estos dos bloques de datos no pueden ser bloques de datos optimizados. En las propiedades de los bloques se debe desactivar esta opción del modo siguiente:

| General       Texts         General       Information         Information       Time stamps         Compilation       Only store in load memory         Protection       Data block write-protected in the device         Attributes       Optimized block access         Download without reinitializati       DB accessible from OPC H4         V Optimized block access       Optimized block access         The tag declaration for blocks with optimized access contains only the symbolic names of the data elements. The system automatically optimi and manages the addresses. CPU performance increases and access errors, e.g. from SIMATIC HM, are safely prevented.         Basics of block properties.       Basics of block properties.                                                                                                    | a_Ident_Write [DB2]                     |                                                                                                    |
|----------------------------------------------------------------------------------------------------|-----------------------------------------|----------------------------------------------------------------------------------------------------|
| General Information Time stamps Compilation Protection Attributes Download without reinitializati Definition Definition Definitio | General Texts                           |                                                                                                    |
| Compilation     Protection     Attributes     Download without reinitializati     D B accessible from OPC U     Optimized block access     Optimized block access     Optimized block access     The tag declaration for blocks with optimized access contains only the     symbolic names of the data elements. The system automatically optimi     and manages the addresses. CPU performance increases and access     errors, e.g. from SIMATIC HMI, are safely prevented.     Basics of block properties     Basics of block properties                                                                                                    | General<br>Information                  | Attributes                                                                                                    |
| Download without reinitializati Deprimized block access DB accessible from OPC Lia DB accessible from OPC Lia DD accessible from OPC Lia DD accessible fr | Compilation<br>Protection<br>Attributes | Only store in load memory Data block write-protected in the device                                                                                                    |
| The tag declaration for blocks with optimized access contains only the symbolic names of the data elements. The system automatically optimi and manages the addresses. CPU performance increases and access errors, e.g. from SIMATIC HM, are safely prevented.                                                                                                    | Download without reinitializati         | Optimized block access  DB accessible from OPC 114  Optimized block access                                                                                                    |
| ■ Basics of block properties<br>■ Basics of block properties                                                                                                    | •                                       | The tag declaration for blocks with optimized access contains only the<br>symbolic names of the data elements. The system automatically optimizes<br>and manages the addresses. CPU performance increases and access<br>errors, e.g. from SIMATIC HMI, are safely prevented. |
| Overview of block properties                                                                                                    |                                         | <ul> <li>■ Basics of block properties_</li> <li>■ Basics of block access</li> <li>■ Overview of block properties</li> </ul>                                                                                                    |

# 7.7 Bloques de la librería IOL\_READ\_WRITE\_DATA\_LIB\_V3.1

→ Cambie a la vista "Global libraries" (Librerías globales) y seleccione con el botón derecho del ratón "Retrieve library" (Desarchivar librería) para desarchivar la librería SIEMENS "IOL\_READ\_WRITE\_DATA\_LIB\_V3.1" (LRfidIOL\_V15) con los bloques para comunicación con el lector SIMATIC RF210R IO-Link. (→ Global libraries (Librerías globales) → Retrieve library (Desarchivar librería) → IOL\_READ\_WRITE\_DATA\_LIB\_V3.1 → Open (Abrir))

| Kiemens - C:\00_TIA_Portal\102 1 | 01_RFID-Sensor_RF210R_IO-Link\102 101_RFID-Sensor_RF210R_IO-Link | _ = ×                                 |
|----------------------------------|------------------------------------------------------------------|---------------------------------------|
| Project Edit View Insert Online  | Options Tools Window Help                                        | Totally Integrated Automation         |
| Project tree                     |                                                                  |                                       |
| Devices                          |                                                                  | Ontions                               |
| Pit 1                            |                                                                  |                                       |
|                                  |                                                                  |                                       |
| ▼ 102 101 RFID-Sensor RF210R I   | O-Link                                                           | Project library                       |
| H Add new device                 |                                                                  |                                       |
| 🕉 🔒 Devices & networks           |                                                                  |                                       |
| ▼ 1 CPU_1516F [CPU 1516F-3 P     | N/DP]                                                            | a a a a a a a a a a a a a a a a a a a |
| Device configuration             |                                                                  | ŭ.                                    |
| Online & diagnostics             |                                                                  |                                       |
| Add new block                    |                                                                  |                                       |
| Hain [OB1]                       |                                                                  | u Chahal Phandan                      |
| Data_Ident_Read [DB              | 1]                                                               |                                       |
| Data_Ident_Write [DB]            | 2]                                                               |                                       |
| Technology objects               |                                                                  | Drive Lib S7 1200 1500                |
| Energy objects                   |                                                                  | Drive Lib S7 300 400                  |
| PLC tags                         |                                                                  | Linergy Suite                         |
| PLC data types                   |                                                                  | Long Functions                        |
| Watch and force tables           |                                                                  | Monitoring-and-control-objects        |
| Online backups                   | inconcover a concourse of the                                    | Documentation templates               |
| Traces                           |                                                                  |                                       |
| OPC UA communication             |                                                                  | 💣 New library                         |
| Program info                     |                                                                  | 🔂 Open library                        |
| PLC supervisions & alarm         | 15 🖸 Properties 🚺 Info 🚯 💆 Diagnostics 💷 🖃 🤜                     | Retrieve library                      |
| PLC alarm text lists             | General      Cross-references Compile Energy Suite               | Open global library from Teamcenter   |
| ✓ Details view                   | Show all messages                                                |                                       |
|                                  | Compiling finished (errors: 0) warnings: 0)                      |                                       |
|                                  | Path Description Go to 2                                         |                                       |
| Name                             | Program blocks                                                   |                                       |
| Add new block                    | 🔉 📀 Data_Ident_Write (DB2) Block was successfully compiled.      |                                       |
| <                                | Compiling finished (errors: 0; warnings: 0)                      | > Info (Global libraries)             |
| Rortal view     Dver             | view                                                             | The project 102 101 PEID Sensor PE21  |
|                                  |                                                                  |                                       |
|                                  |                                                                  |                                       |
| _                                |                                                                  |                                       |
| File name:                       |                                                                  | Open                                  |
| rile riame.                      |                                                                  | Open                                  |
| -                                |                                                                  |                                       |
| Files of type:                   | Archives for global libraries                                    | Cancel                                |
|                                  | greater                                                          |                                       |
|                                  | Open as read-only                                                |                                       |

#### Nota:

 La librería está disponible en la documentación didáctica / para cursos de formación de SCE "SCE\_EN\_102-101\_RFID-Sensor\_RF210R\_IO-Link\_ET 200SP\_S7-1500..." dentro de la carpeta de proyectos. También se encuentra en el SIEMENS Product Support en el enlace siguiente:support.industry.siemens.com/cs/document/73565887.

# 7.8 Bloque de función "Read\_Write\_RFID\_Data"

→ Cree un bloque de función "Read\_Write\_RFID\_Data" con el lenguaje de programación diagrama de funciones (FUP) y ábralo. (→ Add new block (Agregar nuevo bloque) → Function block (Bloque de función) → FUP → Read\_Write\_RFID\_Data (Leer\_escribir\_datos\_RFID))

| Kiemens - C:\00_TIA_Portal\102 101_RFID-Sen | r_RF210R_IO-Link\102 101_RFID-Sensor_RF210R_IO-Link                  |                                                                                                    | _ 🗆 X         |
|---------------------------------------------|----------------------------------------------------------------------|----------------------------------------------------------------------------------------------------|---------------|
| Project Edit View Insert Online Options     | ols Window Help                                                      | Totally Integrat                                                                                                    | ed Automation |
| 📑 📑 🛃 Save project 🚊 🐰 🗉 🚡 🗙 🏷              | 🎮 🛨 🛅 🛄 🕼 🖳 🚿 Goonline 🖉 Gooffline   🖪 🔢 🛠 🚍 🛄                       | <search in="" project=""></search>                                                                                                    | PORTAL        |
| Project tree 🔲 🖣                            | ink 		 CPU_1516F [CPU 1516F-3 PN/DP] 		 Program blocks 		 Read_Write | _RFID_Data [FB1] 🔄 🖬 🖬 🗙 Instructions                                                                                                    |               |
| Devices                                     |                                                                      | Options                                                                                                    |               |
|                                             | a a 속 속 🔍 든 든 🚍 🗩 🗃 t 🖓 t 🎘 t 🖼 👘 🕪 🐝 🕷 🕷 1                          | 🕏 🚛 '= '= ', (t) ' 📑                                                                                                    | M4 MT 🕨 🔲 💆   |
| 2                                           | Read_Write_RFID_Data                                                 | > Favorites                                                                                                    | - III         |
| 102 101_RFID-Sensor_RF210R_IO-Link          |                                                                      | Resident                                                                                                    |               |
| 🗧 📑 Add new device                          | a >=1 1777 → -01 → -[=]                                              | Name                                                                                                    | Description   |
| 🗟 📥 Devices & networks                      |                                                                      | Coneral                                                                                                    | Description   |
| CPU_1516F [CPU 1516F-3 PN/DP]               | ▼ Block title:                                                       | Bit logic operat                                                                                                    | 8             |
| Device configuration                        | Comment                                                              | Timer operations                                                                                                    | Teg           |
| 🖳 Online & diagnostics 🔤                    | <ul> <li>Noturyk 1;</li> </ul>                                       | Counter operations                                                                                                    | stin          |
| <ul> <li>Program blocks</li> </ul>          | • Network I.                                                         | Comparator on                                                                                                    |               |
| Add new block                               | Comment                                                              | the second second | -             |
| Hain [OB1]                                  |                                                                      | Move operations                                                                                                    | <b>a</b>      |
| Read_Write_RFID_Data [FB1]                  |                                                                      | Conversion ope                                                                                                    | as            |
| Data_Ident_Read [DB1]                       |                                                                      | Program contr                                                                                                    | ks            |
| Data_Ident_Write [DB2]                      |                                                                      | Word logic one                                                                                                    |               |
| Technology objects                          |                                                                      | Shift and rotate                                                                                                    |               |
| Energy objects                              |                                                                      |                                                                                                    | E.            |
| External source files                       |                                                                      | · ••• ••••                                                                                                    | 2             |
| PLC tags                                    |                                                                      |                                                                                                    | ies           |
| PLC data types                              |                                                                      |                                                                                                    |               |
| Watch and force tables                      |                                                                      |                                                                                                    |               |
| Online backups                              |                                                                      |                                                                                                    |               |
| 🕨 🔀 Traces                                  |                                                                      |                                                                                                    |               |
| OPC UA communication                        | 100%                                                                 | ▼ —8—                                                                                                    |               |
| Device proxy data                           |                                                                      |                                                                                                    |               |
| Program info                                | 9 Properties                                                         | Diagnostics                                                                                                    |               |
| PLC supervisions & alarms                   | General (1) Cross-references Compile Energy Suite Synta              | IX                                                                                                    |               |
| ✓ Details view                              | 🕄 🛕 🜖 Show all messages 💌                                            |                                                                                                    |               |
|                                             |                                                                      | < 11                                                                                                    | >             |
|                                             | ! Path Description                                                   | Go to ? Er > Extended instruct                                                                                                    | ctions        |
| Name Address                                |                                                                      | > Technology                                                                                                    |               |
| nume nume                                   |                                                                      | > Communication                                                                                                    |               |
|                                             | < III III III III III III III III III I                              | > > Optional packag                                                                                                    | jes           |
| Portal view     Overview                    | Read_Write                                                           | Project 102 101_RFID-Sensor_RF2                                                                                                    | 10R_I 🎾       |

→ Defina en el bloque de función "Read\_Write\_RFID\_Data" las variables locales que se indican aquí. (→ Static → Temp)

| 10 | 2 1 | 01  | _RFID-Sensor_RF210R_ | IO-Link ► CP | U_1516F [CF | PU 1516F-3 P | N/DP] →      | Program      | blocks 🕨 | Read_Write | e_RFID_Data [FB1]           |
|----|-----|-----|----------------------|--------------|-------------|--------------|--------------|--------------|----------|------------|-----------------------------|
|    |     |     |                      |              |             |              |              |              |          |            |                             |
| ιő | Ъ   | ξ.  | 👂 🥐 🔍 🖿 🚍 🚍          | 🗩 🕄 ± 🖓 ±    | 별 ± 🖃 😥     | ¢° 🐅 🖑       | <b>9</b> = : | ֆ 🖛 🗉        |          |            | ର 🖉 🗳 🛸 🛍                   |
|    | Re  | ad_ | Write_RFID_Data      |              |             |              |              |              |          |            |                             |
|    |     | Na  | me                   | fault value  | Retain      | Accessible f | Writa        | Visible in   | Setpoint | Supervis   | Comment                     |
| 1  |     | •   | Input                |              |             |              |              |              |          |            |                             |
| 2  |     | •   | <add new=""></add>   |              |             |              |              |              |          |            |                             |
| З  |     | •   | Output               |              |             |              |              |              |          |            |                             |
| 4  |     | •   | <add new=""></add>   |              |             |              |              |              |          |            |                             |
| 5  |     | •   | InOut                |              |             |              |              |              |          |            |                             |
| 6  |     | •   | <add new=""></add>   |              |             |              |              |              |          |            |                             |
| 7  |     | •   | Static               |              |             |              |              |              |          |            |                             |
| 8  |     | •   | ReaDone              | se           | Non-retain  |              | <b></b>      | <b></b>      |          |            |                             |
| 9  |     | •   | ReaBusy              | se           | Non-retain  |              | <b></b>      | <b>~</b>     |          |            |                             |
| 10 |     | •   | ReaError             | se           | Non-retain  |              |              |              |          |            |                             |
| 11 |     | •   | ReaStatus            | i#0          | Non-retain  |              | <b></b>      | <b></b>      |          |            |                             |
| 12 |     | •   | ReaPres              | se           | Non-retain  |              | <b></b>      | <b>~</b>     |          |            |                             |
| 13 |     | •   | WriDone              | se           | Non-retain  |              |              |              |          |            |                             |
| 14 |     | •   | WriBusy              | se           | Non-retain  |              |              |              |          |            |                             |
| 15 |     | •   | WriError             | se           | Non-retain  |              | <b></b>      | $\checkmark$ |          |            |                             |
| 16 |     | •   | WriStatus            | i#0          | Non-retain  |              | <b></b>      | <b></b>      |          |            |                             |
| 17 |     | •   | WriPres              | se           | Non-retain  |              | <b></b>      | $\checkmark$ |          |            |                             |
| 18 |     | •   | HMI_Read             | se           | Non-retain  |              | <b></b>      | $\checkmark$ |          |            | Trigger read via HMI-panel  |
| 19 |     | •   | HMI_Write            | se           | Non-retain  |              | <b></b>      | <b></b>      |          |            | Trigger write via HMI-panel |
| 20 |     | •   | <add new=""></add>   |              |             |              |              |              |          |            |                             |
| 21 |     | •   | Temp                 |              |             |              |              |              |          |            |                             |
| 22 |     | •   | Deserialize_POS      |              |             |              |              |              |          |            |                             |
| 23 |     | •   | Deserialize_RET_VAL  |              | <b>.</b>    |              |              |              |          |            |                             |
| 24 |     | •   | Serialize_POS        |              |             |              |              |              |          |            |                             |
| 25 |     | •   | Serialize_RET_VAL    |              |             |              |              |              |          |            |                             |
| 26 |     | •   | <add new=""></add>   |              |             |              |              |              |          |            |                             |
| 27 | -   | •   | Constant             |              |             |              |              |              |          |            |                             |
| 28 |     | •   | <add new=""></add>   |              |             |              |              |              |          |            |                             |

→ En el primer segmento, llame el bloque "LRfidIOL\_READ" como multiinstancia desde la librería SIEMENS global desarchivada previamente "LRfidIOL\_V15". (→ Global libraries (Librerías globales) → LRfidIOL\_V15 → Master copies (Plantillas maestras) → S7\_1X00 → IOL\_V11 → LRfidIOL\_READ → Multiple instance (Multiinstancia) → OK (Aceptar))

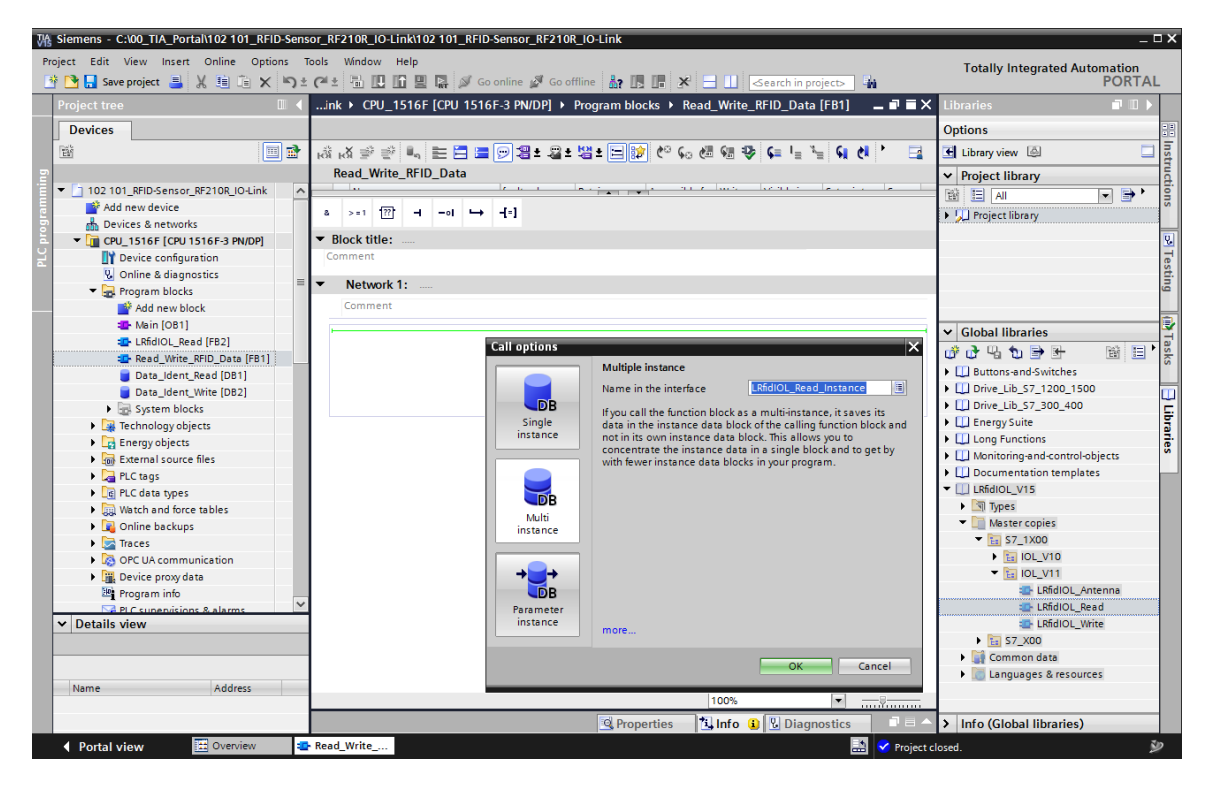

#### Nota:

 Al seleccionar los bloques en la librería SIEMENS "LRfidIOL\_V15", tenga en cuenta la variante de la CPU utilizada y la versión del lector SIMATIC RF210R IO-Link. → Interconecte el bloque "LRfidIOL\_READ" como se muestra a continuación. Para interconectar la variable IN "hwld", se recomienda realizar la selección con la función de arrastrar y soltar en la vista detallada de la "Standard tag table" (Tabla de variantes estándar). Proceda también de este modo para la variable IN "identData" y seleccione el array "Data" mediante arrastrar y soltar en la vista detallada del variante arrastrar y soltar en la vista detallada.

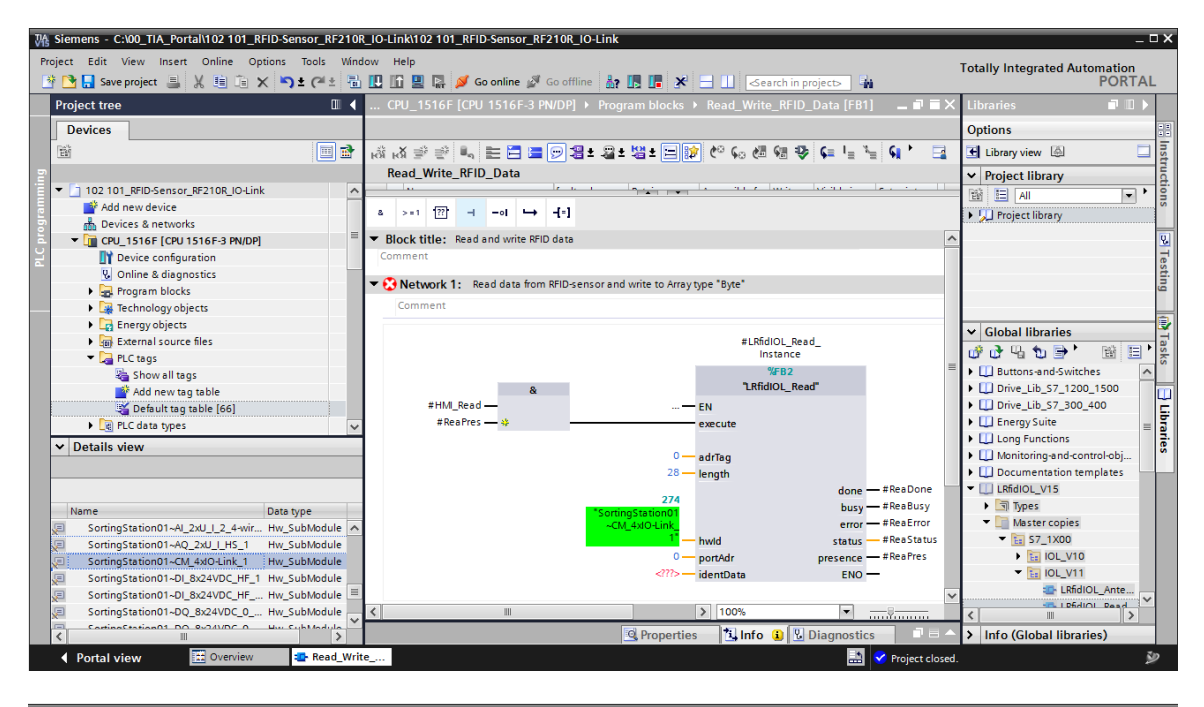

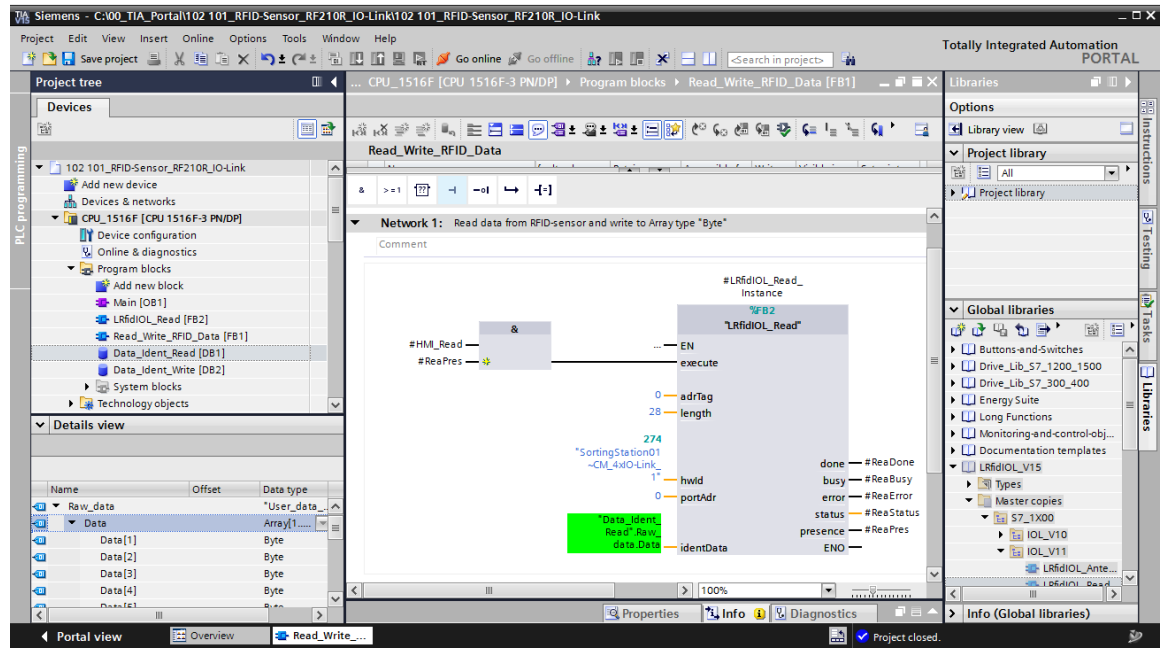

→ En el segundo segmento, llame el bloque "Deserialize (V2.0)" desde "Instructions" (Instrucciones) / "Basic instructions" (Instrucciones básicas) / "Move operations (V2.2)" (Mover) e interconéctelo como se muestra a continuación. (→ Instructions (Instrucciones) → Basic instructions (Instrucciones básicas) → Move operations (V2.2) (Mover) → Deserialize (V2.0) (Deserializar))

| Viemer Siemer | ns - C:\00_TIA_Portal\102 101_RFI | D-Sensor_RF210R | _10- | ink\102 101_RFID-Sensor_RF210R_IO-Link                                    |    |                                        |                           |             | - 1  | Ξ×   |
|---------------|-----------------------------------|-----------------|------|---------------------------------------------------------------------------|----|----------------------------------------|---------------------------|-------------|------|------|
| Project I     | Edit View Insert Online Optic     | ons Tools Wind  | ow   | Help                                                                      |    | Tota                                   | lly Integrated            | \utomati    |      |      |
| 📑 📑 🖪         | Save project 🚊 🐰 🛅 🗎 🗙            | 🎝 ± (레 ± 🖷      |      | 🕼 🖳 💋 Go online 🖉 Go offline 🛔 🖪 🖪 🗶 🖃 🛄 <earch in="" project=""></earch> |    | 1012                                   | iny integrateu /          | PO          | RTAI | L    |
| Projec        | t tree                            | □               |      | 516F-3 PN/DP] 🕨 Program blocks 🕨 Read_Write_RFID_Data [FB1] 🛛 🚊 🖬 🗮 🗙     |    | Instructions                           |                           |             |      |      |
| Dev           | ices                              |                 |      |                                                                           |    | Options                                |                           |             |      |      |
| -<br>M        |                                   | 🔲 🖻             | юĨ   | 서 후 후 🔍 듣 🚍 🚍 🗩 웹 ± 웹 ± 웹 ± 🗎 🎲 (*) 6. 68 68 69 7 3                       | Т  |                                        | l Mit 🐼 🇞                 |             | 1 🖿  | Inst |
| 5             |                                   |                 |      | Read Write RFID Data                                                      | t. | Eavorites                              |                           |             | _    | Ē    |
| - 🖬 🔻 🖪 1     | 02 101 RFID-Sensor RF210R IO-Link | ^               |      | le le le le le le le le le le le le le l                                  | ł  |                                        |                           |             | _    | - 5- |
|               | Add new device                    |                 |      |                                                                           |    | <ul> <li>Basic instructions</li> </ul> |                           |             | _    | 3    |
| 5             | Devices & networks                | =               | •    |                                                                           | Ľ  | Name                                   | Description               | Version     |      |      |
| lä 🗸 🖬        | CPU_1516F [CPU 1516F-3 PN/DP]     |                 | • [  | lock title: Read and write RFID data                                      | ~  | General                                |                           |             | ^    | - 2. |
| 2             | Device configuration              |                 | C    | mment                                                                     |    | Hit logic operations                   |                           | V1.0        |      | e    |
| -             | Online & diagnostics              |                 |      |                                                                           | I. | Imer operations                        |                           | V1.0        |      | sti  |
|               | 🛚 🕁 Program blocks                |                 | •    | Network 1: Read data from RHD-sensor and write to Array type "Byte"       | I. | Counter operations                     |                           | V1.0        |      | ē    |
|               | 📫 Add new block                   |                 | •    | Network 2: Copy imported RFID-data from "Raw data" to " User data"        | Ŀ  | Comparator oper                        |                           | 1/1.0       | =    |      |
|               | Hain [OB1]                        |                 |      | Comment                                                                   | I. | Math functions                         |                           | V1.0        |      | 1    |
|               | LRfidIOL_Read [FB2]               |                 |      |                                                                           | Ŀ  | Move operations                        | Meue velue                | <u>V2.2</u> |      | Tag  |
|               | 雲 Read_Write_RFID_Data [FB1]      |                 |      | Deserialize                                                               | Ŀ  | E Decerializa                          | Nove value<br>Decerialize | 1/2.0       |      | šks  |
|               | 🥃 Data_Ident_Read (DB1)           |                 |      | #Deserialize                                                              | Ŀ  | E Cerialize                            | Carializa                 | V2.0        |      |      |
|               | Data_Ident_Write [DB2]            |                 |      | EN Ret Val - RET_VAL                                                      |    |                                        | Move block                | V2.0        |      |      |
|               | System blocks                     | ~               |      | Data Mart                                                                 |    | MOVE BLK V                             | Move block                | V1 2        |      | E    |
| ✓ De          | tails view                        |                 |      | Read".Raw Read".User                                                      | L. | T UMOVE BLK                            | Move block uni            | V1.2        |      | ora  |
|               |                                   |                 |      | data.Data — SRC_ARRAY DEST_VARIABLE — data                                | L. |                                        | Attempt assign            |             |      | ies  |
|               |                                   |                 |      | #Deserialize_POS POS ENO                                                  | L. | FILL BLK                               | Fill block                |             |      |      |
|               |                                   |                 |      |                                                                           | I. |                                        | Fill block uninte         |             |      |      |
| Nam           | offset                            | Data type       |      |                                                                           | L. | SCATTER                                | Parse the bit se          | V1.1        |      |      |
| <u>a</u> –    | Raw_data                          | "User_data      | •    | Network 3:                                                                | L. | SCATTER BLK                            | Parse elements            | V1.1        |      |      |
| -             | Data                              | Array[110]      |      | Comment                                                                   | L. | GATHER                                 | Merge individu            | V1.1        |      |      |
| - <b>-</b>    | Jser_data                         | "User_da 🗉      |      |                                                                           | ł. | GATHER BLK                             | Merge individu            | V1.1        | ~    |      |
|               | Order_number                      | Int             |      |                                                                           | Ŀ  | Extended instruction                   | one                       |             | _    | 1    |
|               | Date                              | Date            |      |                                                                           | H  |                                        | 5115                      |             | _    | -    |
|               | Time                              | Time_Of_Day     |      |                                                                           | 1  | > Technology                           |                           |             | _    |      |
|               | Number_of_plastic                 | Int             | <    | III > 100% ▼                                                              | 4  | > Communication                        |                           |             |      |      |
| <             | 111                               | >               |      | 🔍 Properties 🛛 🗓 Info 🚺 🗓 Diagnostics 📰 🗖 🖉                               |    | Optional packages                      |                           |             |      |      |
| Po            | rtal view 🔛 Overview              | 🖀 Read_Write    | e    |                                                                           |    | 💙 Project closed.                      |                           |             | ŝ    | Þ    |

### Nota:

 Al realizar la selección, tenga en cuenta la versión de la instrucción "Deserialize". Para poder utilizarla con bloques de datos optimizados, se requiere como mínimo la versión V2.0. → En el tercer segmento, llame el bloque "Serialize (V2.0)" (Serializar) desde "Instructions" (Instrucciones) / "Basic instructions" (Instrucciones básicas) / "Move operations (V2.2)" (Mover) e interconéctelo como se muestra a continuación. (→ Instructions (Instrucciones) → Basic instructions (Instrucciones básicas) → Move operations (V2.2) (Mover) → Serialize (V2.0) (Serializar))

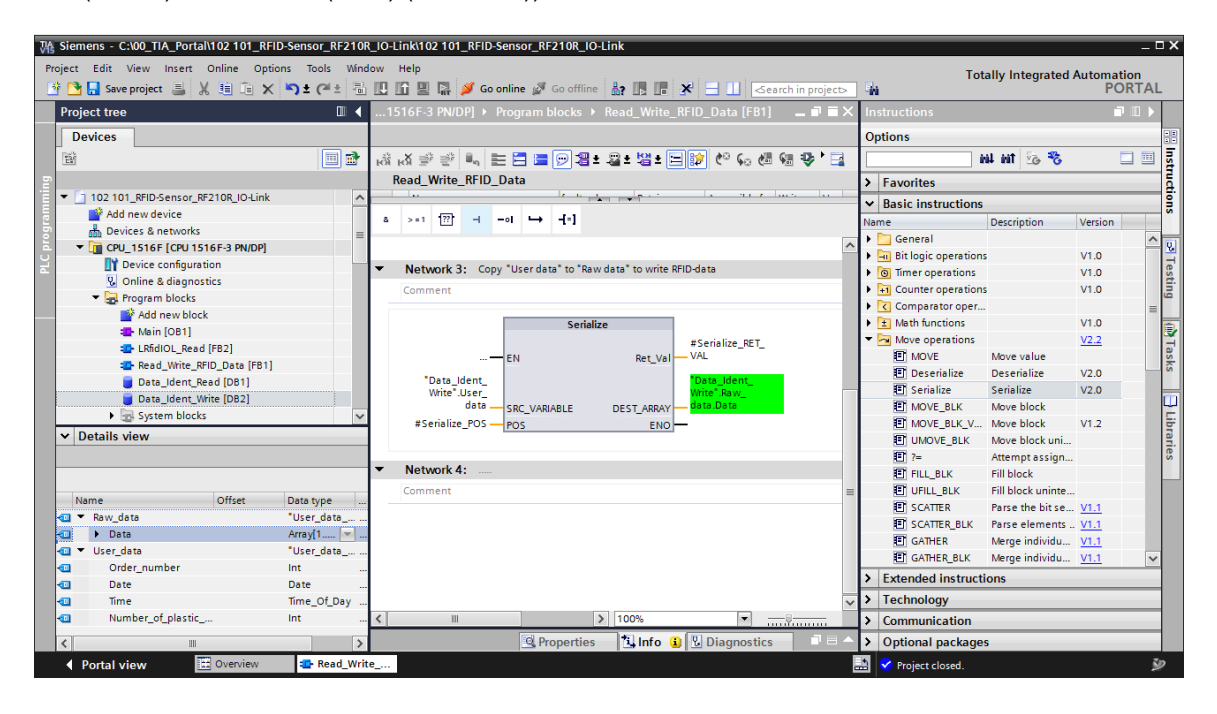

#### Nota:

 Al realizar la selección, tenga en cuenta la versión de la instrucción "Serialize". Para poder utilizarla con bloques de datos optimizados, se requiere como mínimo la versión V2.0. → En el cuarto segmento, llame el bloque "LRfidIOL\_WRITE" como multiinstancia desde la librería SIEMENS global "LRfidIOL\_V15" e interconéctelo como se muestra a continuación.
 (→ Global libraries (Librerías globales) → LRfidIOL\_V15 → Master copies (Plantillas maestras) → S7\_1X00 → IOL\_V11 → LRfidIOL\_WRITE → Multiple instance (Multiinstancia) → OK)

| Siemens - C:\00_TIA_Portal\102 101_RFID-Se | nsor_RF210R_IO-Link\102 101_RFID-Sensor_RF210R_IO-Link                                    | _ = ×                                       |
|--------------------------------------------|-------------------------------------------------------------------------------------------|---------------------------------------------|
| Project Edit View Insert Online Options    | Tools Window Help                                                                         | Totally Integrated Automation               |
| 📑 📑 Save project 📕 🐰 🗐 👍 🗙 🏹               | 🛨 (A 🗄 🛄 🛄 🔛 🕼 🌽 Go online 🖉 Go offline 👔 🛄 🔚 🗶 😑 🔲 🥧earch in projects 🖷                  | PORTAL                                      |
| Project tree                               | ink → CPU_1516F [CPU 1516F-3 PN/DP] → Program blocks → Read_Write_RFID_Data [FB1] 🔔 🖬 🗮 🗙 | Libraries 📑 🔳 🕨                             |
| Devices                                    |                                                                                           | Options                                     |
| 🖬 🖼 🔲 💼 🖻                                  | 영 영 측 등 💣 🖂 🚍 🖻 🗃 7 월 7 월 7 월 7 월 7 년 6 6 6 6 6 6 6 7 년 7 년 7 6 7 8 7 월 7                 | 🛃 Library view 🙆 📃 📑                        |
| 2                                          | Read_Write_RFID_Data                                                                      | ✓ Project library                           |
| 102 101_RFID-Sensor_RF210R_IO-Link         | len len bergelen are hus hears les se le                                                  |                                             |
| Add new device                             | a >=1 1221 -1 -01 -→ -[=]                                                                 | Project library                             |
| B Devices & networks                       |                                                                                           |                                             |
| CPU_1516F [CPU 1516F-3 PN/DP]              | Network 4: Read data from Array type "Byte" and write to RFID-sensor                      |                                             |
| Service conliguration                      | Comment                                                                                   | esti                                        |
| Program blocks                             |                                                                                           | - I I I I I I I I I I I I I I I I I I I     |
| Add new block                              | #LRfidIOL_Write_                                                                          |                                             |
| 🔁 Main [OB1]                               | Instance                                                                                  | X Global libraries                          |
| LRfidIOL_Read [FB2]                        | TES NUM                                                                                   |                                             |
| LRfidIOL_Write [FB3]                       | & Lititude_write                                                                          |                                             |
| Read_Write_RFID_Data [FB1]                 | #HWEPres                                                                                  | Monitoring-and-control-objects              |
| Data_Ident_Read [DB1]                      | execute                                                                                   | TI IBfdIOL V15                              |
| Data_ident_write [DB2]                     | 0 — adrīag                                                                                | ▶ Types                                     |
| Details view                               | 28 — length                                                                               | ▼ 🛄 Master copies                           |
|                                            |                                                                                           | ▼ 🔚 \$7_1X00                                |
|                                            | "SortingStation01                                                                         | ▶ 🔚 IOL_V10 =                               |
| Name Offset .                              | ~CM_4xlO-Link_ done — #WriDone                                                            | ▼ 🔚 IOL_V11                                 |
| 🕣 🔻 Raw_data 🖉                             | hwld busy — # WiBusy                                                                      | LRfidIOL_Antenna                            |
| Data                                       | • portAdr error #Wilfortun                                                                | ERHOL_Read                                  |
| Data[1]                                    | Data_Ident                                                                                | EkidioL_write                               |
| Data[2]                                    | data.DataidentData ENO                                                                    | Common data                                 |
| Data[3]     Data[4]                        |                                                                                           | Languages & resources                       |
| Data[4]                                    |                                                                                           |                                             |
| Data[6]                                    |                                                                                           | V Info (Clabel liberaise)                   |
|                                            | Properties 1 Info 1 Diagnostics                                                           | <ul> <li>Into (Global libraries)</li> </ul> |
| Portal view     Overview                   | 💁 Read_Write                                                                              | losed. 🎾                                    |

### Nota:

 Al seleccionar los bloques en la librería SIEMENS "LRfidIOL\_V15", tenga en cuenta la variante de la CPU utilizada y la versión del lector SIMATIC RF210R IO-Link. → Abra ahora el bloque "Main [OB1]" en FUP y, en el primer segmento, llame el bloque "Read\_Write\_RFID\_Data". Cree el bloque de datos de instancia "Read\_Write\_RIFD\_Data\_DB" en el TIA Portal. A continuación, guarde el proyecto haciendo clic en " Save project " (Guardar proyecto) antes de cargar la "CPU\_1516F" "II" ".(→Main [OB1] → FUP → Read\_Write\_RFID\_Data → OK (Aceptar) → Save project (Guardar proyecto) → III)

| ₩ Siemens - C:\00_TIA_Portal\102 101_RFID-Sensor_RF210R_IO-Link\102 101_RFID-Sensor_RF210R_IO-Link                                                  |     | _ 0                                       | ×        |
|----------------------------------------------------------------------------------------------------|-----|-------------------------------------------|----------|
| Project Edit View Insert Online Options Tools Window Help                                                                                           |     | Totally Integrated Automation             |          |
| 🗄 💁 🔚 Save project 📕 🐰 🎚 🗓 🗙 🏷 き (平主 🖥 🖳 🌆 🖳 💋 Go online 🦨 Go offline 🏭 🌆 🗱 🗶 🚽 📋 🤇                                                                 |     | PORTAL                                    |          |
| Project tree □                                                                                                    | i X | Instructions 📑 🗉 🕨                        |          |
| Devices                                                                                                    |     | Options                                   |          |
| (19) (19) (19) (19) (19) (19) (19) (19)                                                                                                    |     | iii - 🖬 🖬                                 | In s     |
| 9 Main                                                                                                    |     | > Eavorites                               | E        |
| ▼ 102101_RFID-Sensor_RF210R_IO-Link ▲                                                                                                    |     | Resic instructions                        | ġ        |
| Add new device a >=1 127 → -oi → +[=]                                                                                                    |     | Name Description                          | <u>ہ</u> |
| Devices & networks                                                                                                    |     | 🕨 🛅 General                               |          |
| CPUISTO CONTRACTOR (CONTRACTOR PRIVATE)     Direct curves and integration sweep (cycle)     Direct curves and integration sweep (cycle)     Comment | -   | Bit logic operations                      | 믝        |
| 2 Online diagnostics                                                                                                    |     | Imer operations                           | esti     |
| Program blocks     Network 1: Call FB to read and write RFID-data                                                                                   |     | Counter operations                        | <u>1</u> |
| Add new block Comment                                                                                                    | =   | Comparator oper                           |          |
|                                                                                                    |     | ± Math functions                          | ٧        |
| LRfidIOL_Read [FB2]                                                                                                    |     | Move operations                           | a        |
| EkfidIOL_Write [FB3] "Read_Write_                                                                                                    |     | Conversion opera                          | sks      |
| Read_White_RFID_Data [FB1] RFID_Data_DB*                                                                                                    |     | West lesis eners                          |          |
| Data_Ident_Read [DB1]                                                                                                    |     | Shift and rotate                          |          |
| < III > Read_Write_RFID_Data*                                                                                                    |     | Find Legacy                               | F        |
| Details view     EN     EN     EN                                                                                                    |     | , ing regory                              | a        |
| Module 100%                                                                                                    | ~   |                                           | ies      |
|                                                                                                    |     |                                           |          |
| Main (UBI) Sproperties Sinto S Diagnostics                                                                                                    | ÷   |                                           |          |
| Reference and a General Texts                                                                                                    |     |                                           |          |
| U Obje & diagonation General Name: Main                                                                                                    | ^   |                                           |          |
| Constant hardes     Information     Constant name: OB_Main                                                                                          |     |                                           |          |
| Time stamps Directs                                                                                                    |     | < III >                                   |          |
| Energy objects Compilation                                                                                                    |     | <ul> <li>Extended instructions</li> </ul> |          |
| External source files Protection                                                                                                    |     | > Technology                              |          |
| PLC tags Attributes Language: FBD 🔍                                                                                                    |     | > Communication                           |          |
| R PLC data types                                                                                                    | >   | > Optional packages                       |          |
| Developmental structure and Openian Align (OR1)                                                                                                    |     |                                           |          |

# 7.9 Prueba de la aplicación con la tabla de observación Watch table\_RFID

- → Cree la tabla de observación "Watch table\_RFID" mostrada aquí con acceso a los datos de usuario en los dos bloques "Data\_Ident\_Read" y "Data\_Ident\_Write", así como a las variables estáticas "ReaPres" / "HMI\_Read" / "WriPres" / "HMI\_Write" a través del DB de instancia "Read\_Write\_RFID\_Data\_DB". (→ Watch and force tables (Tablas de observación y forzado) → Add new watch table (Agregar tabla de observación nueva) → Watch table\_RFID → Data\_Ident\_Read → Data\_Ident\_Write → Read\_Write\_RFID\_Data\_DB)
- → Pruebe la lectura y escritura en el transpondedor RFID haciendo clic primero en la tabla de observación en "Observar todo <sup>™</sup>. Ahora puede modificar los datos de usuario en el bloque de datos "Data\_Ident\_Write" con "Control único e inmediato <sup>™</sup>. Cuando un transpondedor RFID admite escritura o lectura, esto se indica con las variables "WriPres==TRUE" o "ReaPres==TRUE" respectivamente. Ahora puede procederse a probar la lectura y escritura mediante un flanco ascendente en las variables "HMI\_Read" y

"HMI\_Write".  $(\rightarrow \textcircled{P} \rightarrow \textcircled{1})$ 

| ct Edit View Insert Online<br>予 🔒 Save project 昌 💥 🏥 📬                                                                                                    | Options  | Tools Window Help<br><b>±</b> ( <b>4</b> ± 🔒 🛄 🌆 🖳 🔛 🖓 Go onlin | ne 💋 Go d                                                                                  | offline 🏦 🔝 📑   | *∃,            |                   | 1      | Tota | Ily Integrated Automation<br>PORT |
|----------------------------------------------------------------------------------------------------|----------|-----------------------------------------------------------------|--------------------------------------------------------------------------------------------|-----------------|----------------|-------------------|--------|------|-----------------------------------|
| roject tree                                                                                                    |          | 01_RFID-Sensor_RF210R_IO-Link                                   | ▶ CPU_1                                                                                    | 516F [CPU 1516F | -3 PN/DP] 🕨 Wa | tch and force tal | oles 🕨 | Wa   | tch table_RFID 🛛 💻 🖬 🗮            |
| Devices                                                                                                    |          |                                                                 |                                                                                            |                 |                |                   |        |      |                                   |
|                                                                                                    | 🔲 🔿      | * * * * 1/2 lo 9. % 2 m                                         |                                                                                            |                 |                |                   |        |      |                                   |
|                                                                                                    |          |                                                                 | Addr                                                                                       | Display format  | Monitor value  | Modify value      | 4      |      | Comment                           |
| Program blocks                                                                                                    |          | 1 // Read data from RFID-Transponder                            |                                                                                            |                 |                |                   | 1      |      |                                   |
| Technology objects                                                                                                    | -        | 2 Data DB".ReaPres                                              |                                                                                            | Bool            | TRUE           |                   |        |      | RFID-Transponder readable         |
| Energy objects                                                                                                    |          | 3 )_Data_DB".HMI_Read                                           |                                                                                            | Bool            |                | TRUE              |        | 4    | Trigger read                      |
| External source files                                                                                                    |          | 4 d".User_data.Order_number                                     |                                                                                            | DEC+/-          | 12398          |                   | 10     |      |                                   |
| PLC tags                                                                                                    |          | 5 d".User_data.Date                                             |                                                                                            | Date            | D#2000-10-24   |                   |        |      |                                   |
| PLC data types                                                                                                    | ě        | 6 d".User data.Time                                             |                                                                                            | TIME_OF_DAY     | TOD#15:30:00   |                   |        |      |                                   |
| <ul> <li>Watch and force tables</li> </ul>                                                                                                    | -        | 7 d".User_data.Number_of_plastic_parts                          |                                                                                            | DEC+/-          | 5              |                   |        |      |                                   |
| Add new watch table                                                                                                    | =        | 8 // Write data on RFID-Transponder                             |                                                                                            |                 |                |                   |        |      |                                   |
| Force table                                                                                                    |          | 9 )_Data_DB".WriPres                                            |                                                                                            | Bool            | TRUE           |                   |        |      | RFID-Transponder writable         |
| Watch table_RFID                                                                                                    |          | 10 Data_DB".HMI_Write                                           |                                                                                            | Bool            | FALSE          | FALSE             |        | Δ    | Trigger write                     |
| Image: Image: |          | 11 e".User_data.Order_number                                    |                                                                                            | DEC+/-          | 12398          | 12398             |        |      |                                   |
| Traces                                                                                                    |          | 12 e".User_data.Date                                            |                                                                                            | Date            | D#2000-10-24   | D#2000-10-24      |        | 4    |                                   |
| Image: Image: |          | 13 e".User_data.Time                                            |                                                                                            | TIME_OF_DAY     | TOD#15:30:00   | TOD#15:30:00      |        | 1    |                                   |
| Device proxy data                                                                                                    |          | 14 e".User_data.Number_of_plastic_parts                         |                                                                                            | DEC+/-          | 5              | 5                 |        | 1    |                                   |
| Program info                                                                                                    |          | 15                                                              | <add r<="" td=""><td>1<sup>1</sup></td><td></td><td></td><td></td><td></td><td></td></add> | 1 <sup>1</sup>  |                |                   |        |      |                                   |
| 🖙 PLC supervisions & alarms                                                                                                    |          |                                                                 |                                                                                            |                 |                |                   |        |      |                                   |
| PLC alarm text lists                                                                                                    |          |                                                                 |                                                                                            |                 |                |                   |        |      |                                   |
| 🕨 📑 Online card data                                                                                                    |          |                                                                 |                                                                                            |                 |                |                   |        |      |                                   |
| Local modules                                                                                                    | <b>~</b> |                                                                 |                                                                                            |                 |                |                   |        |      |                                   |
| Distributed I/O                                                                                                    | <b>~</b> |                                                                 |                                                                                            |                 |                |                   |        |      |                                   |
| Ungrouped devices                                                                                                    |          | 1                                                               |                                                                                            |                 |                |                   | _      |      |                                   |
| Security settings                                                                                                    | ~        |                                                                 | _                                                                                          |                 |                |                   |        | _    |                                   |
| Details view                                                                                                    |          |                                                                 |                                                                                            |                 |                | Q Properties      | 🛃 Info |      | 🛂 Diagnostics 👘 👘 🗏               |

### 7.10 Acceso a los datos con un panel TP700 Comfort

→ Cree en su proyecto un panel TP700 Comfort. (→ Add new device (Agregar dispositivo) →
 HMI → SIMATIC Comfort Panel → 7" Display (Pantalla de 7") → TP700 Comfort → 6AV2
 124-0GC01-0AX0 → Device name (Nombre de dispositivo): Panel TP700 Comfort → 
 Start device wizard (Iniciar el asistente de dispositivos) → OK (Aceptar))

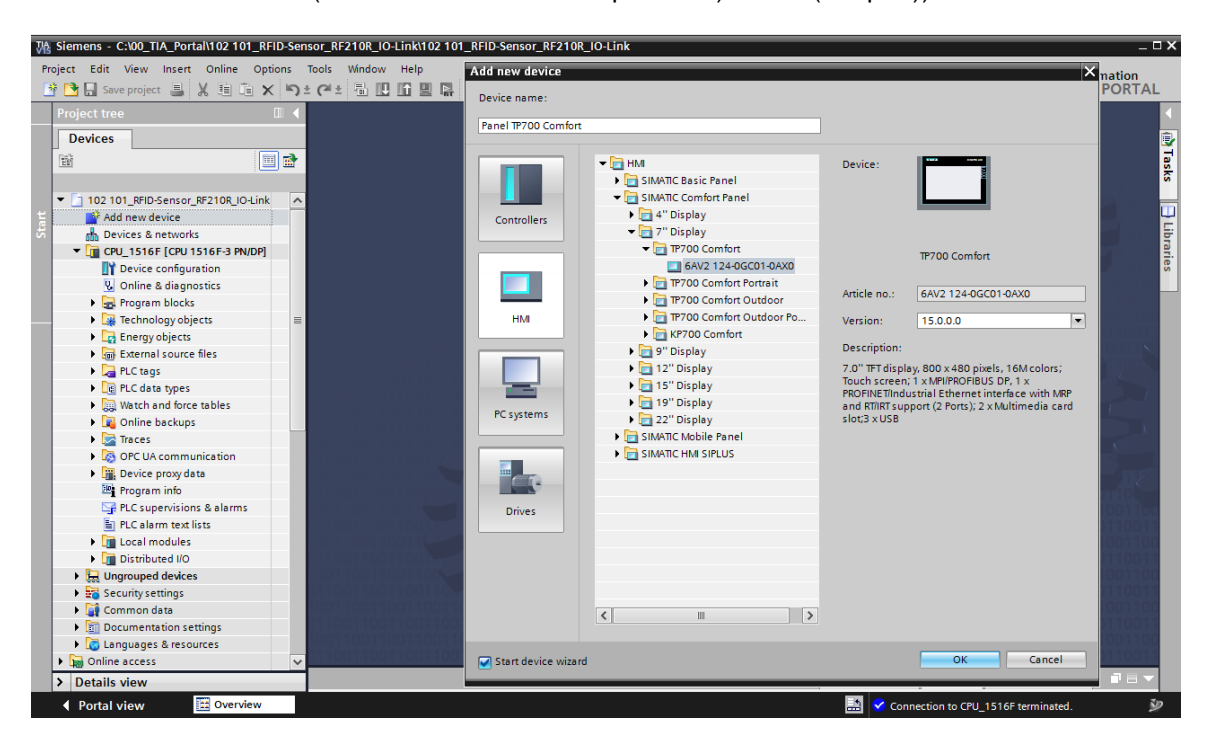

→ Seleccione en el asistente de dispositivos la CPU 1516F previamente configurada como interlocutor de comunicación, y "Ethernet" como interfaz. Confirme la selección haciendo clic en en en (Siguiente).

| HMI Device Wizard: TP700 (                                                         | Comfort                              |                                                                    | ×                                        |
|------------------------------------------------------------------------------------|--------------------------------------|--------------------------------------------------------------------|------------------------------------------|
|                                                                                    | PLC connections<br>Configure t       | the PLC connection(s).                                             |                                          |
| PLC connections<br>Screen layout<br>Alarms<br>Screens<br>System screens<br>Buttons | Panel TP700 Comfort<br>TP700 Comfort | Communication driver:<br>SIMATIC S7 1500<br>Interface:<br>ETHERNET | CPU_1516F<br>CPU 1516F-3 PN/DP<br>Browse |
| Save settings                                                                      | _                                    | ≪ <u>B</u> ack <u>N</u> ext >>                                     | <u>F</u> inish <u>C</u> ancel            |

Cree en la sección "Screen navigation" (Navegación de imágenes) la estructura de imágenes que se muestra a continuación con los nombres de imagen correspondientes. Confirme la selección haciendo clic en *Einish* (Finalizar).

| HMI Device Wizard: TP700 Co | omfort X                                                      |
|-----------------------------|---------------------------------------------------------------|
|                             | Screen navigation Add new screens by clicking this button: +  |
| PLC connections             |                                                               |
| Screen layout 📀             |                                                               |
| Alarms 📀                    |                                                               |
| Screens 🥚                   |                                                               |
| System screens 🥥            |                                                               |
| Buttons 🥥                   | Herein    Basic screen   RFID data                            |
|                             |                                                               |
|                             |                                                               |
|                             |                                                               |
|                             |                                                               |
|                             |                                                               |
| Save settings               | << <u>B</u> ack <u>N</u> ext >>> <u>Finish</u> <u>C</u> ancel |

Uso libre para centros de formación e I+D. © Siemens 2019. Todos los derechos reservados. sce-102-101-rfid-sensor\_rf210r-io-link\_et200sp-s7-1500-r1901-es.docx\_R1901.docx

 $\rightarrow$  Abra la pantalla "**RFID Data**" y borre el texto del fondo.

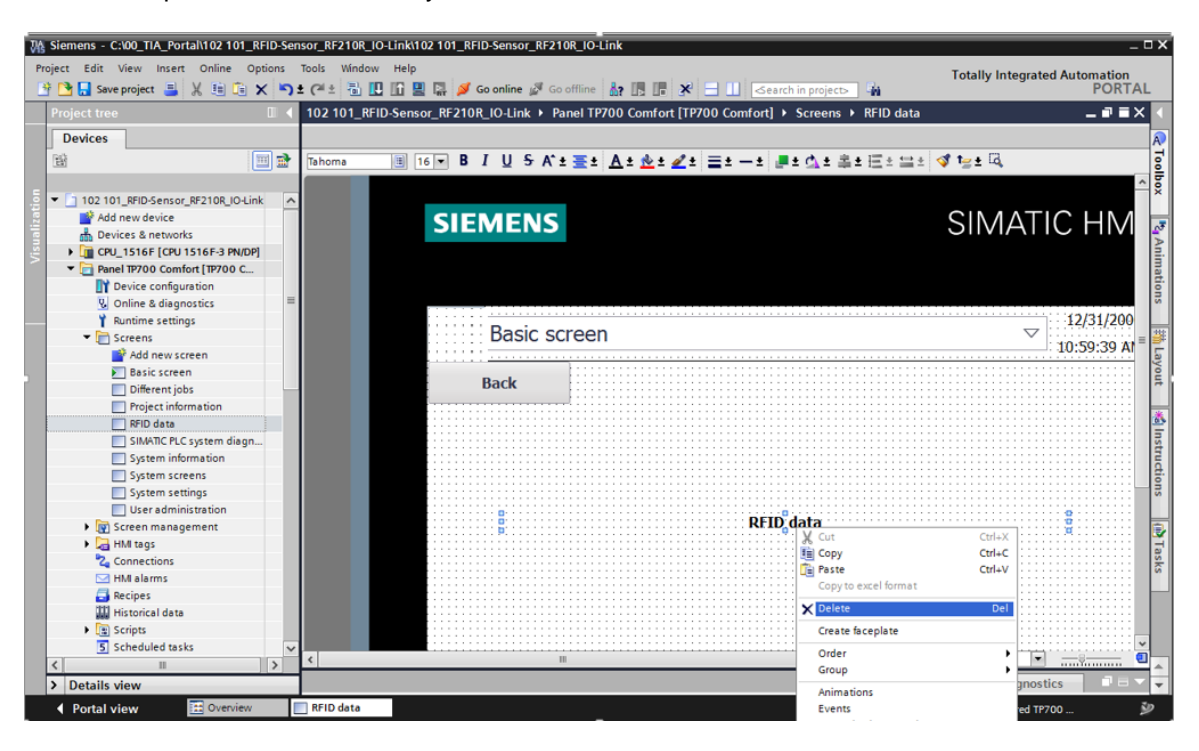

→ En esta imagen necesitamos 2 "Buttons" (botones) con las inscripciones "Write" (Escritura) y "Read" (Lectura). Cree para cada uno en "Press" (Pulsar) el "Event" (Evento) "SetBitWhileKeyPressed" (ActivarBitMientrasTeclaPulsada) y vincúlelos a las variables "HMI\_WRITE" y "HMI\_READ" del DB de instancia "Read\_Write\_RFID\_Data". Agregue además campos de texto descriptivos.

| ₩    | Siemens - C:\00_TIA_Portal\102 101_RFID-Sense                                               | or_RF210R_IO-Link\102 101_RFID-Sensor_RF2 | 10R_IO-Link                                            |                                         |                         | _ 🗆 X        |
|------|---------------------------------------------------------------------------------------------|-------------------------------------------|--------------------------------------------------------|-----------------------------------------|-------------------------|--------------|
| Pro  | oject Edit View Insert Online Options To                                                    | ools Window Help                          |                                                        |                                         | Totally Integrate       | d Automation |
| 2    | 🕴 📑 Save project 📑 🐰 🗐 🗎 🗙 🌎 🛨                                                              | (* 🔹 🖥 🗓 🌆 🖳 🙀 🂋 Go online 🖉 G            | o offline 🛔 🖪 🖪 🔛                                      | <search in="" project=""></search>      |                         | PORTAL       |
|      | Project tree 🔲 🖣                                                                            | 101_RFID-Sensor_RF210R_IO-Link > P        | anel TP700 Comfort [TP700 Comfo                        | ort] 🕨 Screens 🕨 RFID data 🛛 💻 🖬 🗮 🕻    | K Toolbox               |              |
|      | Devices                                                                                     |                                           |                                                        |                                         | Options                 | R            |
|      | 1<br>1<br>1<br>1<br>1<br>1<br>1<br>1<br>1<br>1<br>1<br>1<br>1<br>1<br>1<br>1<br>1<br>1<br>1 | Tahoma 🔳 16 🕶 B I U S /                   | (`± <u>≣</u> ± <u>A</u> ± <u>&amp;</u> ± <u>∠</u> ±≡±- | - 1 - 1 - 1 - 1 - 1 - 1 - 1 - 1 - 1 - 1 | • 🕨 🗶 🗊 🛄 •             | To           |
| _    |                                                                                             |                                           |                                                        |                                         | ^ ✔ Basic objects       | lbox         |
| l ŝi | 102 101_RFID-Sensor_RF210R_IO-Link                                                          |                                           |                                                        |                                         | 111                     |              |
| aliz | Add new device     Add new device     Add new device                                        | De sta serve a                            |                                                        |                                         |                         |              |
| /isu | CPU_1516F [CPU 1516F-3 PN/DP]                                                               | Basic screer                              | 1                                                      |                                         | 📕 A 🚨                   | Ani.         |
| [    | T Device configuration                                                                      |                                           |                                                        |                                         | =                       | ma           |
|      | Online & diagnostics                                                                        | Paula III                                 |                                                        |                                         |                         | ion i        |
|      | Program blocks                                                                              | васк                                      | • Write •                                              | Read                                    | _                       | S            |
|      | Main [OB1]                                                                                  |                                           | · · ·                                                  |                                         |                         |              |
|      | LRfidIOL Read [FB2]                                                                         |                                           | Write on                                               | Read from                               | ✓ Elements              | 5            |
|      | LRfidIOL_Write [FB3]                                                                        | R                                         | FID-Transponder                                        | RFID-Transponder                        | 0.12 🛄 🔟                | J 🎎 😚 👔      |
|      | 🔹 Read_Write_RFID_Data [FB1]                                                                |                                           |                                                        |                                         |                         | a 🖅 👧 👘      |
|      | Data_Ident_Read [DB1]                                                                       |                                           |                                                        |                                         |                         | 🎽 👘 📑 💟 🗮    |
|      | Data_Ident_Write [DB2]                                                                      |                                           |                                                        |                                         |                         | 1            |
|      | Read_write_KFID_Data_DB [                                                                   |                                           |                                                        |                                         |                         | stru         |
|      | Geta                                                                                        | <                                         | >                                                      | 125%                                    | ž l                     | Đ.           |
|      | Energy objects                                                                              | Button 1 [Button]                         | Properties                                             | A Info Diagnostics                      | Controls                |              |
|      | 🕨 🖬 External source files 🛛 🗸                                                               |                                           |                                                        |                                         |                         |              |
|      | <                                                                                           | Properties Animations Events              | lexts                                                  |                                         | - 1 🖾 📍                 | 🚇 😹 📭        |
|      | ✓ Details view                                                                              | 1 7 8                                     | ×                                                      |                                         | 🗌 🔽 🖾 🔯                 | 2 Q. 🍙 🗐     |
|      |                                                                                             | Click                                     |                                                        |                                         |                         |              |
|      |                                                                                             | Press SetBitV                             | hileKeyPressed                                         |                                         | 🗨 😤 👫                   | A 强 🍽 📊      |
|      | Name Offset                                                                                 | Release Tag                               | (Input/output) Re                                      | ead_Write_RFID_Data_DB_HMI_Write        | PDF                     |              |
|      | - HMI_Read 🔨                                                                                | Deactivate cádd fi                        | inctions                                               |                                         |                         | bra          |
|      | HMI_Write                                                                                   | Change                                    |                                                        |                                         |                         | ries         |
|      | LRfidIOL Write Instance                                                                     |                                           |                                                        |                                         |                         |              |
|      |                                                                                             |                                           |                                                        |                                         |                         |              |
|      | < III >                                                                                     | <                                         |                                                        | >                                       | > Graphics              |              |
|      | Portal view     Overview                                                                    | RFID data                                 |                                                        | 🔛 🚺 Wizard: suce                        | essfully configured TP7 | 00 🎐         |

→ Dentro de "Animations" (Animaciones), configure la "Visibility" (Visibilidad) de los dos botones de modo que solo se muestren dependiendo de las variables "ReaPres" y "WriPres" del DB de instancia "Read\_Write\_RFID\_Data".

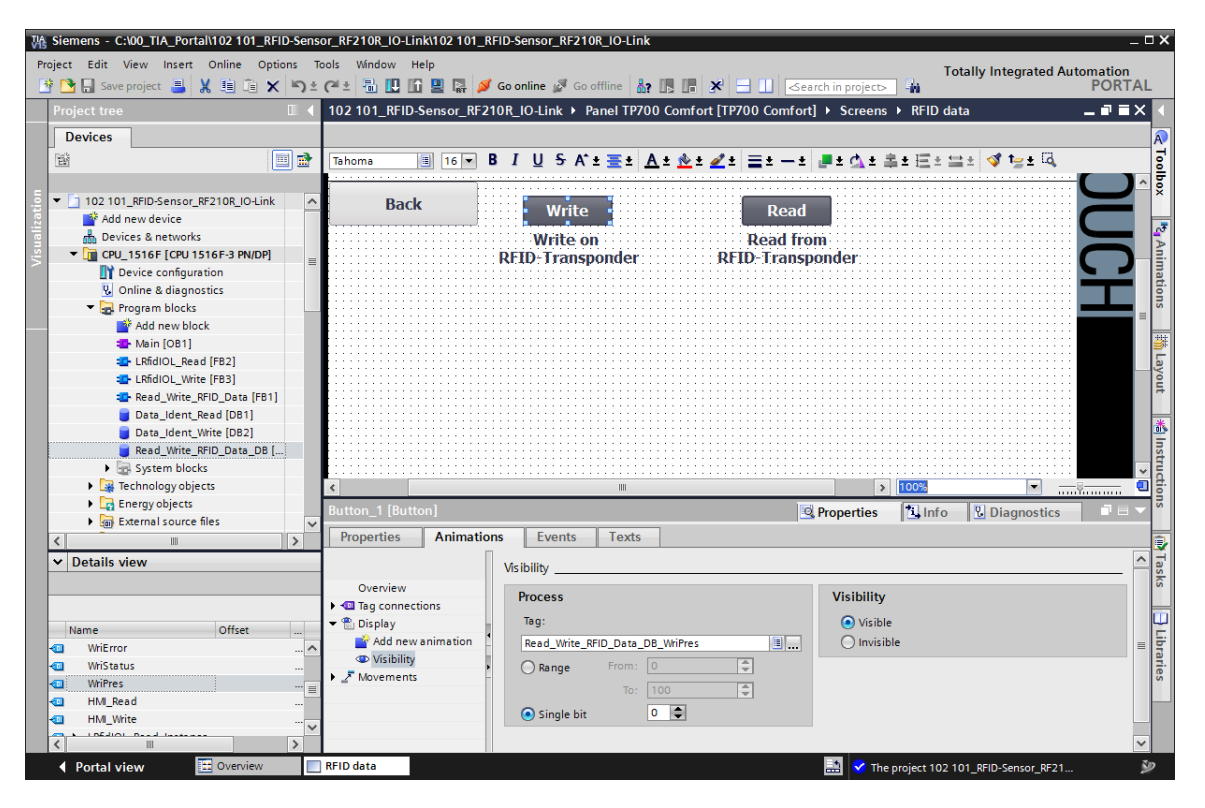

→ A continuación, crearemos 8 campos E/S ("I/O field") arrastrando y colocando en nuestra imagen "RFID data" las 4 variables de la estructura "User\_data" (datos de usuario) de los bloques de datos "Data\_Ident\_Write" y "Data\_Ident\_Read".

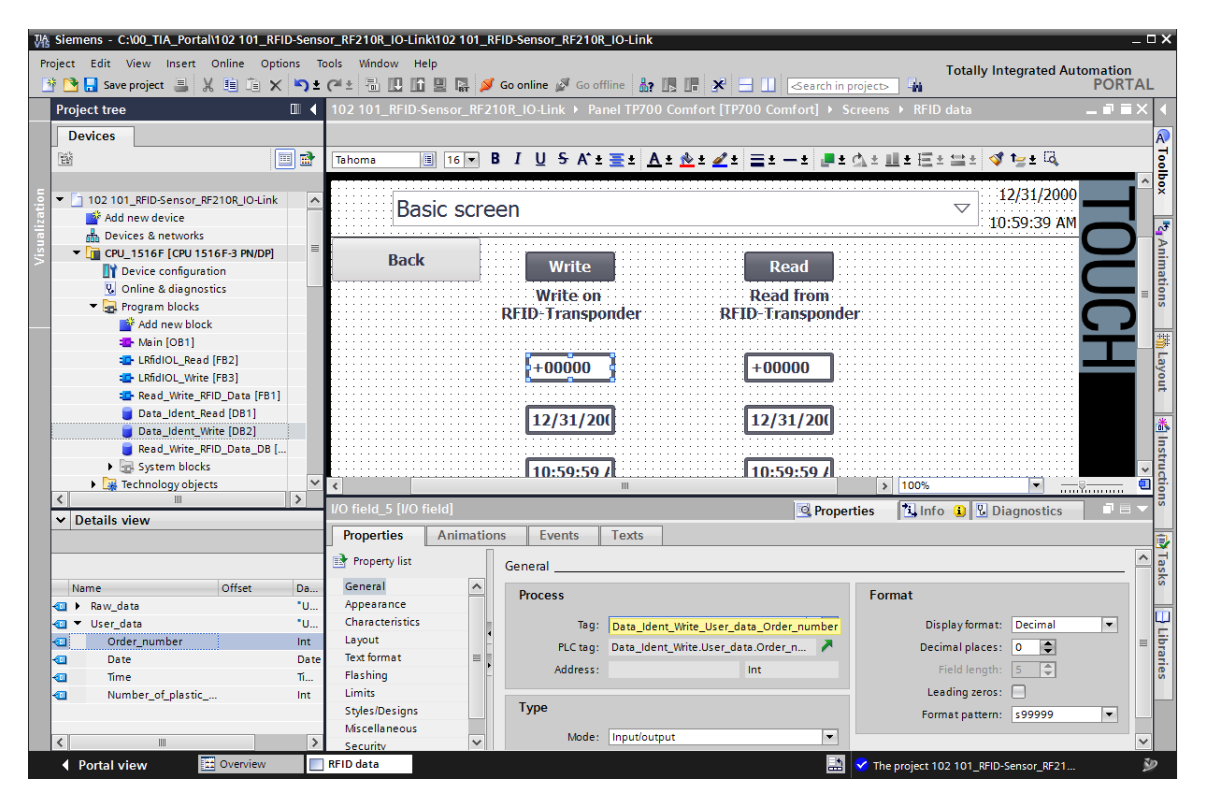

→ Cambie el tipo ("Type") de las variables leídas a "Output" (salida) y adapte el formato ("Format") de los campos de E/S como corresponda para que los tamaños de cada uno se muestren de forma adecuada. Agregue además campos de texto descriptivos.

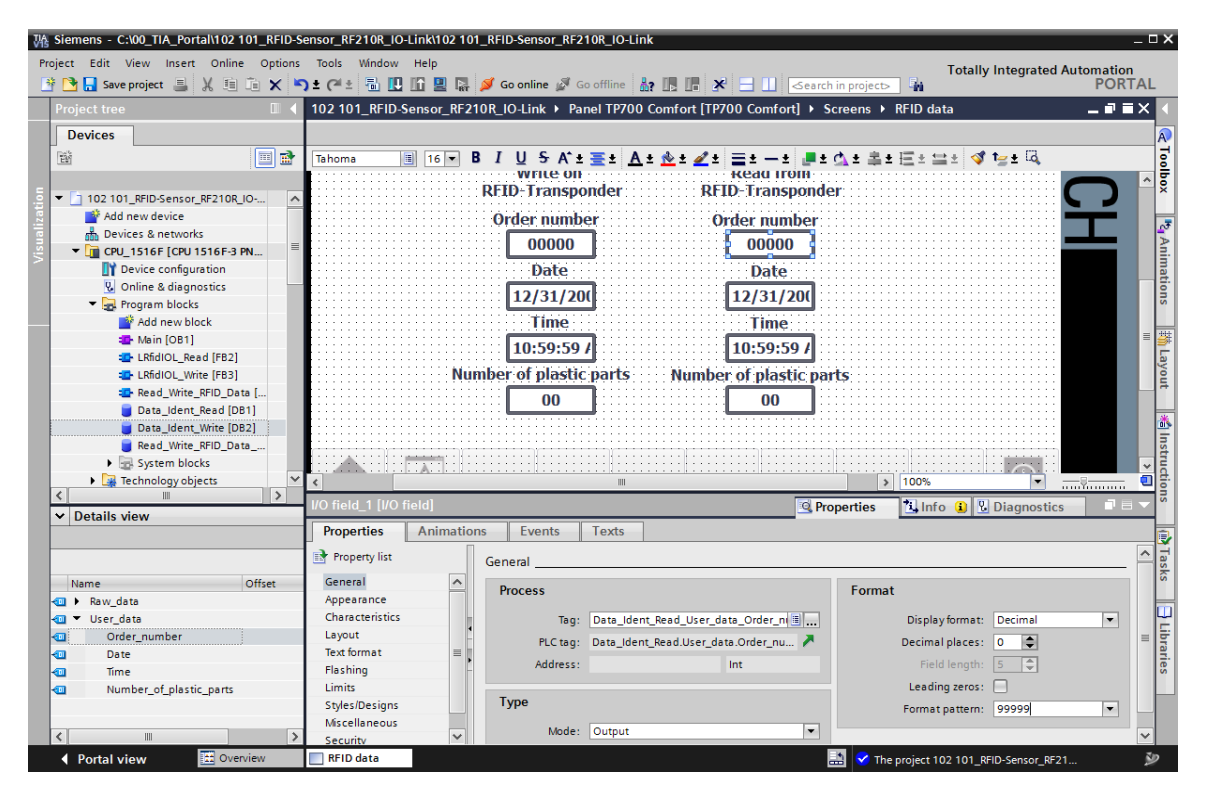

→ Una vez guardado el proyecto "Save project" (Guardar proyecto) y cargado el panel "TP700 Comfort" "U", el hecho de que los dos botones "Read" (Lectura) y "Write" (Escritura) estén visibles indica que el sensor ha detectado un transpondedor RFID. Haciendo clic en "Read" podrá leer los valores en el transpondedor y mostrarlos debajo. En los campos de E/S situados debajo de "Write" se pueden introducir los datos que se desea escribir para, a continuación, transferirlos al transpondedor RFID haciendo clic en "Write" (Escritura).

| SIEN | MENS      |                               | S                             | IMATI              | C HMI                   |
|------|-----------|-------------------------------|-------------------------------|--------------------|-------------------------|
|      | RFID data | a                             |                               | $\bigtriangledown$ | 6/30/2018<br>2:06:28 AM |
| B    | Back      | Write                         | Read                          |                    |                         |
|      |           | Write on<br>RFID-Transponder  | Read from<br>RFID-Transponder |                    |                         |
|      |           | Order number<br>12482<br>Date | Order number<br>12482<br>Date |                    | I                       |
|      |           | 1/2/2006<br>Time              | 1/2/2006                      |                    |                         |
|      |           | 12:33:00 PM                   | 12:33:00 PM                   |                    |                         |
|      | NU        | 5                             | Number of plastic parts       |                    |                         |
|      |           |                               |                               |                    |                         |

# 7.11 Archivado del proyecto

→ Para archivar el proyecto, seleccione en la opción de menú → "Project" (Proyecto) la opción
 → "Archive..." (Archivar).

| Kiemens - C:\00_TIA_Portal\102 101_RFID-S | ensor_RF210R_IO-Link\102 101_RFID-Sensor_RF210F            | _IO-Link                                                    | _ 🗆 X                                 |
|-------------------------------------------|------------------------------------------------------------|-------------------------------------------------------------|---------------------------------------|
| Project Edit View Insert Online Options   | Tools Window Help                                          |                                                             | Totally Integrated Automation         |
| 3 New                                     | ) 🛨 (🎮 🗄 🔃 🗓 🔛 🔛 🧊 Go online 🖉 Go of                       | fline 🛔 🖪 🖪 🗶 🖃 🛄 < earch in project> 📲                     | PORTAL                                |
| Open Ctrl+O                               | 102 101 REID-Sensor RE210R IO-Link → Panel                 | TP700 Comfort [TP700 Comfort] > Screens > REID              | data 🗕 🗖 🖬 🗙 🖣                        |
| Migrate project                           |                                                            |                                                             |                                       |
|                                           |                                                            |                                                             |                                       |
| Save Ctrl+S                               | B <i>I</i> <u>U</u> <del>S</del> A <sup>*</sup> ± <u>≡</u> | <u>* A * <u>*</u> * ∠ * ≣ * − * <u>■ * ∆ * </u> * ± ± *</u> |                                       |
|                                           |                                                            |                                                             |                                       |
| Delete project Ctrl+E                     | SIEMENS                                                    | SIMA                                                        |                                       |
| Retrieve                                  |                                                            |                                                             |                                       |
| Multiuser                                 |                                                            |                                                             | An                                    |
|                                           |                                                            |                                                             | lima                                  |
| Open project from learncenter             |                                                            |                                                             | ti li                                 |
| Card Reader/USB memory                    | Pagio coroon                                               |                                                             | 12/31/2000                            |
| Memory card life                          | Dasic screen                                               |                                                             | 10:59:39 AM                           |
| Start basic integrity check               |                                                            |                                                             |                                       |
| E Print Ctrl+P                            | Back                                                       | Read                                                        | ayo                                   |
| rint preview                              |                                                            | Redu                                                        |                                       |
| Export module labeling strips             | Write on                                                   | Read from                                                   |                                       |
| C:\00\102 101_RFID-Sensor_RF210R_IO-Link  | RFID-Transpond                                             | ier kF1D-Transponder                                        | C J 🔮                                 |
| C:\00_TIA\012_201_CPU1516F_ET200SP_PN     | Order number                                               | Order number                                                | Instead                               |
| C:\1012 201 CPU1516F ET2005P PN V14       | 00000                                                      | 00000                                                       |                                       |
| C:\\012_201_CPU1516F_ET200SP_PN_V14       | Data                                                       | Date                                                        | · · · · · · · · · · · · · · · · · · · |
|                                           | Date                                                       | Date                                                        |                                       |
|                                           | 12/31/20(                                                  | 12/31/20(                                                   |                                       |
|                                           | Time                                                       | Time                                                        |                                       |
| Exit Alt+F4                               | 10:59:59 AM                                                | 10-59-59 AM                                                 |                                       |
| Name                                      |                                                            |                                                             |                                       |
| Online & diagnostics                      | Number of plastic p                                        | arts Number of plastic parts                                |                                       |
| Program blocks                            | 00                                                         | 00                                                          |                                       |
| Technology objects                        |                                                            |                                                             | i i i i i i i i i i i i i i i i i i i |
| 🕞 Energy objects                          |                                                            |                                                             | es                                    |
| External source files                     |                                                            |                                                             |                                       |
| PLC tags                                  | <                                                          | III > 100%                                                  | , 💌 🔫 🛄                               |
| Le PLC data types                         |                                                            | Properties 1                                                | Info 🚺 Diagnostics 📑 🖶 📥              |
| Portal view                               | RFID data                                                  | 📑 🗸 The project                                             | 102 101 REID-Sensor RE21              |

 $\rightarrow$  Confirme la consulta sobre si desea guardar el proyecto haciendo clic en  $\rightarrow$  "Yes" (Sí).

| Archive p | roject (0104:000006)                                                                                                    | × |
|-----------|----------------------------------------------------------------------------------------------------|---|
|           | Save project?<br>The last saved project is archived. Do you want to save the project before<br>archiving to create a backup copy of the current changes? |   |
|           | Yes No                                                                                                    |   |

 → Seleccione la carpeta en la que desee archivar el proyecto y guárdelo con el tipo de archivo "TIA Portal project archives". (→ "TIA Portal project archives" (Ficheros de proyecto del TIA Portal) → "SCE\_EN\_102-101\_RFID-Sensor\_RF210R\_IO-Link..." → "Save" (Guardar))

| Archive project                     | ×                                         |
|-------------------------------------|-------------------------------------------|
| Archiving settings                  |                                           |
| Select settings for the archiving o | f Project:                                |
| 🛃 TIA Portal project archive        |                                           |
| 🛃 Discard restorable data           |                                           |
| Add date and time to the file n     | ame                                       |
| File name:                          | SCE_EN_102-101_RFID-Sensor_RF210R_IO-Link |
| New file name:                      | 102 101_RFID-Sensor_RF210R_IO-Link_1      |
| Path:                               | C:\00_TIA_Portal                          |
|                                     |                                           |
|                                     | Archiving Cancel                          |

Uso libre para centros de formación e I+D. © Siemens 2019. Todos los derechos reservados. sce-102-101-rfid-sensor\_rf210r-io-link\_et200sp-s7-1500-r1901-es.docx\_R1901.docx

# 7.12 Lista de comprobación – paso a paso

La siguiente lista de comprobación permite que los propios aprendices/estudiantes verifiquen si se han ejecutado cuidadosamente todos los pasos de las instrucciones estructuradas paso a paso para finalizar el módulo correctamente por su cuenta.

| N.º | Descripción                                                                                                 | Comprobado |
|-----|----------------------------------------------------------------------------------------------------|------------|
| 1   | Modificaciones del programa en la CPU 1516F realizadas correctamente                                        |            |
| 2   | Compilación de la CPU 1516F correcta y sin avisos de error                                                  |            |
| 3   | Carga de la CPU 1516F correcta y sin avisos de error                                                        |            |
| 4   | Carga correcta del maestro IO-Link CM 4xIO-Link y el sensor<br>RFID RF210R IO-Link con Device-Tool (S7-PCT) |            |
| 5   | Creación correcta de la visualización de procesos para el Touch<br>Panel TP700 Comfort                      |            |
| 6   | Compilación del Touch Panel TP700 Comfort correcta y sin avisos de error                                    |            |
| 7   | Carga del Touch Panel TP700 Comfort correcta y sin avisos de error                                          |            |
| 8   | Escritura correcta de los datos de usuario en el transpondedor<br>RFID con el panel                         |            |
| 9   | Lectura correcta de los datos de usuario del transpondedor RFID con el panel                                |            |
| 10  | Proyecto archivado correctamente                                                                            |            |

# 8 Ejercicio

# 8.1 Tarea planteada: ejercicio

El objetivo de este ejercicio es convertir el bloque de función (FB) "**Read\_Write\_RFID\_Data**" en un bloque apto para la librería y crear una función "**DATE\_TIME**", en la que se lea la hora local de la CPU1516F.

Al llamar el bloque apto para librería deben estar disponibles los siguientes parámetros:

| Input              | Tipo de datos                                     | Comentario                                                                                                |  |
|--------------------|---------------------------------------------------|----------------------------------------------------------------------------------------------------|--|
| adrTag             | Word                                              | Dirección inicial de los datos que se van a leer<br>en el transpondedor                                   |  |
| hwld               | HW_SUBMODULE                                      | Identificador HW del módulo de comunicación<br>IO-Link                                                    |  |
| length             | Word                                              | Longitud de los datos que va a leer el transpondedor                                                      |  |
| portAdr            | Int                                               | Dirección inicial del lector conectado<br>(PCT Tool)                                                      |  |
| Execute_Data_Read  | BOOL                                              | Activa la orden de lectura en un flanco<br>ascendente                                                     |  |
| Execute_Data_Write | BOOL                                              | Activa la orden de escritura en un flanco ascendente                                                      |  |
| Output             |                                                   |                                                                                                    |  |
| Error              | Bool                                              | FALSE, si un comando ha finalizado<br>correctamente; TRUE, si se produce un error<br>durante la ejecución |  |
| InOut              |                                                   |                                                                                                    |  |
| Ident_Data_Read    | "Tipo de datos de<br>usuario_Datos de             | Área de la CPU S7, en la que se guardan los datos leídos                                                  |  |
| Ident_Data_Write   | "Tipo de datos de<br>usuario_Datos de<br>usuario" | Área de la CPU S7, en la que se encuentran los datos que se escriben en el transpondedor                  |  |

Actualice la llamada del bloque de función (FB) "**Read\_Write\_RFID\_Data**" en el bloque de organización "Main" y ajuste los parámetros.

En la imagen "**RFID data**" del Touch Panel TP700 Comfort, cambie en los dos "**Botones**" el acceso a las variables de entrada "**Execute\_Data\_Read**" y "**Execute\_Data\_Write**" del DB de instancia "**Read\_Write\_RFID\_Data\_DB**".

En la función "**FECHA\_HORA**" deben proporcionarse la fecha y la hora actuales como parámetros "OUTPUT" y al llamar la función deben escribirse en los datos de usuario del bloque de datos **"Ident\_Data\_Write "**.

Para finalizar, el operador solo debe introducir el número de orden y el número de piezas de plástico en el panel HMI.

## 8.2 Planificación

Ahora, planifique por su cuenta el planteamiento de la tarea.

Nota:

- Infórmese sobre los bloques aptos para librerías en los manuales o en el módulo SCE\_DE\_032-200 Programación de FB.
- Infórmese en la ayuda en pantalla sobre el uso de las instrucciones avanzadas de SIMATIC S7-1500, en particular, en lo que respecta a la fecha y hora.
- Tenga en cuenta también los ajustes de hora en la configuración hardware de la CPU1516F.

# 8.3 Lista de comprobación – ejercicio

La siguiente lista de comprobación permite que los propios aprendices/estudiantes verifiquen si se han ejecutado cuidadosamente todos los pasos del ejercicio para finalizar el módulo correctamente por su cuenta.

| N.º | Descripción                                                                           | Comprobado |
|-----|---------------------------------------------------------------------------------------|------------|
| 1   | Compilación correcta y sin mensajes de error                                          |            |
| 2   | Carga correcta y sin mensajes de error                                                |            |
| 3   | Visualización de la fecha y hora actuales en el panel HMI en la<br>imagen "RFID data" |            |
| 4   | Proyecto archivado correctamente                                                      |            |

# 9 Información adicional

Para familiarizarse más con los materiales y profundizar conocimientos, dispone de información adicional como, p. ej.: Getting Started (primeros pasos), vídeos, tutoriales, aplicaciones, manuales, guías de programación y versiones de prueba del software y el firmware, todo en el siguiente enlace:

#### siemens.com/sce/rfid

### Vista previa "Información adicional"

Getting Started, Videos, Tutorials, Apps, Handbücher, Trial-SW/Firmware

- Videos RFID-Systeme
- > Applikationen RFID-Systeme
- > Forum RFID-Systeme
- > Technische Dokumentation RFID-Systeme
- > Industry Online Support App
- > Website Industrielle Identifikation
- > Website SIMATIC RFID

### Más información

Siemens Automation Cooperates with Education siemens.com/sce

Documentación didáctica/para cursos de formación de SCE siemens.com/sce/modules

Paquetes para instructores de SCE siemens.com/sce/tp

Personas de contacto de SCE siemens.com/sce/contact

Digital Enterprise siemens.com/digital-enterprise

Industrie 4.0 siemens.com/future-of-manufacturing

Totally Integrated Automation (TIA) siemens.com/tia

TIA Portal siemens.com/tia-portal

Controladores SIMATIC siemens.com/controller

Documentación técnica de SIMATIC siemens.com/simatic-docu

Industry Online Support support.industry.siemens.com

Catálogo de productos y sistema de pedidos online Industry Mall **mall.industry.siemens.com** 

Siemens Digital Industries Postfach 4848 90026 Nürnberg Alemania

Sujeto a cambios sin previo aviso; no nos responsabilizamos de posibles errores. © Siemens 2019

siemens.com/sce